# WINCROSS EXECUTIVE® Getting Started

The

Version 1

Copyright 2018, The Analytical Group, Inc.

Editor: Pete Hilmers

All rights reserved. No part of this book may be reproduced in any form or by any electronic means, electronic or mechanical, including photocopying, scanning, recording or any information storage and retrieval system, without the express permission of The Analytical Group, Inc.

# **Table of Contents**

| About WinCross Executive             |   |
|--------------------------------------|---|
| Logging In                           | 5 |
| Uploading Files                      |   |
| WinCross Executive – Basic Edition   |   |
| Getting to Know Your Data            |   |
| Modifying Your Data                  |   |
| Adding Associates                    |   |
| Sharing Files                        |   |
| WinCross Executive – Premium Edition |   |
| Create/Modify Components             |   |
| Import from WinCross                 |   |
| Crosstabs                            |   |
| Charts                               |   |
| Reports                              |   |
| Dashboards                           |   |
| Help for WinCross Executive          |   |
|                                      |   |

# **About WinCross Executive**

**WinCross Executive** is an online tabulation, graphics, dashboard and file sharing solution designed especially for market researchers and data analysts.

### There are two editions of WinCross Executive:

- The Basic Edition provides no-cost access to file sharing (My Drive), Express Tabs and Data features. This
  edition is available to WinCross users in their first year of purchase or if they are in the WinCross maintenance
  program.
- The Premium Edition is available for a fee and provides access to the same features available in the Basic Edition as well as the ability to create Crosstabs, Charts, Reports and Dashboards. WinCross customers who are using the most current version of WinCross can export their WinCross job file to WinCross Executive.

(Note: **WinCross Executive** and **WinCross** are separate products. Projects created in **WinCross Executive** cannot be used in **WinCross**.)

# Features of WinCross Executive include:

- My Drive allows you to upload, download, and share files to other users.
- Express Tabs is a quick and easy-to-use feature that can help you explore "what if" scenarios to determine whether your data supports further analysis. Your express tables can be filtered and/or weighted, and reports can be saved as Excel reports.
- **Crosstabs** lets you select variables of interest and easily create crosstabs of various types, including standard, side-by-side, summary of means, summary of frequencies, and multiple response.
- Many types of **Charts** can also be created and easily added to reports or dashboards.
- Reports can be designed from crosstabs and charts and viewed online or downloaded to Excel/PDF.
- Dashboards can be designed from crosstabs and charts using filters to change the data interactively.
- Everything can be shared with **Associates**, making project collaboration a snap.
- Advanced users will appreciate the ability to combine rows with AND or OR, create net rows, edit logic, set mean values, etc.
- Comparison groups can be defined using an intuitive point-and-click interface for significance testing.

| Feature              | WinCross Executive Basic Edition | WinCross Executive Premium Edition |
|----------------------|----------------------------------|------------------------------------|
| My Drive             | 1                                | 1                                  |
| ExpressTabs          | 1                                |                                    |
| Data View/Editing    | 1                                |                                    |
| Custom Variables     |                                  | 1                                  |
| Import from WinCross |                                  | 1                                  |
| Create Crosstabs     |                                  | 1                                  |
| Create Charts        |                                  | 1                                  |
| Create Reports       |                                  | 1                                  |
| Create Dashboards    |                                  | 1                                  |

**WinCross Executive** works with many data types including Microsoft Excel, .SAV, and any delimited format. **WinCross Executive** supports Edge, Internet Explorer 9 or higher, Chrome, Firefox and Safari.

# Logging In

1. Choose the Existing User button or Log In option under the Account dropdown menu.

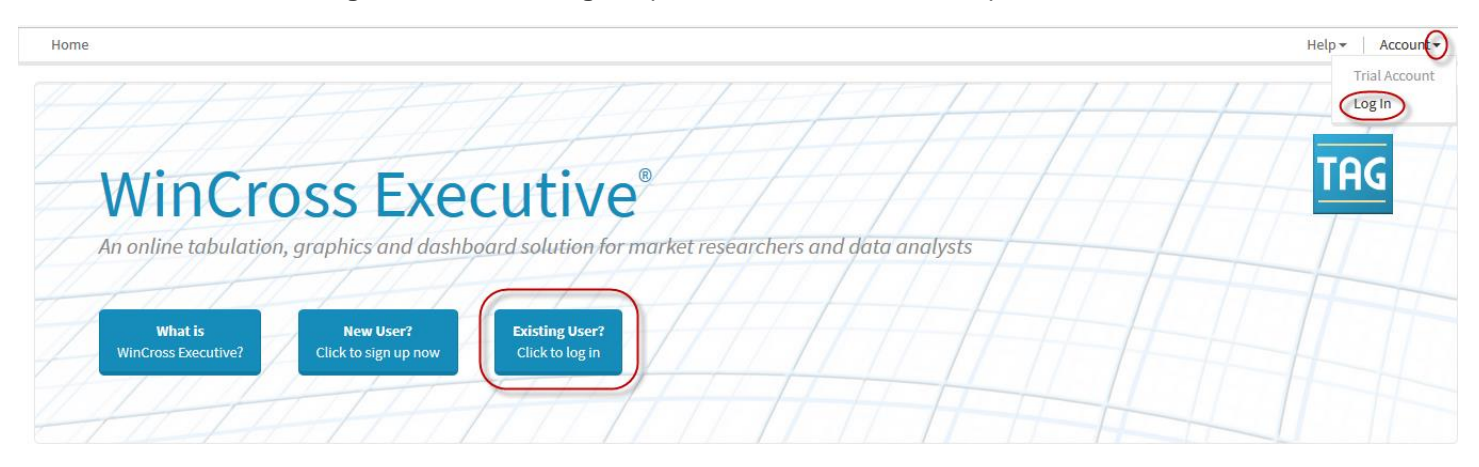

2. Enter your **Email** address and **Password** or if you do not already have a **WinCross Executive** account, choose the **Create a trial account** option.

# Log in

Please log in using your WinCross Executive account.

| Email                                           |                     | ) |
|-------------------------------------------------|---------------------|---|
| Password                                        |                     |   |
|                                                 | Remember me  Log in |   |
| Create a trial account<br>Forgot your password? |                     |   |

- 3. Enter your **Email** address and choose a **Password** (Must be at least 8 characters long and contain a mix of uppercase, lowercase and at least one number).
- 4. Confirm the Password entered.
- 5. Provide your First name, Last name, Company and Phone number.
- 6. Agree to the Privacy Policy and Terms of Service for WinCross Executive.
- 7. Choose **Register** to create your trial account.

Home

# **Trial Account**

Create a trial account

Please complete the fields below and click the Register button to start your trial account. Thank you!

| Email            |                                                              |                              |
|------------------|--------------------------------------------------------------|------------------------------|
| Password         | Must be at least 8 characters long and contain a mix of uppe | rcase. lowercase and digits. |
| Confirm password |                                                              |                              |
| First name       |                                                              |                              |
| Last name        |                                                              |                              |
| Company          |                                                              |                              |
| Phone number     |                                                              |                              |
|                  | □ I agree to the Privacy Policy and the Terms of Service     |                              |
|                  | Register                                                     |                              |

- 8. Once your information has been entered and you select **Register**, you will receive a verification email at the email address entered as your trial account email.
- 9. You must click the link in the email in order to complete the signup process.
- 10. Check your spam folder if you do not see the email.

```
Home Help -
```

# Verification Sent

A verification email has been sent. Please click the link in the email in order to complete the signup process.

Check the spam folder if you do not see the email.

**Resend Confirmation Email** 

# **Uploading Files**

To get started using **WinCross Executive** you will first need to upload a data file.

1. After logging in, from the Home page, select My Drive or choose the Ready to Get Started button.

| Home My Drive Express Tab | os   Tabulation →   Data → |                                     | Help - Account - |
|---------------------------|----------------------------|-------------------------------------|------------------|
| 1111                      | 1111                       | 11111111111111                      | 111111111        |
|                           |                            |                                     |                  |
| WinCro                    | nss Exec                   | utive                               | TAG              |
| A web-based crosst        | abulation solution for m   | urket researchers and data analysts |                  |
| A web based crossic       |                            | inclused chers and data analysis    |                  |
| New to Executive?         | Ready to Get Started?      | Got Data7                           |                  |
| Click to learn more       | Upload a data file         | View tabulations instantly          |                  |
|                           |                            |                                     |                  |

Creating folders can be helpful for managing files that you upload for projects, but is not required. You can upload files directly under the root of your **Folders and files** tree. The root of your **Folders and Files** tree is always the email address used to create your **WinCross Executive** account.

- 2. Highlight the email address listed at the top of your Folders and Files tree.
- 3. Choose New Folder to add a folder under your Folders and Files tree.
- 4. Enter the Folder name and Description.
- 5. Choose Create Folder.

| Home   My Drive   Express Tabs   Tabulation - Data | *                                                                      | Help - Account - |
|----------------------------------------------------|------------------------------------------------------------------------|------------------|
| Upload Replace Download - Rename Move Delete       | w Folder                                                               |                  |
| Folders and Files                                  | All Files V Folder Information                                         |                  |
| WinCrossExecutive@AnalyticalGroup.com              | Update Description                                                     |                  |
| Create New Folder                                  |                                                                        | ×^               |
| Location: "\WinCrossExecu                          | ve@AnalyticalGroup.com\ "                                              |                  |
| Folder name<br>Project 1                           |                                                                        |                  |
| Description<br>Files for Project 1                 |                                                                        |                  |
|                                                    | Create Folder Cancel                                                   |                  |
|                                                    | None selected  Share Selected Folder to Associate(s) Manage Associates |                  |

Once the new folder is added, you may use that folder for uploading files or simply upload files directly under the root of your **Folders and Files** tree.

6. Highlight the desired folder or the root of your Folders and Files tree and choose Upload.

| Home   My Drive   Express Tabs   Tabulation -   Data -                               |                    |                                                         | Help <del>v</del> | Account <del>-</del> |
|--------------------------------------------------------------------------------------|--------------------|---------------------------------------------------------|-------------------|----------------------|
| Upload Replace Download - Rename Move Delete New Folder                              |                    |                                                         |                   |                      |
| Upload one or more files<br>into the selected folder<br>Forders and Hiles  All Files | Folder Information |                                                         |                   |                      |
| - & WinCrossExecutive@AnalyticalGroup.com                                            | Update Description |                                                         |                   |                      |
| Project 1                                                                            | Path               | \WinCrossExecutive@AnalyticalGroup.com\                 |                   | ^                    |
|                                                                                      | Folder name        | Project 1                                               |                   | - 1                  |
|                                                                                      | Size               | -                                                       |                   |                      |
|                                                                                      | Created            | 4/17/2017 12:38:28 PM                                   |                   |                      |
|                                                                                      | Last modified      | 4/17/2017 12:38:28 PM                                   |                   |                      |
|                                                                                      | Last modified by   | WinCrossExecutive@AnalyticalGroup.com                   |                   |                      |
|                                                                                      | Owner              | WinCrossExecutive@AnalyticalGroup.com                   |                   |                      |
|                                                                                      | Description        | Files for Project 1                                     |                   |                      |
|                                                                                      |                    |                                                         |                   |                      |
|                                                                                      |                    |                                                         |                   |                      |
|                                                                                      | Sharing Details    | This folder has not been shared to any other users.     |                   |                      |
|                                                                                      | Apply permissions  | s to subfolders within the selected folder              |                   |                      |
|                                                                                      | Associates         |                                                         |                   |                      |
|                                                                                      | None selected 🕶    | Share Selected Folder to Associate(s) Manage Associates |                   | *                    |

You can Browse for Files or Drag files into this panel.

| Home My Drive Express Tabs Tabulation - Data -                   | Help - Account - |
|------------------------------------------------------------------|------------------|
| Back to My Drive                                                 |                  |
| Upload folder: WinCrossExecutive@AnalyticalGroup.com\ Project 1\ |                  |
| Drag files into this panel or click browse<br>Browse for Files   |                  |

- 7. Select Browse for Files and navigate to the desired folder.
- 8. Select the desired file(s).
- 9. Choose Upload.

#### Data file versus dataset:

WinCross Executive makes a distinction between a "data file" and a "dataset".

"Data file" refers to data in its conventional format: as a disk file with a file extension, such as \*.sav or \*.xlsx.

"Dataset" refers to that same data after it has been converted for use with **WinCross Executive**. Data files in format *\*.sav, \*.xlsx,* or any delimited format such as *\*.csv or \*.tab* can be converted to a dataset for use with **WinCross Executive**.

Once variables are edited (or deleted) in **WinCross Executive**, the dataset differs from the data file. To revert to the original data file (variable structure), the **Regenerate Dataset** option on the **My Drive** dialog can be used. To create a new data file from a modified dataset, the **Export Dataset** option on the **Datasets** dialog can be used.

10. If the file uploaded is of an eligible data type, you will be prompted with the ability to "Import File as Dataset". Eligible types include \*.sav, \*.xlsx, or any delimited format such as \*.csv or \*.tab. Note that \*.sav data types are converted automatically.

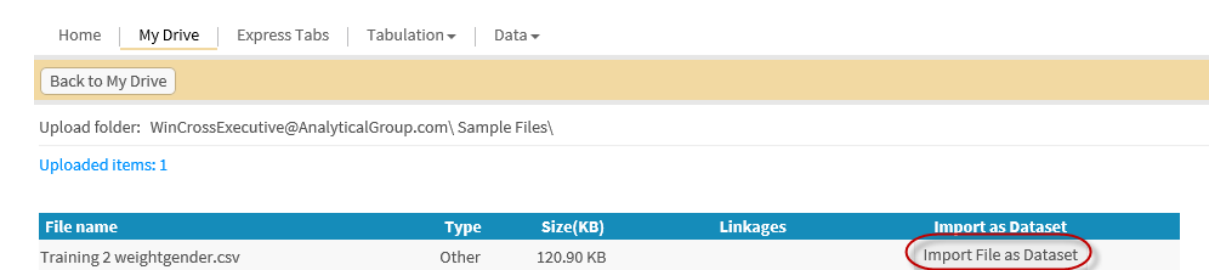

11. When converting Microsoft Excel data types, you will select the appropriate worksheet containing the data. Other options, including whether to use "Use first row as variable names" and number of code values to scan per variable, may be selected.

| Home My Drive Express Tabs Tabula                                   | ition 👻 🛛 Data 🕶    |                              |
|---------------------------------------------------------------------|---------------------|------------------------------|
|                                                                     |                     |                              |
| Import dataset:                                                     |                     |                              |
| Import settings:                                                    | Name<br>Description | Training 2 weightgender.xlsx |
| Max defined code values per variable 100                            | Last modified       | 12/4/2017 6:39:11 AM         |
| Select worksheet:<br>DummyData<br>Sheet1<br>Training 2 weightgender |                     |                              |
| Import                                                              |                     |                              |

12. When converting delimited data types such as comma or tab delimited, you will select the appropriate delimiter for the data. Comma, Tab, Colon, and Vertical Rule (Pipe) are eligible delimiters. Other options, including whether to use "Use first row as variable names" and number of code values to scan per variable, may be selected.

| Home My Drive Express Tabs Tabula                                           | tion 👻 🛛 Data 👻              |                             |
|-----------------------------------------------------------------------------|------------------------------|-----------------------------|
|                                                                             |                              |                             |
| Import dataset:                                                             |                              |                             |
| Import settings:                                                            | Name                         | Training 2 weightgender.csv |
| Use first row as variable names<br>Max defined code values per variable 100 | Description<br>Last modified | 12/4/2017 6:09:31 AM        |
| Field delimiters:                                                           |                              |                             |
| Comma                                                                       |                              |                             |
| O Tab                                                                       |                              |                             |
| O Colon                                                                     |                              |                             |
| O Pipe                                                                      |                              |                             |
|                                                                             |                              |                             |
| Import                                                                      |                              |                             |

13. Click **Back to My Drive** after the data file has been successfully uploaded.

| Home   My Drive   Express Tabs   Tabulation - Data -             | Help - Account - |
|------------------------------------------------------------------|------------------|
| Back to My Drive                                                 |                  |
| Upload folder: WinCrossExecutive@AnalyticalGroup.com\ Project 1\ |                  |
| Uploaded items: 1                                                |                  |
| "Example.sav"                                                    |                  |
|                                                                  |                  |

14. Click on the data file name (*Example.sav*) for the file just uploaded.

| Home My Drive Express Tabs Tabulation - Data -   |             |                                                                                                  |                                                                                                    | Help 🕶 | Account <del>+</del> |
|--------------------------------------------------|-------------|--------------------------------------------------------------------------------------------------|----------------------------------------------------------------------------------------------------|--------|----------------------|
| Upload Replace Download - Rename Move Delete New | Folder      |                                                                                                  |                                                                                                    |        |                      |
| Folders and Files                                | All Files 🗸 | File Information                                                                                 |                                                                                                    |        |                      |
| - & WinCrossExecutive@AnalyticalGroup.com        |             | Update Description                                                                               |                                                                                                    |        |                      |
| - Project 1                                      |             | Path<br>Filename<br>Size<br>Created<br>Last upload<br>Last modified<br>Last modified by<br>Owner | \WinCrossExecutive@AnalyticalGroup.com\Project 1\<br>Example.sav<br>41 KB<br>4/17/2017 1:07:25 PM<br>4/17/2017 1:07:25 PM<br>4/17/2017 1:07:25 PM<br>WinCrossExecutive@AnalyticalGroup.com<br>WinCrossExecutive@AnalyticalGroup.com |        | ^                    |
|                                                  |             | Description Dataset? File status Sharing Details Associates None selected +                      | Yes       (400 records       55 variables )         Ready       Regenerate Dataset       Express Tabs         This file has not been shared to any other users.         Share Selected File to Associate(s)       Manage Associates |        | ~                    |

When the file uploaded is an eligible data file (\*.sav, \*.xlsx, or any delimited format such as \*.csv or \*.tab) the **File status** in the **File Information** window will display as "*Ready*". The process of uploading a data file converts the data file to a "*dataset*" for use with other features of **WinCross Executive**.

# **WinCross Executive – Basic Edition**

# **Getting to Know Your Data with Express Tabs**

Once your data file has been uploaded to a **WinCross Executive** dataset, you can use **Express Tabs** to become more familiar with your data. **Express Tabs** is a quick and easy-to-use feature that can help you explore "*what if*" scenarios and/or whether your data supports further analysis.

| Home My Drive Express Tabs       | Tabulation - Data - | Help - Account - |
|----------------------------------|---------------------|------------------|
| Choose a dataset None selected - |                     |                  |

1. Choose the Express Tabs option.

| Home My Drive    | Express Tabs Tabulation - Data -                              |    |
|------------------|---------------------------------------------------------------|----|
| Choose a dataset | None selected                                                 |    |
|                  | Q Search                                                      | 8  |
|                  | O WinCrossExecutive@AnalyticalGroup.com\ Project 1\ Example.s | av |

2. Choose the dataset that was just uploaded (or another dataset of your choice) from the **Choose a dataset** dropdown list.

Express Tabs allows you to create tables by selecting variables from your dataset as table rows and banner columns.

| Home My Drive Express Tabs Tabulation + Data + Help +                                                                                                    |                                                                                                    |                                         |  |  |  |  |
|----------------------------------------------------------------------------------------------------|----------------------------------------------------------------------------------------------------|-----------------------------------------|--|--|--|--|
| Choose a dataset WinCrossExecutive@AnalyticalGroup.com\Sample                                                                                                    | Choose a dataset WinCrossExecutive@AnalyticalGroup.com\Sample Files\Sample1.sav  Records: 880 Variables: 99                                                                                                    |                                         |  |  |  |  |
| Create Tables Summary of Frequencies Summary of Means Statistical Options Row Nets                                                                                                    | Select a weight variable<br>Run filter 😧                                                                                                    | <ul><li>✓ Clear</li><li>Clear</li></ul> |  |  |  |  |
| Mean       Frequency         Median       Vertical percents         Standard deviation       Horizontal percents         Standard derror       Significance testing         Define Groups                                                                                                    | Column variables     Search for     Q       #     Name     Label       4     Q1_1     Q.1 Agreement with statement about primary bank - Treats me right       5     Q1_2     Q.1 Agreement with statement about primary bank - Is the right bank for households and small businesses       6     Q1_3     Q.1 Agreement with statement about primary bank - Has fair rates and fees for services | Clear                                   |  |  |  |  |
| Show hidden variables                                                                                                    | Show hidden variables       7       Q1_4       Q.1 Agreement with statement about primary bank - Provides a high level of personal attention         8       Q1_5       Q.1 Agreement with statement about primary bank - Is the bank informed-customers would bank at         9       Q1_6       Q1_4                                                                                           |                                         |  |  |  |  |
| #         Name         Label           1         CASE_ID         CASE_ID           2         STATEPROVINCE         STATEPROVINCE           3         REGION_NUMBER         REGION_NUMBER           4         Q1_1         Q1 Agreement with statement about prim           5         Q1_2         Q1 Agreement with statement about prim           6         Q1_3         Q1 Agreement with statement about prim           8         Q1_5         Q1 Agreement with statement about prim           9         Q1_6         Q1 Agreement with statement about prim           10         Q1_7         Q1 Agreement with statement about prim           11         Q1_8         Q1 Agreement with statement about prim |                                                                                                    |                                         |  |  |  |  |

#### Express Tabs 😮

- 3. Enable the check box next to GENDER in the list of Column Variables.
- 4. Enable the check box next to Q1 in the list of Row Variables.
- 5. Enable the check box for Significance testing on the Statistical Options tab.

| Home My Drive Express Tabs Tabulation - Data -                                                                                                    |                                                                                                    | Help 🕶 | Account • |
|----------------------------------------------------------------------------------------------------|----------------------------------------------------------------------------------------------------|--------|-----------|
| Choose a dataset WinCrossExecutive@AnalyticalGroup.com\ Project 1\                                                                                                    | Example.sav - Records: 400 Variables: 55                                                                                                    |        |           |
| Create Tables       Summary of Frequencies       Summary of Means         Statistical Options       Row Nets         Mean       Frequency         Median       Vertical percents         Standard deviation       Horizontal percents         Standard deviation       Significance testing         Define Groups       Define Groups                                                                       | Select a weight variable Run filter  Clear Run filter  Clear Column variables Search for Clear Column variables Search for Clear Column variables Column variables Colum | r      | Clear     |
| Row variables     Search for     Q     Clear       #     Name     Label       1     RESP     Respondent Id       2     GENDER     Gender                                                                                                    |                                                                                                    |        |           |
| Q1       Q.1 On average, how many hours per week do yo         Q       Q2.1 On average, how many hours per week do yo         Q.2 Agreement with the following statement: I co         5       Q2_2         Q.2 Agreement with the following statement: I wi         6       Q2_3         Q.2 Agreement with the following statement: I wi         7       Q.2 Agreement with the following statement: I wi |                                                                                                    |        |           |

# 6. Choose **Create Tables** to create your first table(s) using **Express Tabs**.

| Home My Drive Express Tabs Tabulation - Data -                                                                                                    |                                                                                                    | Help 🕶                                                                                                    | Account - |
|----------------------------------------------------------------------------------------------------|----------------------------------------------------------------------------------------------------|----------------------------------------------------------------------------------------------------|-----------|
| Choose a dataset WinCrossExecutive@AnalyticalGroup.com\ Project 1\                                                                                                    | nple.sav - Records: 400 Variables: 55                                                                                                    |                                                                                                    |           |
| Summary of Frequencies         Summary of Means           Statistical Options         Row Nets           Mean         Frequency           Median         Vertical percents           Standard deviation         Horizontal percents           Significance testing                                                                                                    | elect a weight variable tun filter    Kun filter    Kun variables Search for    Kun variables Search for                                                                                                    | <ul> <li>✓ Clear</li> <li>Clear</li> </ul>                                                                                                    | Clear     |
| Define Groups                                                                                                    | 3     Q1     Q.1 On average, how many hours per weel       4     Q2_1     Q.2 Agreement with the following statement       5     Q2_2     Q.2 Agreement with the following statement       6     Q2_3     Q.2 Agreement with the following statement       7     Q.2 Agreement with the following statement | k do you spend participating in outdoor activities at Arizona parks?<br>ent: I consider myself an outdoors person<br>ent: I wish the parks were open for longer hours.<br>ent: I wish all of the local parks in Arizona had after school programs for kids.<br>ent: I twish the Leizence Decle and Descention steff are well torized. | ~         |
| Row variables Search for Q Clear                                                                                                    |                                                                                                    | Create Exc                                                                                                    | el Report |
| #         Name         Label           1         RESP         Respondent Id           2         GENDER         Gender           3         Ø 1         Q.1 On average, how many hours per week do yo           4         Q2_1         Q.2 Agreement with the following statement: I co           5         Q2_2         Q.2 Agreement with the following statement: I wi           6         Q2_3         Q.2 Agreement with the following statement: I wi | Q.1 On average, how many hours per week do<br>you spend participating in outdoor activities at<br>Arizona parks?     Total<br>(i)       Total Answering     400                                                                                                    | Express Tabs - Standard           Gender           Iale         Female           B)         (C)           140         260                                                                                                    |           |

Once tables have been created, you can create an Excel Report of your tables.

# 7. Choose Create Excel Report.

| Home My Drive Express Tabs Tabulation - Data - Help-               |                                                                                                 |                                                                       |                                              |                                                        | Help 👻 🕴 Ad                | ccount <del>+</del>                                                       |                                                             |                      |                |              |        |
|--------------------------------------------------------------------|-------------------------------------------------------------------------------------------------|-----------------------------------------------------------------------|----------------------------------------------|--------------------------------------------------------|----------------------------|---------------------------------------------------------------------------|-------------------------------------------------------------|----------------------|----------------|--------------|--------|
| Choose a dataset                                                   | WinCrossExecutive@Analytical                                                                    | lGroup.com\ Project 1\ E                                              | Example.sav - Records: 4                     | 00 Variables: 55                                       |                            |                                                                           |                                                             |                      |                |              |        |
| Create Tables Statistical Option                                   | Summary of Frequencies                                                                          | Summary of Means                                                      | Select a weight variable<br>Run filter 😧     |                                                        |                            |                                                                           |                                                             | <b>v</b>             | Clear<br>Clear |              |        |
| ☑ Mean<br>☑ Median                                                 | <ul> <li>Frequency</li> <li>Vertical per</li> </ul>                                             | y<br>ercents                                                          | Column variables # Name                      | Search for                                             | 2                          |                                                                           |                                                             |                      |                |              | Clear  |
| Standard deviati                                                   | ion ☐ Horizontal<br>☑ Significano<br>Define Gi                                                  | l percents<br>ce testing<br>roups                                     | 2 🗹 GENDER<br>3 🗌 Q1                         | Gender<br>Q.1 On average, how many                     | / hours per                | week do you spend p                                                       | participating in outdoor activities at Ariz                 | zona parks?          |                |              | ^      |
| Show hidden varial                                                 | bles                                                                                            |                                                                       | 4 Q2_1<br>5 Q2_2                             | Q.2 Agreement with the fo                              | llowing sta<br>llowing sta | tement: I consider my<br>tement: I wish the pa                            | yself an outdoors person<br>rks were open for longer hours. | ol programs for kids |                |              |        |
| Row variables Se                                                   | earch for Q                                                                                     | Clear                                                                 |                                              | 0.2 Agreement with the fo                              | llowing sta                | tement: I trust that th                                                   | a Arizona Darke and Decreation staff ar                     | owall trained        | 0              | Create Excel | Report |
| #         Name           1         RESP           2         GENDER | #     Name     Label       1     RESP     Respondent Id       Express Tabs - Standard           |                                                                       |                                              |                                                        |                            |                                                                           |                                                             |                      |                |              |        |
| 2 Q1<br>4 Q2_1                                                     | Q.1 On average, how many ho<br>Q.2 Agreement with the follow                                    | ours per week do yo<br>ving statement: I co                           | Q.1 On average, how<br>you spend participati | many hours per week do<br>ing in outdoor activities at | Total                      | Gender<br>Male Female                                                     |                                                             |                      |                |              |        |
| 5 Q2_2<br>6 Q2_3<br>7 Q2_4                                         | Q.2 Agreement with the follow<br>Q.2 Agreement with the follow<br>Q.2 Agreement with the follow | ving statement: I wi<br>ving statement: I wi<br>ving statement: I tru | Arizona parks?<br>Total Answering            |                                                        | (A)<br>400<br>100.0%       | (B)         (C)           140         260           100.0%         100.0% |                                                             |                      |                |              |        |

Once the **Excel Report** is created, you can choose to **Download the Excel Report** or **Start a New Excel Report**. Once a report is downloaded, you also have the option to **Append to Excel Report**.

| Home My Drive Express Tabs Tabulation  Tabulation  Data  Hel                     |                                                                                                    |                                                                                                    |                                                                                        |                                           |                                           | Help 🕶 🕴 Account 🕶           |                                                                                                    |                        |
|----------------------------------------------------------------------------------|----------------------------------------------------------------------------------------------------|----------------------------------------------------------------------------------------------------|----------------------------------------------------------------------------------------|-------------------------------------------|-------------------------------------------|------------------------------|----------------------------------------------------------------------------------------------------|------------------------|
| Choose a dataset                                                                 | WinCrossExecutive@AnalyticalGroup.com\ Project 1                                                                                                    | Example.sav - Records:                                                                                                    | 400 Variables: 55                                                                      |                                           |                                           |                              |                                                                                                    |                        |
| Create Tables Statistical Optio                                                  | Summary of Frequencies Summary of Means                                                                                                    | Select a weight variable<br>Run filter 😧<br>Column variables                                                                                                    | Search for                                                                             | ۲.                                        |                                           |                              | <ul><li>✓ Clear</li><li>Clear</li></ul>                                                                                      | Clear                  |
| <ul> <li>✓ Median</li> <li>✓ Standard devia</li> <li>✓ Standard error</li> </ul> | tion Horizontal percents<br>Significance testing<br>Define Groups                                                                                                    | #         Name           2         Image: Comparison of the second second s | Label<br>Gender<br>Q.1 On average, how man                                             | / hours per                               | week do y                                 | ou spend p                   | participating in outdoor activities at Arizona parks?                                                                        | <b>^</b>               |
| Show hidden varia                                                                | ables                                                                                                    | $ \begin{array}{cccccccccccccccccccccccccccccccccccc$                                                                                                    | Q.2 Agreement with the for<br>Q.2 Agreement with the for<br>Q.2 Agreement with the for | llowing sta<br>llowing sta<br>llowing sta | tement: I v<br>tement: I v<br>tement: I v | wish the pa<br>wish all of t | yseit an outdoors person<br>rks were open for longer hours.<br>he local parks in Arizona had after school programs for kids. | <b>,</b>               |
| Row variables                                                                    | Search for Q Clear                                                                                                    |                                                                                                    |                                                                                        |                                           |                                           |                              | Download Excel Report St                                                                                                    | art a New Excel Report |
| #         Name           1 <ul> <li>RESP</li> </ul>                              | #     Name     Label       1     RESP     Respondent Id       2     GENDER     Gender                                                                                                    |                                                                                                    |                                                                                        |                                           |                                           |                              |                                                                                                    |                        |
| $\begin{array}{c ccccccccccccccccccccccccccccccccccc$                            | Q.1 On average, how many hours per week do yo<br>Q.2 Agreement with the following statement: I co<br>Q.2 Agreement with the following statement: I wi<br>Q.2 Agreement with the following statement: I wi | Q.1 On average, how<br>you spend participat<br>Arizona parks?<br>Total Answering                                                                                                    | many hours per week do<br>ing in outdoor activities at                                 | Total<br>(A)<br>400                       | Gen<br>Male<br>(B)<br>140                 | Female<br>(C)<br>260         |                                                                                                    |                        |
| 7 🗌 Q2_4                                                                         | Q.2 Agreement with the following statement: I tru                                                                                                    |                                                                                                    |                                                                                        | 100.0%                                    | 100.0%                                    | 100.0%                       |                                                                                                    |                        |

#### 8. Choose Download Excel Report to view/save your Excel Report.

| Opening ExpressTabs_2017-02-14.xlsx X                  |      |  |  |  |  |
|--------------------------------------------------------|------|--|--|--|--|
| You have chosen to open:                               |      |  |  |  |  |
| ExpressTabs_2017-02-14.xlsx                            |      |  |  |  |  |
| which is: Microsoft Excel Worksheet (7.3 KB)           |      |  |  |  |  |
| from: http://192.168.1.241                             |      |  |  |  |  |
| What should Firefox do with this file?                 |      |  |  |  |  |
| Open with Microsoft Excel (default)                    |      |  |  |  |  |
| ○ <u>S</u> ave File                                    |      |  |  |  |  |
| Do this automatically for files like this from now on. |      |  |  |  |  |
|                                                        |      |  |  |  |  |
| ОК Са                                                  | ncel |  |  |  |  |

Your download options may look different depending on the Web browser that you are using.

If you choose **Significance testing**, the **WinCross Executive** default is to create one group that includes all of the banner columns including the **Total Answering** column.

You can change the default group or add additional groups using the **Define Groups** option on the **Statistical Options** tab of **Express Tabs**.

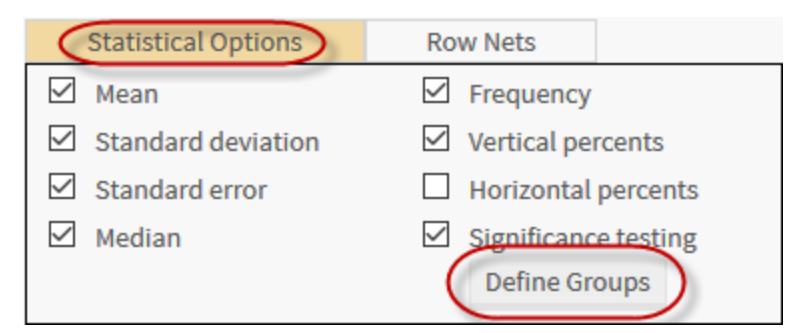

You can also add net rows using the **Row Nets** tab and show any hidden variables in the **Row Variables** and **Column Variables** lists by enabling the **Show hidden variables** check box.

| Statistical Options   | Row Nets            |
|-----------------------|---------------------|
| Beginning net         | Ending net          |
| O None                | O None              |
| Net first 2 values    | Net last 2 values   |
| O Net first 3 values  | O Net last 3 values |
|                       |                     |
| Show hidden variables |                     |

You can create a **Summary of Frequencies** or **Summary of Means** table by selecting multiple variables and choosing the desired code values.

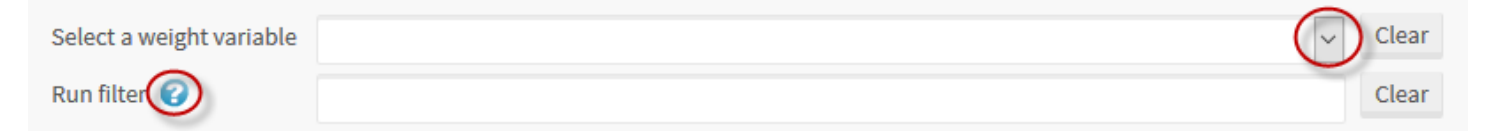

Tables can be weighted and filtered by selecting a weight variable from the **Select a weight variable** dropdown list and/or entering filter logic for the **Run** filter. Use the online **Help** topic of *Filter Logic* for guidance on entering filter logic or choose the helpful hint by clicking on the question mark symbol next to **Run filter**.

# **Modifying Your Data**

Once your data file has been uploaded to a **WinCross Executive** dataset you can rename or hide variables, edit variable labels and add, delete or edit new code values and value labels.

| Home My Drive      | e Express Tabs Tabulation - Data                                |
|--------------------|-----------------------------------------------------------------|
| Choose a dataset   | WinCrossExecutive@AnalyticalGroup.                              |
|                    | Variables                                                       |
| 1. Choose the Var  | iables option from the Data menu.                               |
| Home My Drive      | e Express Tabs Tabulation 🗸 Data 🗸                              |
| Hide Variables Ur  | hide Variables                                                  |
| Choose a dataset N | one selecte                                                     |
| Variables          | Q Search 🛞                                                      |
| # 🗆 v 🤇            | O WinCrossExecutive@AnalyticalGroup.com\ Project 1\ Example.sav |

### 2. Choose the Example.sav dataset from the dropdown list.

| Home      | My Drive Express Tabs           | Tabulation 👻 🛛 Data 👻                      |   | Help+ Account+                                                                      |
|-----------|---------------------------------|--------------------------------------------|---|-------------------------------------------------------------------------------------|
| Hide Va   | ariables Unhide Variables       |                                            |   |                                                                                     |
| Choose a  | a dataset WinCrossExecutive@Ana | lyticalGroup.com\ Project 1\ Example.sav 🕶 |   |                                                                                     |
| Variable  | 'S                              | Show hidden variables                      |   | Variable Information                                                                |
| (55 of 55 | ) Search for                    | Q Show all                                 | ~ | Rename Variable Edit Variable Label                                                 |
| #         | Variable Name                   | Туре                                       |   | Name Q1                                                                             |
| 1         | RESP                            | Number                                     | ^ | Label Q.1 On average, how many hours per week do you spend participating in outdoor |
| 2         | GENDER                          | Number                                     |   | activities at Arizona parks?                                                        |
| 3         |                                 | Number                                     |   | Export format Numeric Width: 1 Decimals: 0                                          |
| 5         |                                 | Number                                     |   | Cada univer                                                                         |
| 6         | 02.3                            | Number                                     |   |                                                                                     |
| 7         | Q2_4                            | Number                                     |   | Add Delete Edit Labels Case More                                                    |
| 8         | Q2_5                            | Number                                     |   | Defined code values                                                                 |
| 9         | Q2_6                            | Number                                     |   | Code Value Label Frequency                                                          |
| 10        | Q2_7                            | Number                                     |   | Less than 1 hour per week 1                                                         |
| 11        | Q2_8                            | Number                                     |   | 2         1-3 hours per week         54                                             |
| 12        | Q2_9                            | Number                                     |   | 3         4-6 hours per week         97                                             |
| 13        | Q2_10                           | Number                                     | ~ | 4 7-9 hours per week 57                                                             |
| 14        | Q3_1                            | Number                                     |   | 5 10-15 hours per week 68                                                           |

3. Click anywhere on the row for a given variable to select it. As seen above, once Q1 is selected, Variable Information about Q1 is displayed.

Enabling the **Variables** list check box allows you to use the **Hide Variables** or **Unhide Variables** options. Clicking anywhere on a single variable in the **Variables** list will highlight that variable and display **Variable Information** about the selected/highlighted variable. Only one variable can be highlighted at a time.

You can hide and rename variables. You can edit the variable label, add new code values, delete code values, edit value labels, change the case of value labels and convert any outliers to defined code values.

Changes made to variables can now be exported to an .SAV data file using the Datasets option of Data.

| Home My Drive Express Tabs Tabulation - | Data      |
|-----------------------------------------|-----------|
| Hide Variables Unhide Variables         | Datasets  |
|                                         | Variables |

#### 3. Choose the **Datasets** option from the **Data** menu.

| Home My Drive Express Tabs Tabulation - | Data <del>-</del>                               |              |                                                                                                    |                                                                                                    |                   | Help 👻 🛛 Account 👻 |
|-----------------------------------------|-------------------------------------------------|--------------|----------------------------------------------------------------------------------------------------|----------------------------------------------------------------------------------------------------|-------------------|--------------------|
|                                         |                                                 |              |                                                                                                    |                                                                                                    |                   |                    |
| Datasets (1 of 1)                       |                                                 | Show all 🗸 🗸 | Dataset Informatio                                                                                                    | 'n                                                                                                    |                   |                    |
| # Name                                  | Path<br>WinCrossExecutive@AnalyticalGroup.com\F | Project 1\   | Export Dataset<br>Name<br>Description<br>Last modified<br>Owner<br>Status<br>Variable count<br>Record count<br>Linked crosstabs<br>Linked reports | Regenerate Dataset UI<br>Example.sav<br>4/17/2017 1:07:25 PM<br>WinCrossExecutive@Ar<br>Ready<br>55<br>400<br>0<br>0 | pdate Description |                    |

4. Click anywhere on the *Example.sav* dataset to select it. Once selected, **Dataset Information** about *Example.sav* is displayed.

You can export or regenerate your dataset or update the description of the dataset. Exporting the dataset will allow you to download your dataset as an .SAV data file to a location of your choice. Regenerating a dataset will restore the original dataset from the data file.

| Home   My Drive   Express | Tabs   Tabulation →   Data →                            |            |                                                                                            | Help 👻 🛛 Account 👻 |
|---------------------------|---------------------------------------------------------|------------|--------------------------------------------------------------------------------------------|--------------------|
|                           |                                                         |            |                                                                                            |                    |
| Datasets (1 of 1)         |                                                         | Show all 🗸 | Dataset Information                                                                        |                    |
| # Name                    | Path                                                    |            | Export Dataset Regenerate Dataset Update Descr                                             | ption              |
| 1 Example.sav             | WinCrossExecutive@AnalyticalGroup.com\P                 | Project 1\ | Name Example.sav                                                                           |                    |
|                           |                                                         |            | Description<br>Last modified 4/17/2017 1:07:25 PM<br>Owner WinCrossExecutive@AnalyticalGro | up.com             |
|                           | Download                                                |            | ×                                                                                          |                    |
|                           | Your download package is ready. Click "Download" below. |            |                                                                                            |                    |
|                           |                                                         |            | Download Cancel                                                                            |                    |
|                           |                                                         |            |                                                                                            |                    |
|                           |                                                         |            |                                                                                            |                    |

5. Select **Export Dataset** to create a download package.

#### 6. Choose **Download**.

Depending on your Web browser, a zip file is created and options are presented for opening or saving the zip file. This allows you to save the dataset (with any changes) as a new .SAV data file outside of **WinCross Executive**.

# **Adding Associates**

Files and reports can be shared with your coworkers and business colleagues. In order to share files, you will need to add your intended recipients as **Associates**.

1. Select My Associates from the Account dropdown menu.

| Home My Drive Express Tabs Tabulation • Data •                                | Help - Accoun   |
|-------------------------------------------------------------------------------|-----------------|
| CHI HI HI HALANTH HALANTI HI HALANTI HI HI HI HI                              | My Account      |
|                                                                               | (My Associates) |
|                                                                               | Log Out         |
| WinCross Executive®                                                           |                 |
| WITCHUSS EXECUTIVE                                                            | TTH             |
| A web-based crosstabulation solution for market researchers and data analysts |                 |
|                                                                               |                 |
| New to Executive? Ready to Get Started? Got Data?                             |                 |
| Click to learn more Upload a data file View tabulations instantly             |                 |
|                                                                               |                 |
|                                                                               |                 |

2. Choose Add New Associate to add a coworker or business colleague as one of your Associates.

| Home My Drive Express Tabs Tabulation - Data - |                                  |               |           |                 |  |  |
|------------------------------------------------|----------------------------------|---------------|-----------|-----------------|--|--|
| Add New Associate Remove Existi                | ing Associate                    |               |           |                 |  |  |
| Current Associates (0)                         |                                  |               |           |                 |  |  |
| Last Name                                      | First Name                       | Company       | User Name | Email Confirmed |  |  |
|                                                |                                  |               |           |                 |  |  |
|                                                |                                  |               |           |                 |  |  |
|                                                | Add New Associate                |               |           | ×               |  |  |
|                                                | Enter the email address of the n | ew associate: |           |                 |  |  |
|                                                |                                  |               |           |                 |  |  |
|                                                | JohnQConsumer@yahoo.com          |               |           |                 |  |  |
|                                                |                                  |               |           |                 |  |  |
|                                                |                                  |               |           | ОК Cancel       |  |  |
|                                                |                                  |               |           |                 |  |  |
|                                                |                                  |               |           |                 |  |  |

- 3. Enter the email address for your coworker/business colleague.
- 4. Select OK.

| Home My Drive Express            | Tabs   Tabulation 🗸   Data 🗸     |                                               |           |                 | Help 🕶 | Account <del>•</del> |
|----------------------------------|----------------------------------|-----------------------------------------------|-----------|-----------------|--------|----------------------|
| Add New Associate Remove Existin | ng Associate                     |                                               |           |                 |        |                      |
| Current Associates (0)           |                                  |                                               |           |                 |        |                      |
| Last Name                        | First Name                       | Company                                       | User Name | Email Confirmed |        |                      |
|                                  |                                  |                                               |           |                 |        |                      |
|                                  |                                  |                                               |           |                 |        |                      |
|                                  | Confirmation                     |                                               |           | ×               |        |                      |
|                                  | The email address supplied is r  | not currently registered with WinCross Execu  | utive.    |                 |        |                      |
|                                  | Would you like us to create an a | account for this user and send an email invit | tation?   |                 |        |                      |
|                                  |                                  |                                               |           |                 |        |                      |
|                                  |                                  |                                               |           | Yes No          |        |                      |
|                                  |                                  |                                               |           |                 |        |                      |
|                                  |                                  |                                               |           |                 |        |                      |
|                                  |                                  |                                               |           |                 |        |                      |

If the email address you supplied is <u>not</u> currently registered with **WinCross Executive**, a **Confirmation** message will be issued stating that **WinCross Executive** will create an account using the specified email and send an email invitation to that address.

This coworker/business colleague will be added as your **Associate** with a "*Guest*" account and has limited privileges. The "*Guest*" account can only download files (data or other) and use **Express Tabs** with data files owned by you.

5. Select **Yes** to create the new "Guest" account and send the email invitation to your coworker/business colleague.

If the email address you supplied <u>is</u> currently registered with **WinCross Executive**, the coworker/business colleague will be added as your **Associate** and will continue to have the same privileges as their current role.

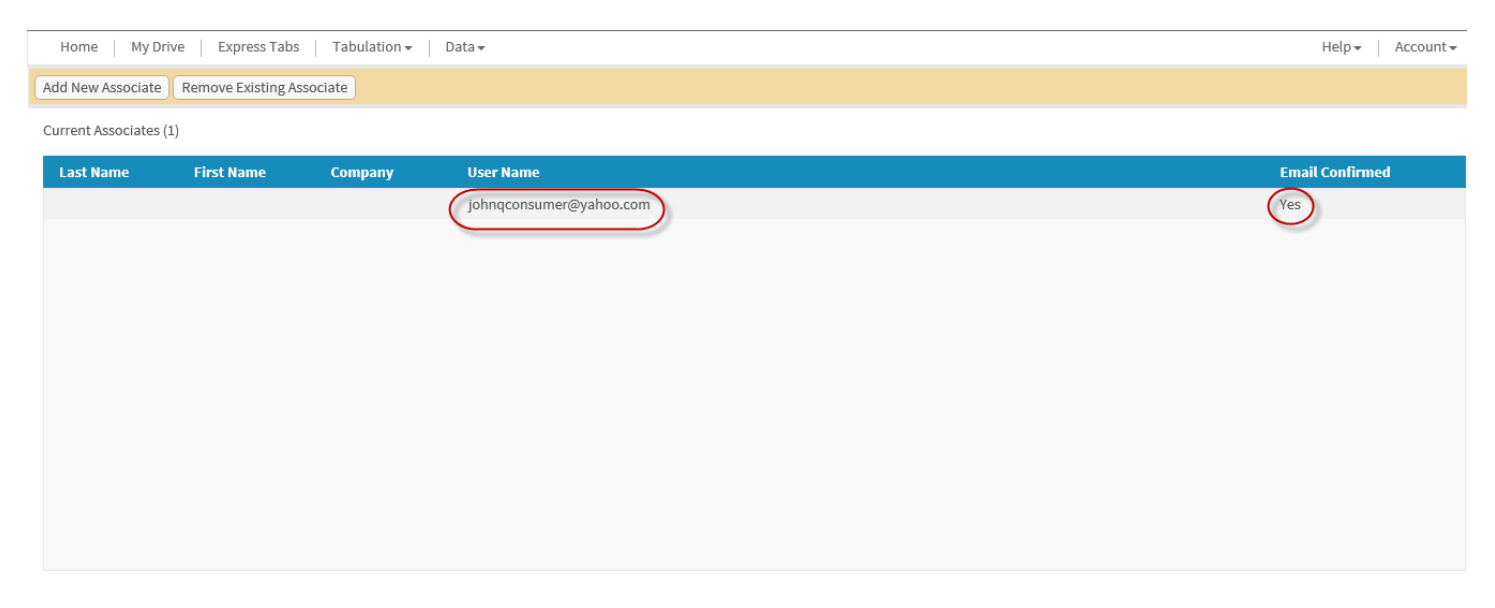

# **Sharing Files**

Once you have added your coworkers/business colleagues as Associates, you can easily share files with those associates.

1. Choose My Drive from the WinCross Executive menu options.

| Home My Drive Express Tabs Tabulation - Data -   |           |   |                                                          |  |  |
|--------------------------------------------------|-----------|---|----------------------------------------------------------|--|--|
| Upload Replace Download - Rename Move Delete New | v Folder  |   |                                                          |  |  |
| Folders and Files                                | All Files | ~ | Information                                              |  |  |
| - & WinCrossExecutive@AnalyticalGroup.com        |           |   | Update Description                                       |  |  |
| – 🤪 Project 1<br>📃 Example.sav                   |           |   | Please select a file or folder from the list at the left |  |  |

You can share at the folder level or share an individual file.

2. Select the folder/file you want to share.

| Home My Drive Express labs labulation V Data V                                                                                                    |        |                                                                                                    |                                                                                                    |
|----------------------------------------------------------------------------------------------------|--------|----------------------------------------------------------------------------------------------------|----------------------------------------------------------------------------------------------------|
| Jpload Replace Download Rename Move Delete New Folder                                                                                                    |        |                                                                                                    |                                                                                                    |
| Folders and Files All Files                                                                                                    | $\sim$ | File Information                                                                                                    |                                                                                                    |
| <ul> <li>WinCrossExecutive@AnalyticalGroup.com</li> <li>Project 1 <ul> <li>Project 1</li> <li>Example.sav</li> </ul> </li> <li>Regression Testing <ul> <li>Side by Side examples</li> <li>Sample Files</li> <li>Report_Sample Report_2017-04-19.xlsx</li> <li>Sample1.sav</li> </ul> </li> </ul> |        | Update Description Path Filename Size Created Last upload Last modified Last modified by Owner Description Dataset? File status Share to Associates Your Associates list is e Select Existing Associ Add/Manage Associates | \WinCrossExecutive@AnalyticalGroup.com\Project 1\         Example.sav         41 KB         4/17/2017 1:07:25 PM         4/17/2017 1:07:25 PM         4/17/2017 1:07:25 PM         WinCrossExecutive@AnalyticalGroup.com         WinCrossExecutive@AnalyticalGroup.com         Yes (400 records 55 variables)         Ready       Regenerate Dataset         Express Tabs         This file has not been shared to any other users.         empty. Use the "My Associates" link in the Account menu to add new associates.         ciate(s) *       Apply to Selected File         ates |

3. Click on the dropdown **Select Existing Associate(s)** menu and choose the **Associate** that you want to share the selected folder/file with. You may also add new associates or remove existing associates on this page by selecting **Add/Manage Associates**.

| Home My Drive Express Tabs Tabulation - Data -                                                                                                    |             |                                                                                                    |                                                                                                    | Help 👻 🛛 Account 💌 |
|----------------------------------------------------------------------------------------------------|-------------|----------------------------------------------------------------------------------------------------|----------------------------------------------------------------------------------------------------|--------------------|
| Upload Replace Download Rename Move Delete New Folder                                                                                                    |             |                                                                                                    |                                                                                                    |                    |
| Folders and Files                                                                                                    | All Files 🗸 | File Information                                                                                                    |                                                                                                    |                    |
| <ul> <li>WinCrossExecutive@AnalyticalGroup.com</li> <li>Project 1</li> <li>Example.sav</li> <li>TAG Logo.jpg</li> <li>Regression Testing</li> <li>Side by Side examples</li> <li>Sample Files</li> <li>Report_Sample Report_2017-04-19.xlsx</li> <li>Sample1.sav</li> </ul> |             | Update Description Path Filename Size Created Last upload Last modified Last modified by Owner Description Dataset? File status Sharing Details Share to Associates Select Existing Assoc Q Search Select all johnqcustome | \WinCrossExecutive@AnalyticalGroup.com\Project 1\<br>Example.sav<br>41 KB<br>4/17/2017 1:07:25 PM<br>4/17/2017 1:07:25 PM<br>WinCrossExecutive@AnalyticalGroup.com<br>WinCrossExecutive@AnalyticalGroup.com<br>WinCrossExecutive@AnalyticalGroup.com<br>Yes (400 records 55 variables)<br>Ready Regenerate Dataset Express Tabs<br>This file has not been shared to any other users. |                    |

#### 4. Choose the Share Selected File to Associate option to share the file with the selected Associate(s).

| Home My Drive Express Tabs Tabulation - Data -                                                                                                    |             | Help - Acc                                                                                                    | ount <del>+</del> |
|----------------------------------------------------------------------------------------------------|-------------|----------------------------------------------------------------------------------------------------|-------------------|
| Upload Replace Download Rename Move Delete New Folder                                                                                                    |             |                                                                                                    |                   |
| upload       Replace       Download +       Rename       Move       Delete       New Folder         The file was successfully shared.         Folders and Files | All Files V | Vipdate Description         Path       \WinCrossExecutive@AnalyticalGroup.com\Project 1\         Filename       Example.sav         Size       41 KB         Created       4/17/2017 1:07:25 PM         Last upload       4/17/2017 1:07:25 PM         Last modified       4/17/2017 1:07:25 PM         Last modified       4/17/2017 1:07:25 PM         Last modified       4/17/2017 1:07:25 PM         Last modified       4/17/2017 1:07:25 PM         Last modified       4/17/2017 1:07:25 PM         Last modified by       WinCrossExecutive@AnalyticalGroup.com         Owner       WinCrossExecutive@AnalyticalGroup.com         Owner       WinCrossExecutive@AnalyticalGroup.com         Description | le                |
|                                                                                                    |             | Share to Associates<br>The selected item has been shared to all users in your Associates list.                                                                                                    |                   |

A file is always initially shared with **Read** privileges <u>only</u>. You can easily **Apply** other levels of privilege once the file has been shared. Be aware there may be account level privileges that will override folder/file level privileges granted here.

Folders/files can be shared to more than one **Associate** at a time by selecting multiple associates from the **Associates** dropdown list before choosing the **Share Selected File to Associate** option.

If you share to an **Associate** at the folder level, all files within that folder will automatically be shared to that **Associate**.

# **WinCross Executive – Premium Edition**

# **Create/Modify Components**

Selecting variables from a dataset is a *first* step towards creating crosstabs and running reports. You will build components from one or more variables and then use the components for building tables and banners of crosstabs and/or charts.

For this section of the **Getting Started** guide, you will use the *sample1.sav* dataset provided with your trial account for selecting variables, creating crosstabs and running reports. You are welcome to follow along using any dataset that you may have uploaded previously.

1. Choose the **Create/Modify Components** option from the **Tabulation** dropdown menu.

| Home My Drive Express Tabs               | Tabulation - Data -                                                                                  | Help 🕶 🕴 Account 🕶 |
|------------------------------------------|----------------------------------------------------------------------------------------------------|--------------------|
|                                          | Create/Modify Components Import from WinCross                                                        |                    |
| WinCro                                   | Crosstabs<br>Charts Ve                                                                               |                    |
| An online tabulation, g                  | g Step 3 - Project Deliverables pn for market researchers and data analysts<br>Reports<br>Dashboards |                    |
| New to Executive?<br>Click to learn more | Ready to Cet Started?     Cot Data?       Upload a data file     View tabulations instantly          |                    |

2. Choose a dataset from the dropdown list of datasets.

| Home My Drive Express Tabs Tabulation - Data -                             | Help 👻 🛛 Account 👻                                 |
|----------------------------------------------------------------------------|----------------------------------------------------|
| Choose a dataset None selected                                             | Next step: Create crosstabs from components        |
| Variables 🥝 Q Search 🛞 eric 🗸                                              | Components (items to be tabulated) 🥹               |
| Add Add as Gro WinCrossExecutive@AnalyticalGroup.com\Project 1\Example.sav | Duplicate Delete Link Unlink                       |
| Checked (none)                                                             | Checked (none) Sort by name Search for Q           |
| Select a dataset from the drop-down list above                             | Ceate a component by selecting variable(s) on left |
|                                                                            |                                                    |
|                                                                            |                                                    |
|                                                                            |                                                    |
| Component Information                                                      |                                                    |
|                                                                            |                                                    |

3. Selecting a dataset will display the variables from that dataset in the **Variables** list. You can filter the variables displayed by **All**, **Numeric** or **String** and you can choose to display any hidden variables.

Components are created by selecting one or more variables from the Variables list and choosing Add, Summary of Means, Summary of Frequencies, Multiple Response, Add as Group, or using Net Logic.

| Home My Drive Express Tabs Tabulation - Data -                                      |                                             |       |                                                         |              | He         | elp 🕶 🕴 Account 🕶 |  |  |  |  |
|-------------------------------------------------------------------------------------|---------------------------------------------|-------|---------------------------------------------------------|--------------|------------|-------------------|--|--|--|--|
| Choose a dataset WinCrossExecutive@AnalyticalGroup.com\ Sample Files\ Sample1.sav - |                                             |       |                                                         |              |            |                   |  |  |  |  |
| Variables (98 of 99) 🤪                                                              | Show hidden variables Numeric               | ~     | Components (items to be tabulated) 😮                    |              |            |                   |  |  |  |  |
| Add Summary of Means Summary of Frequencies Multiple Response                       | More -                                      |       | Duplicate Delete Link Unlink                            |              |            |                   |  |  |  |  |
| Checked (none)                                                                      | Add as Group                                | Q     | Checked (none)                                          | Sort by name | Search for | Q                 |  |  |  |  |
| # 🔲 Name 🛛 Label                                                                    | Net Logic                                   |       | Create a component by selecting variable(s) on the left |              |            |                   |  |  |  |  |
| 1 CASE_ID CASE_ID                                                                   |                                             | ^     |                                                         |              |            |                   |  |  |  |  |
| 3 REGION_NUMBER REGION_NUMBER                                                       |                                             |       |                                                         |              |            |                   |  |  |  |  |
| 4 🗌 Q1_1 Q.1 Agreement with statement about primary bank -                          | Treats me right                             |       |                                                         |              |            |                   |  |  |  |  |
| 5 🗌 Q1_2 Q.1 Agreement with statement about primary bank -                          | Is the right bank for households and sma    | all   |                                                         |              |            |                   |  |  |  |  |
| 6 🔲 Q1_3 Q.1 Agreement with statement about primary bank -                          | Has fair rates and fees for services        |       |                                                         |              |            |                   |  |  |  |  |
| 7 🗌 Q1_4 Q.1 Agreement with statement about primary bank -                          | Provides a high level of personal attention | on    |                                                         |              |            |                   |  |  |  |  |
| 8 🔲 Q1_5 Q.1 Agreement with statement about primary bank -                          | Is the bank informed-customers would b      | bar   |                                                         |              |            |                   |  |  |  |  |
| 9 Q1_6 Q.1 Agreement with statement about primary bank -                            | Is responsive in solving customers' prob    | ler 🗸 |                                                         |              |            |                   |  |  |  |  |
| Common and Information                                                              |                                             | >     |                                                         |              |            |                   |  |  |  |  |

Select a component from the list at the upper right

Hovering your mouse over a variable in the **Variables** list will display a frequency report with the variable name, label and defined code values up to a maximum number of code values, for your convenience. This can be helpful when you aren't sure if you want to use a specific variable as a component for building tables and/or banners.

| Home My Drive E                                                                                                    | xpress Tabs Tabulation ▼                | Data 🗸                                                           |                                                                                                    |                                                                                         |                                                                    |                         |
|----------------------------------------------------------------------------------------------------|-----------------------------------------|------------------------------------------------------------------|----------------------------------------------------------------------------------------------------|-----------------------------------------------------------------------------------------|--------------------------------------------------------------------|-------------------------|
| Choose a dataset WinCro                                                                                                    | ossExecutive@AnalyticalGroup.           | .com\ Sample Files\ Sa                                           | ample1.sav 🗸                                                                                                    |                                                                                         |                                                                    |                         |
| Variables (98 of 99) 😮                                                                                                    |                                         |                                                                  | Show hidd                                                                                                    | len variables                                                                           | Numeric                                                            | ~                       |
| Add Summary of Mean                                                                                                    | s Summary of Frequencies                | Multiple Response                                                | More 🕶                                                                                                    |                                                                                         |                                                                    |                         |
| Checked (none)                                                                                                    |                                         |                                                                  | Search                                                                                                    | for                                                                                     |                                                                    | Q                       |
| # 🔲 Name                                                                                                    | Label                                   |                                                                  |                                                                                                    |                                                                                         |                                                                    |                         |
| 1 CASE_ID                                                                                                    | CASE_ID                                 |                                                                  |                                                                                                    |                                                                                         |                                                                    | ^                       |
| 3 REGION_NUMBER                                                                                                    | REGION_NUMBER                           |                                                                  |                                                                                                    |                                                                                         |                                                                    |                         |
| 4 🔲 01 1                                                                                                    | 0.1 Agreement with statement            | nt about primary bank                                            | - Treats me right                                                                                                    | •                                                                                       |                                                                    |                         |
|                                                                                                    | C                                       | incabout primary bank                                            | inclusione right                                                                                                    |                                                                                         |                                                                    |                         |
| 5 Name: Q1_1                                                                                                    |                                         | ank                                                              | - Is the right ban                                                                                                    | k for househo                                                                           | lds and sma                                                        | ıll                     |
| 5 Name: Q1_1<br>6 Label: Q.1 Agreement                                                                                                    | with statement about primary ban        | k - Treats me right                                              | <ul> <li>Is the right ban</li> <li>Has fair rates a</li> </ul>                                                                               | k for househo<br>nd fees for ser                                                        | lds and sma<br>vices                                               | ill                     |
| <ul> <li>Name: Q1_1</li> <li>Label: Q.1 Agreement</li> <li>Strongly Disagree 1</li> </ul>                                                                                                    | with statement about primary ban        | k - Treats me right sank                                         | <ul> <li>Is the right ban</li> <li>Has fair rates and</li> <li>Provides a high</li> </ul>                                                    | k for househo<br>nd fees for ser<br>n level of perso                                    | lds and sma<br>vices<br>nal attentic                               | n                       |
| 5         Name: Q1_1           6         Label: Q.1 Agreement           7         1           8         2         2           2         2         2                                                                                                    | with statement about primary ban<br>(6) | k - Treats me right pank<br>ank<br>cank                          | <ul> <li>Is the right ban</li> <li>Has fair rates a</li> <li>Provides a high</li> <li>Is the bank info</li> </ul>                            | k for househo<br>nd fees for ser<br>level of perso<br>prmed-custom                      | lds and sma<br>vices<br>mal attentic<br>ers would b                | nll<br>on<br>ar         |
| 5         Name: Q1_1           6         [ Label: Q.1 Agreement           7         [ 1 Strongly Disagree 1           8         [ 2 2 (2)           9         [ 3 3 (8)           4         4 (4)                                                                                                    | with statement about primary ban        | k - Treats me right cank<br>cank<br>cank<br>cank                 | <ul> <li>Is the right ban</li> <li>Has fair rates a</li> <li>Provides a high</li> <li>Is the bank info</li> <li>Is responsive ir</li> </ul>  | k for househo<br>nd fees for ser<br>level of perso<br>prmed-custom<br>solving custo     | lds and sma<br>vices<br>mal attentic<br>ers would b<br>mers' probl | ill<br>on<br>ar<br>er ∨ |
| 5       Name: Q1_1         6       [ Label: Q.1 Agreement]         7       [ 1 Strongly Disagree 1]         8       [ 2 2 (2)]         9       [ 3 3 (8)]         4       4 (4)         5       5 (39)                                                                                                    | with statement about primary ban<br>(6) | k - Treats me right pank<br>pank<br>pank<br>pank<br>pank<br>pank | <ul> <li>Is the right ban</li> <li>Has fair rates a</li> <li>Provides a high</li> <li>Is the bank info</li> <li>Is responsive ir</li> </ul>  | k for househo<br>nd fees for ser<br>n level of perso<br>prmed-custom<br>n solving custo | lds and sma<br>vices<br>nal attentic<br>ers would b<br>mers' probl | nll<br>on<br>er v<br>>  |
| 5       Name: Q1_1         6       [ Label: Q.1 Agreement         7       [ 1 Strongly Disagree 1         8       [ 2 2 (2)         9       [ 4 4 (4)         5       5 (39)         Comp       6 6 (30)         7       7 (64)                                                                                                    | with statement about primary ban<br>(6) | k - Treats me right cank<br>cank<br>cank<br>cank                 | <ul> <li>Is the right ban</li> <li>Has fair rates a</li> <li>Provides a high</li> <li>Is the bank info</li> <li>Is responsive ir</li> </ul>  | k for househo<br>nd fees for ser<br>n level of perso<br>prmed-custom<br>n solving custo | lds and sma<br>vices<br>nal attentic<br>ers would b<br>mers' probl | n<br>ar<br>er ∨         |
| 5       Name: Q1_1         6       [ Label: Q.1 Agreement]         7       [ 1 Strongly Disagree 1]         8       [ 2 2 (2)         9       [ 3 3 (8)         4       4 (4)         5       5 (39)         Comp       6 6 (30)         7       7 (64)         See       8 8 (187)                                                                                            | with statement about primary ban<br>(6) | k - Treats me right bank<br>bank<br>bank<br>bank<br>bank         | <ul> <li>Is the right ban</li> <li>Has fair rates at</li> <li>Provides a high</li> <li>Is the bank info</li> <li>Is responsive ir</li> </ul> | k for househo<br>nd fees for ser<br>n level of perso<br>prmed-custom<br>n solving custo | lds and sma<br>vices<br>nal attentic<br>ers would b<br>mers' probl | er Y                    |
| 5       Name: Q1_1         6       [ Label: Q.1 Agreement         7       [ 1 Strongly Disagree 1         8       [ 2 2 (2)         9       [ 4 4 (4)         5       5 (39)         Comp       6 6 (30)         7       7 (64)         See       8 8 (187)         9       9 (144)         10       Strongly Agree 10                                                         | with statement about primary ban<br>(6) | k - Treats me right pank<br>pank<br>pank<br>pank<br>pank         | <ul> <li>Is the right ban</li> <li>Has fair rates a</li> <li>Provides a high</li> <li>Is the bank info</li> <li>Is responsive in</li> </ul>  | k for househo<br>nd fees for ser<br>level of perso<br>ormed-custom<br>n solving custo   | lds and sma<br>vices<br>mal attentic<br>ers would b<br>mers' probl | ill<br>on<br>er ¥       |
| 5       Name: Q1_1         6       [ Label: Q.1 Agreement]         7       [ 1 Strongly Disagree 1]         8       [ 2 2 (2)         9       [ 3 3 (8)         4       4 (4)         5       5 (39)         Comp       6 6 (30)         7       7 (64)         See       8 8 (187)         9       9 (144)         10       Strongly Agree 10         98       Don't Know (0) | (393)                                   | k - Treats me right pank<br>pank<br>pank<br>pank<br>pank         | <ul> <li>Is the right ban</li> <li>Has fair rates at</li> <li>Provides a high</li> <li>Is the bank info</li> <li>Is responsive in</li> </ul> | k for househo<br>nd fees for ser<br>n level of perso<br>prmed-custom<br>n solving custo | lds and sma<br>vices<br>nal attentic<br>ers would b<br>mers' probl | ill<br>ar<br>≥          |

- 4. Enable the check box next to Q1\_1 in the list of Variables.
- 5. Choose the **Add** option.

| Choose a dataset WinCrossExecutive@AnalyticalGroup.com\Sample Files\Sample1.sav -                        |   |  |  |  |  |  |  |  |  |
|----------------------------------------------------------------------------------------------------|---|--|--|--|--|--|--|--|--|
|                                                                                                    |   |  |  |  |  |  |  |  |  |
| Variables (98 of 99) 🤪                                                                                   |   |  |  |  |  |  |  |  |  |
| Add Summary of Means Summary of Frequencies Multiple Response More Duplicate Delete Link Unlink          |   |  |  |  |  |  |  |  |  |
| Checked (1) Search for Q Checked (none) Sort by name Search for                                          | Q |  |  |  |  |  |  |  |  |
| # 🗏 Name Label 🕴 🖡 🔲 Name Label                                                                          |   |  |  |  |  |  |  |  |  |
| 1 🗌 CASE_ID CASE_ID ^ 1 🗌 Q1_1 Q.1 Agreement with statement about primary bank - Treats me right         |   |  |  |  |  |  |  |  |  |
| 3 REGION_NUMBER REGION_NUMBER                                                                            |   |  |  |  |  |  |  |  |  |
| Q1_1 Q.1 Agreement with statement about primary bank - Treats me right                                   |   |  |  |  |  |  |  |  |  |
| 5 🔄 Q1_2 Q.1 Agreement with statement about primary bank - is the right bank for households and small    |   |  |  |  |  |  |  |  |  |
| 6 🔲 Q1_3 Q.1 Agreement with statement about primary bank - Has fair rates and fees for services          |   |  |  |  |  |  |  |  |  |
| 7 🗌 Q1_4 Q.1 Agreement with statement about primary bank - Provides a high level of personal attention   |   |  |  |  |  |  |  |  |  |
| 8 🔲 Q1_5 Q.1 Agreement with statement about primary bank - Is the bank informed-customers would bar      |   |  |  |  |  |  |  |  |  |
| 9 🗌 Q1_6 Q.1 Agreement with statement about primary bank - Is responsive in solving customers' probler 🗸 |   |  |  |  |  |  |  |  |  |
|                                                                                                    |   |  |  |  |  |  |  |  |  |

Select a component from the list at the upper right

Choosing **Add** for a single variable or multiple variables will add each variable as a separate component. You can display information about a component by clicking anywhere on a component in the **Components** list to display **Component information** and **Component Logic** information.

6. Click on Q1\_1 in the **Components** list to display component and component logic information about Q1\_1.

|   | Home My Drive E        | xpress Tabs Tabulation - Data -                          |                                       |                                      |                                |                          |            | Help 👻 | Account |    |
|---|------------------------|----------------------------------------------------------|---------------------------------------|--------------------------------------|--------------------------------|--------------------------|------------|--------|---------|----|
|   | Choose a dataset WinCr | ossExecutive@AnalyticalGroup.com\ Sample Files\ Sample   | 1.sav <del>-</del>                    |                                      |                                |                          |            |        |         |    |
|   | Variables (98 of 99) 😮 |                                                          | Show hidden variables Numeric         | Components (items to be tal          | bulated) (1) 😮                 |                          |            |        |         |    |
|   | Add Summary of Mean    | s Summary of Frequencies Multiple Response More          | •                                     | Duplicate Delete Link                | Unlink                         |                          |            |        |         |    |
|   | Checked (none)         |                                                          | Search for                            | Q Checked (none)                     |                                | □ Sort by name           | Search for |        | Q       | L. |
|   | # 🔲 Name               | Label                                                    |                                       | Name Label                           |                                |                          |            |        |         |    |
|   | 1 CASE_ID              | CASE_ID                                                  |                                       | ^ 1 □ Q1_1 Q.1 Ag                    | reement with statement about p | orimary bank - Treats me | right      |        |         |    |
|   | 3 REGION_NUMBER        | REGION_NUMBER                                            |                                       |                                      |                                |                          |            |        |         |    |
|   | 4 🗌 Q1_1               | Q.1 Agreement with statement about primary bank - Tree   | its me right                          |                                      |                                |                          |            |        |         |    |
|   | 5 🗌 Q1_2               | Q.1 Agreement with statement about primary bank - Is the | e right bank for households and sn    | nall                                 |                                |                          |            |        |         |    |
|   | 6 🗌 Q1_3               | Q.1 Agreement with statement about primary bank - Has    | fair rates and fees for services      |                                      |                                |                          |            |        |         |    |
|   | 7 🗌 Q1_4               | Q.1 Agreement with statement about primary bank - Pro    | vides a high level of personal attent | ion                                  |                                |                          |            |        |         |    |
|   | 8 Q1_5                 | Q.1 Agreement with statement about primary bank - Is the | e bank informed-customers would       | bar                                  |                                |                          |            |        |         |    |
|   | 9 🗌 Q1_6               | Q.1 Agreement with statement about primary bank - Is re  | sponsive in solving customers' pro    | bler 🗸                               |                                |                          |            |        |         |    |
| 1 |                        |                                                          |                                       | >                                    |                                |                          |            |        |         |    |
| 1 | component information  |                                                          | component Logic 🕜 🛛 📋                 | ogic Set 1 🛛 👎 🗬 🖷                   |                                |                          |            |        | -       |    |
|   | Edit                   |                                                          | Logic set title Q.1 Agreement w       | ith statement about primary bank - T | reats me right                 |                          |            | Edit   |         |    |
|   | Name Q1_               | 1                                                        | Add Edit Duplicate Delet              | e Combine - NET - SUB -              | Case - Up Down More -          | -                        |            |        |         |    |
|   | Label Q.1              | Agreement with statement about primary bank - Treats     |                                       |                                      |                                |                          | Crocstab   | Char   |         |    |
|   | me r                   | ight                                                     | Title                                 |                                      | Mean value 🙆                   | Low High St              | ate Hido   | State  | Hido    |    |
|   | Description            |                                                          |                                       |                                      |                                | Low High St              |            | Juic   | mac     |    |
|   | Last modified 10/2     | 4/2017 6:43:26 AM                                        | Strongly Disagree 1                   | Q1_1=1                               |                                |                          |            |        |         | 1  |
|   | Calculation type Stan  | dard                                                     |                                       | Q1_1=2                               |                                |                          |            |        |         |    |
|   | Linked datasets        |                                                          |                                       | Q1_1=3                               |                                |                          |            |        |         |    |
|   | Name Path              |                                                          | 4                                     | Q1_1=4                               |                                |                          |            |        |         |    |
|   | Sample1.sav WinCros    | sExecutive@AnalyticalGroup.com\ Sample Files\            | L 5                                   | Q1_1=5                               |                                |                          |            |        |         |    |
|   |                        |                                                          | 6                                     | 01 1=6                               |                                |                          |            |        |         |    |

The **Component Logic** information is the logic that will be used when this component is used in building a crosstab. You can edit **Component Logic** information by using the **Add**, **Edit**, **Duplicate**, **Delete**, **Combine**, **NET**, **SUB**, **Case**, **Up**, **Down** and **More** (**Invert**, **Apply Structure to Other Components**, **Add Logic Items from Variables**) menu options. You can also assign mean and group median values as well as base logic (when applicable) for a specific logic item. You can include logic items in table/chart statistics and/or hide logic items. Each row of logic in the **Logic set** is referred to as a logic item.

Description

Last modified

Calculation type

10/24/2017 6:50:05 AM

Standard

In the example for the Q1\_1 component you might want to rearrange the code values so that the *Strongly agree* logic item is displayed first and the *Strongly Disagree* logic item is displayed last. You might also want to remove the *Don't Know* and/or *Refused* logic items from this component.

- 7. Scroll down to display the Don't Know and Refused logic items of the Logic set.
- 8. Enable the check box next to the *Don't Know* and *Refused* logic items.
- 9. Choose the **Delete** option.

| Home My Drive D                                                                     | xpress Tabs Tabulation ▼ Data ▼                       |                                         |         |      |             |          |                                      |                           |            | Help 👻 📔 Account 👻 |
|-------------------------------------------------------------------------------------|-------------------------------------------------------|-----------------------------------------|---------|------|-------------|----------|--------------------------------------|---------------------------|------------|--------------------|
| Choose a dataset WinCrossExecutive@AnalyticalGroup.com\ Sample Files\ Sample1.sav - |                                                       |                                         |         |      |             |          |                                      |                           |            |                    |
| Variables (98 of 99) 😮                                                              | E                                                     | Show hidden variables Numeric           | ~       | Com  | ponents (i  | items to | o be tabulated) (1) 🥝                |                           |            |                    |
| Add Summary of Means                                                                | Summary of Frequencies Multiple Response Mo           | re 🕶                                    |         | Du   | plicate     | Delete   | Link Unlink                          |                           |            |                    |
| Checked (1)                                                                         |                                                       | Search for                              | Q       | Cheo | ked (1)     |          |                                      | □ Sort by name            | Search for | Q                  |
| # 🔲 Name                                                                            | Label                                                 |                                         |         | #    | Nar         | ne       | Label                                |                           |            |                    |
| 1 CASE_ID                                                                           | CASE_ID                                               |                                         | ^       | 1    | ☑ Q1_       | 1        | Q.1 Agreement with statement about p | rimary bank - Treats me i | right      |                    |
| 3 REGION_NUMBER                                                                     | REGION_NUMBER                                         |                                         |         |      |             |          |                                      |                           |            |                    |
| 4 🗹 Q1_1                                                                            | Q.1 Agreement with statement about primary bank - Tro | eats me right                           |         |      |             |          |                                      |                           |            |                    |
| 5 🗌 Q1_2                                                                            | Q.1 Agreement with statement about primary bank - Is  | the right bank for households and sm    | all     |      |             |          |                                      |                           |            |                    |
| 6 🗌 Q1_3                                                                            | Q.1 Agreement with statement about primary bank - Ha  | is fair rates and fees for services     |         |      |             |          |                                      |                           |            |                    |
| 7 🗌 Q1_4                                                                            | Q.1 Agreement with statement about primary bank - Pr  | ovides a high level of personal attenti | on      |      |             |          |                                      |                           |            |                    |
| 8 🗌 Q1_5                                                                            | Q.1 Agreement with statement about primary bank - Is  | the bank informed-customers would       | bar     |      |             |          |                                      |                           |            |                    |
| 9 🔲 Q1_6                                                                            | Q.1 Agreement with statement about primary bank - Is  | responsive in solving customers' prot   | ler 🗸   |      |             |          |                                      |                           |            |                    |
| <                                                                                   |                                                       |                                         | >       |      |             |          |                                      |                           |            |                    |
| Component Information                                                               |                                                       | Component Logic 😮 🛛 🛛 Lo                | gic Set | t 1  | + + 4       |          |                                      |                           |            |                    |
| Edit                                                                                |                                                       | Logic set title Q.1 Agreement wi        | th stat | emen | t about pri | mary b   | ank - Treats me right                |                           |            | Edit               |

| Logic set tit | Q.1 Agreement w                                                                                 | ith statement about p                                                                                                    | rimary bank - Treats me right                                                                                                    |                                                                                                    |                                                                                                    |                                                                                                    |                                                                                                    | Edi                                                                                                    | it                                                                                                    |
|---------------|-------------------------------------------------------------------------------------------------|----------------------------------------------------------------------------------------------------|----------------------------------------------------------------------------------------------------|----------------------------------------------------------------------------------------------------|----------------------------------------------------------------------------------------------------|----------------------------------------------------------------------------------------------------|----------------------------------------------------------------------------------------------------|----------------------------------------------------------------------------------------------------|----------------------------------------------------------------------------------------------------|
| Add Ed        | it Duplicate Delet                                                                              | e Combine - NET                                                                                                    | 「▼ SUB▼ Case▼ Up Down                                                                                                    | More -                                                                                                    |                                                                                                    |                                                                                                    |                                                                                                    |                                                                                                    |                                                                                                    |
| reats         |                                                                                                 |                                                                                                    |                                                                                                    | Group Me                                                                                                    | lian 😮                                                                                                    | Cros                                                                                                    | stab                                                                                                    | Ch                                                                                                    | art                                                                                                    |
| 🔲 Title       |                                                                                                 | Logic 🕐                                                                                                    | Mean value 📀                                                                                                    | Low                                                                                                    | High                                                                                                    | Stats                                                                                                    | Hide                                                                                                    | Stats                                                                                                    | Hide                                                                                                    |
|               |                                                                                                 | Q1_1=5                                                                                                    |                                                                                                    |                                                                                                    |                                                                                                    |                                                                                                    |                                                                                                    |                                                                                                    |                                                                                                    |
| 6             |                                                                                                 | Q1_1=6                                                                                                    |                                                                                                    |                                                                                                    |                                                                                                    |                                                                                                    |                                                                                                    |                                                                                                    |                                                                                                    |
| 7             |                                                                                                 | Q1_1=7                                                                                                    |                                                                                                    |                                                                                                    |                                                                                                    | $\checkmark$                                                                                                    |                                                                                                    |                                                                                                    |                                                                                                    |
| 8             |                                                                                                 | Q1_1=8                                                                                                    |                                                                                                    |                                                                                                    |                                                                                                    |                                                                                                    |                                                                                                    |                                                                                                    |                                                                                                    |
| 9             |                                                                                                 | Q1_1=9                                                                                                    |                                                                                                    |                                                                                                    |                                                                                                    | $\checkmark$                                                                                                    |                                                                                                    | $\checkmark$                                                                                                    |                                                                                                    |
| Stro          | ngly Agree 10                                                                                   | Q1_1=10                                                                                                    |                                                                                                    |                                                                                                    |                                                                                                    |                                                                                                    |                                                                                                    |                                                                                                    |                                                                                                    |
| 🗹 Don'        | 't Know                                                                                         | Q1_1=98                                                                                                    |                                                                                                    |                                                                                                    |                                                                                                    | $\checkmark$                                                                                                    |                                                                                                    | $\checkmark$                                                                                                    |                                                                                                    |
| Refu          | ised                                                                                            | Q1_1=99                                                                                                    |                                                                                                    |                                                                                                    |                                                                                                    |                                                                                                    |                                                                                                    |                                                                                                    |                                                                                                    |
| - T           | Logic set ti<br>Add Ed<br>Add Ed<br>7<br>5<br>6<br>7<br>8<br>9<br>Stro<br>Ø<br>Don<br>Ø<br>Refu | Logic set title Q.1 Agreement w<br>Add Edit Duplicate Delet<br>Title<br>Title<br>Title<br>Constrained<br>Constrained<br>Co | Treats         Title         Logic 20           • Title         Logic 20         • NET           • Title         Logic 20         • NET           • Title         Logic 20         • NET           • Title         Logic 20         • NET           • Title         Logic 20         • NET           • Title         Logic 20         • NET           • Title         Logic 20         • NET           • Title         Logic 20         • NET           • Title         Logic 20         • NET           • Title         Logic 20         • NET           • S         Q1_1=5         • 0           • Strongly Agree 10         Q1_1=10         • 0           • Don't Know         Q1_1=98         • Refused | Treats       Title       Logic ?       Mean value ?         • Title       Logic ?       Mean value ?         • Title       Logic ?       Mean value ?         • Title       Logic ?       Mean value ?         • Title       Logic ?       Mean value ?         • Title       Logic ?       Mean value ?         • *       V2_4**       •         • 5       Q1_1=5       •         • 6       Q1_1=7       •         • 8       Q1_1=8       •         • 9       Q1_1=9       •         • Don't Know       Q1_1=98       •         • Refused       Q1_1=99       • | Treats         Cogic set title         Q.1 Agreement with statement about primary bank-Treats me right           Add         Edit         Duplicate         Delete         Combine ~ NET ~ SUB ~ Case ~ Up         Down More ~           Treats         Title         Logic @         Mean value @         Low           5         Q1_1=5 | Treats         Cogic set title         Q.1 Agreement with statement about primary bank- Treats me right           Add         Edit         Duplicate         Delete         Combine ~ NET ~ SUB ~ Case ~ Up         Down         More ~           Treats         Title         Logic @         Mean value @         Low         High           ~         ~               High           ~                High           ~                   High           ~                                                         < | Logic set title Q.1 Agreement with statement about primary bank- Treats me right         Add Edit Duplicate Delete Combine NET SUB Case Up Down More       Croup Median ?       Croup Median ?       Croup Median | Logic set title Q.1 Agreement with statement about primary bank - Treats me right         Add Edit Duplicate Delete Combine NET* SUB* Case* Up Down More*         Treats       Croup Median ?       Crosstab         Image: State State S | Logic set title Q.1 Agreement with statement about primary bank- Treats me right       Edit         Add       Edit       Duplicati       Delte       Comp Median       Constable       Chain       Chain       < |

- 9. Scroll back up to the top of the **Logic set** item list.
- 10. Enable the check box next to the *Title* heading this will select all of the remaining logic items.
- 11. Select the **Invert** option from the **More** dropdown menu.

| Home My Drive Express Tabs Tabulation                                            |                                               |                                             |                              | Help 👻 📔 Account 💌 |  |  |  |  |  |  |  |
|----------------------------------------------------------------------------------|-----------------------------------------------|---------------------------------------------|------------------------------|--------------------|--|--|--|--|--|--|--|
| 100se a dataset WinCrossExecutive@AnalyticalGroup.com\Sample Files\Sample1.sav - |                                               |                                             |                              |                    |  |  |  |  |  |  |  |
| Variables (98 of 99) 🥑                                                           | □ Show hidden variables Numeric ✓             | Components (items to be tabulated) (1) 📀    |                              |                    |  |  |  |  |  |  |  |
| Add Summary of Means Summary of Frequencies Multiple Response                    | More 🔻                                        | Duplicate Delete Link Unlink                |                              |                    |  |  |  |  |  |  |  |
| Checked (none)                                                                   | Search for                                    | Checked (none)                              | Sort by name                 | Search for Q       |  |  |  |  |  |  |  |
| # 🗖 Name Label                                                                   |                                               | # 🔲 Name Label                              |                              |                    |  |  |  |  |  |  |  |
| 1 CASE_ID CASE_ID                                                                | ^                                             | 1 Q1_1 Q.1 Agreement with statement about p | rimary bank - Treats me rigi | nt                 |  |  |  |  |  |  |  |
| 3 REGION_NUMBER REGION_NUMBER                                                    |                                               |                                             |                              |                    |  |  |  |  |  |  |  |
| 4 Q1_1 Q.1 Agreement with statement about primary ban                            | - Treats me right                             |                                             |                              |                    |  |  |  |  |  |  |  |
| 5 🔲 Q1_2 Q.1 Agreement with statement about primary ban                          | - Is the right bank for households and small  |                                             |                              |                    |  |  |  |  |  |  |  |
| 6 Q1_3 Q.1 Agreement with statement about primary ban                            | - Has fair rates and fees for services        |                                             |                              |                    |  |  |  |  |  |  |  |
| 7 🗌 Q1_4 Q.1 Agreement with statement about primary ban                          | Provides a high level of personal attention   |                                             |                              |                    |  |  |  |  |  |  |  |
| 8 Q1_5 Q.1 Agreement with statement about primary ban                            | - Is the bank informed-customers would bar    |                                             |                              |                    |  |  |  |  |  |  |  |
| 9 🗌 Q1_6 Q.1 Agreement with statement about primary ban                          | Is responsive in solving customers' probler 🗸 |                                             |                              |                    |  |  |  |  |  |  |  |
| <                                                                                | >                                             |                                             |                              |                    |  |  |  |  |  |  |  |
| Component Information                                                            | Component Logic 🚱 🛛 Logic S                   | et 1 🚽 💠 🌩 🔟                                |                              |                    |  |  |  |  |  |  |  |
| Edit                                                                             | Logic set title Q.1 Agreement with sta        | tement about primary bank - Treats me right |                              | Edit               |  |  |  |  |  |  |  |
| Name Q1_1                                                                        | Add Edit Duplicate Delete C                   | ombine - NET - SUB - Case - Up Down More    |                              |                    |  |  |  |  |  |  |  |
| me right                                                                         |                                               | Invert                                      | >                            | Chart              |  |  |  |  |  |  |  |

Logic ?

Q1 1=1

Q1\_1=2

Q1\_1=3

Title

Strongly Disagree 1

☑ 3

2

Mean value 🥐

Add Lo

tats Hide

Reverse the order of the checked logic items

The Logic set items are now listed in reverse order with the *Strongly Agree* logic item listed first and *Strongly Disagree* logic item listed last.

| Home My Drive Express Tabs Tabulation                                                                                                    |                                      |               |                               |                           |                        |             |            | Help 🕶 | Account • |
|----------------------------------------------------------------------------------------------------|--------------------------------------|---------------|-------------------------------|---------------------------|------------------------|-------------|------------|--------|-----------|
| Choose a dataset WinCrossExecutive@AnalyticalGroup.com\Sample Files\Sample                                                                                                    | e1.sav 🗸                             |               |                               |                           |                        |             |            |        |           |
| Variables (98 of 99) 🤪                                                                                                    | Show hidden variables Nume           | eric 🗸        | Components (items to be tabu  | ilated) (1) 😮             |                        |             |            |        |           |
| Add Summary of Means Summary of Frequencies Multiple Response Mo                                                                                                    | re 🔻                                 |               | Duplicate Delete Link         | Unlink                    |                        |             |            |        |           |
| Checked (none)                                                                                                    | Search for                           | Q             | Checked (none)                |                           | Sort by nar            | me          | Search for |        | Q         |
| # 🗖 Name Label                                                                                                    |                                      |               | # 🔲 Name Label                |                           |                        |             |            |        |           |
| 1 CASE_ID CASE_ID                                                                                                    |                                      | ^             | 1 🗌 Q1_1 Q.1 Agre             | ement with statement abou | t primary bank - Treat | ts me right |            |        |           |
| 3 🔲 REGION_NUMBER REGION_NUMBER                                                                                                    |                                      |               |                               |                           |                        |             |            |        |           |
| 4 🗌 Q1_1 Q.1 Agreement with statement about primary bank - Tree                                                                                                    | eats me right                        |               |                               |                           |                        |             |            |        |           |
| 5 🔲 Q1_2 Q.1 Agreement with statement about primary bank - Is                                                                                                    | the right bank for households and    | small         |                               |                           |                        |             |            |        |           |
| 6 🔲 Q1_3 Q.1 Agreement with statement about primary bank - Ha                                                                                                    | as fair rates and fees for services  |               |                               |                           |                        |             |            |        |           |
| 7 🔲 Q1_4 Q.1 Agreement with statement about primary bank - Provide the statement of the statement of the st | ovides a high level of personal atte | ention        |                               |                           |                        |             |            |        |           |
| 8 🔲 Q1_5 Q.1 Agreement with statement about primary bank - Is                                                                                                    | the bank informed-customers wou      | uld bar       |                               |                           |                        |             |            |        |           |
| 9 🔲 Q1_6 Q.1 Agreement with statement about primary bank - Is                                                                                                    | responsive in solving customers' p   | orobler 🗸     |                               |                           |                        |             |            |        |           |
|                                                                                                    |                                      | >             |                               |                           |                        |             |            |        |           |
| Component Information                                                                                                    | Component Logic 😢                    | Logic Set 1   | - + + • •                     |                           |                        |             |            |        |           |
| Edit                                                                                                    | Logic set title Q.1 Agreemen         | t with stater | nent about primary bank - Tre | ats me right              |                        |             |            | Edi    | t         |
| Name Q1_1                                                                                                    | Add Edit Duplicate De                | elete Com     | bine - NET - SUB - Ca         | ase - Up Down More        | •                      |             |            |        |           |
| Label Q.1 Agreement with statement about primary bank - Treats                                                                                                    |                                      |               |                               |                           | C M 15 0               | 6.00        | eetab      | ch     |           |
| meright                                                                                                    | Title                                | Logic         | 2                             | Mean value 🙆              | Low High               | Stats       | Hide       | Stats  | Hide      |
| Description                                                                                                    |                                      | 04.4.4        |                               |                           | 2000 million           |             |            |        |           |
| Last modified 10/24/2017 6:57:15 AM                                                                                                    | Strongly Agree 10                    | Q1_1=1        | 0                             |                           |                        |             |            |        |           |
| Calculation type Standard                                                                                                    |                                      | Q1_1-9        |                               |                           |                        |             |            |        |           |
| Linked datasets                                                                                                    |                                      | Q1_1-8        | ,                             |                           |                        |             |            |        |           |
| Name Path                                                                                                    |                                      | 01 1-6        |                               |                           |                        |             |            |        |           |
| Sample1.sav WinCrossExecutive@AnalyticalGroup.com\ Sample Files\                                                                                                    |                                      | 01 1-5        |                               |                           |                        |             |            |        |           |
|                                                                                                    |                                      | Q1_1-0        |                               |                           |                        |             |            | · ·    |           |
|                                                                                                    | - 4                                  | Q1_1-4        |                               |                           |                        | ×.          |            |        |           |

Creating components from variables using the **Add** option, results in the simplest form of a component with a **Calculation type** of **Standard**.

Now let's select more variables from the Variables list and add them as a Summary of Means component.

- 12. Enable the check boxes for  $Q1_1$  through  $Q1_10$ . This can be done by enabling the check box for  $Q1_1$  and then enabling the check box for  $Q1_10$  while holding down the **Shift** key.
- 13. Choose the **Summary of Means** option.

| Home   My Drive        | Express Tabs Tabulation   Data                                  |                                       |           |                    |                 |                      |                 |              |              |           | Help 🕶 | Account <del>•</del> |
|------------------------|-----------------------------------------------------------------|---------------------------------------|-----------|--------------------|-----------------|----------------------|-----------------|--------------|--------------|-----------|--------|----------------------|
| Choose a dataset       | VinCrossExecutive@AnalyticalGroup.com\ Sample Files\ Sampl      | e1.sav 🗸                              |           |                    |                 |                      |                 |              |              |           |        |                      |
| Variables (98 of 99) 🧯 |                                                                 | Show hidden variables Numeri          | ic 🗸      | Components (item   | ns to be tabula | ated) (1) 😮          |                 |              |              |           |        |                      |
| Add Summary of         | Means Summary of Frequencies Multiple Response Mo               | re ▼                                  |           | Duplicate Dele     | lete Link       | Unlink               |                 |              |              |           |        |                      |
| Checke Create a Summ   | hary of                                                         | Search for                            | Q         | Checked (none)     |                 |                      |                 | Sort by nam  | ne S         | earch for |        | Q                    |
| # all checked var      | iables and                                                      |                                       |           | # 🔲 Name           | Label           |                      |                 |              |              |           |        |                      |
| 11 Z add it to the lis | at at the greement with statement about primary bank - Is o     | easy to do business with              | ^         | 1 🗌 Q1_1           | Q.1 Agree       | ement with statement | about primary b | oank - Treat | s me right   |           |        |                      |
| 12 🗹 Q1_9              | Q.1 Agreement with statement about primary bank - Is a          | a strong corporate citizen in your co | ommi      |                    |                 |                      |                 |              |              |           |        |                      |
| 11 🗹 Q1_10             | Q.1 Agreement with statement about primary bank - Ge            | nuinely cares about its customers     |           |                    |                 |                      |                 |              |              |           |        |                      |
| 14 🔲 QAC2_1            | Q.AC2 Methods used for conducting Personal Banking B            | usiness or Transactions in the Past   | 3 mc      |                    |                 |                      |                 |              |              |           |        |                      |
| 15 🗌 QAC2_2            | Q.AC2 Methods used for conducting Personal Banking B            | usiness or Transactions in the Past   | 3 mc      |                    |                 |                      |                 |              |              |           |        |                      |
| 16 🗌 QAC2_3            | Q.AC2 Methods used for conducting Personal Banking B            | usiness or Transactions in the Past   | 3 mc      |                    |                 |                      |                 |              |              |           |        |                      |
| 17 🗌 QAC2_4            | Q.AC2 Methods used for conducting Personal Banking B            | usiness or Transactions in the Past   | 3 mc      |                    |                 |                      |                 |              |              |           |        |                      |
|                        | O AC2. Matheda used for conducting Demonal Danking D            | uningen of Transactions in the Bast   | ````      |                    |                 |                      |                 |              |              |           |        |                      |
| Component Informat     | ion                                                             | Component Logic 😮                     | Logic Se  | 1 + + + 1          | 1               |                      |                 |              |              |           |        |                      |
| Edit                   |                                                                 | Logic set title Q.1 Agreement         | with stat | ement about primar | ry bank - Treat | ts me right          |                 |              |              |           | Edit   |                      |
| Name                   | Q1_1<br>Q1_Agreement with statement about primary bank - Treats | Add Edit Duplicate Dele               | eteCo     | mbine 🔹 🛛 NET 🔹    | SUB 🗸 Cas       | se 🕶 Up Down         | More 🗸          |              |              |           |        |                      |
| Luber                  | me right                                                        |                                       |           |                    |                 |                      | Group Me        | edian ?      | Cros         | stab      | Cha    | rt                   |
| Description            |                                                                 | Title                                 | Logic     | ?                  | I               | Mean value 😮         | Low             | High         | Stats        | Hide      | Stats  | Hide                 |
|                        |                                                                 | Strongly Agree 10                     | Q1_1      | =10                |                 |                      |                 |              | $\checkmark$ |           |        | □ ^                  |
| Last modified          | 10/24/2017 6:57:15 AM                                           | 9                                     | Q1_1      | =9                 |                 |                      |                 |              |              |           |        |                      |
| Calculation type       | Stantuaru                                                       | 8                                     | Q1_1      | =8                 |                 |                      |                 |              | $\checkmark$ |           | ~      |                      |

- 14. Choose the codes values to be included in the **Summary of Means** calculation on the **Select Code Values** popup window.
- 15. Select OK.

| Cod | e Values for Summary of Means Component                                      | ×  |
|-----|------------------------------------------------------------------------------|----|
| _   |                                                                              |    |
|     | Select the code value(s) to be included Enter range of values to be included |    |
|     | ☑ 1 - (Strongly Disagree 1)                                                  |    |
|     | ✓ 2-(2)                                                                      |    |
|     | ✓ 3 - (3)                                                                    |    |
|     | ✓ 4 - (4)                                                                    |    |
|     | ✓ 5 - (5)                                                                    |    |
|     | ✓ 6 - (6)                                                                    |    |
|     | ✓ 7 - (7)                                                                    |    |
|     | (8) - 8                                                                      |    |
|     | 9 - (9)                                                                      |    |
|     | ☑ 10 - (Strongly Agree 10)                                                   |    |
|     | 🗍 98 - (Don't Know)                                                          |    |
|     | 99 - (Refused)                                                               |    |
|     |                                                                              |    |
|     |                                                                              |    |
|     | Create component with inverted mean value assignments                        |    |
|     |                                                                              |    |
|     | Cance                                                                        | el |
|     |                                                                              | _  |

A **Summary of Means** component is added as *Q1\_1\_means*.

16. Click on the Q1\_1\_means component in the **Components** list to display **Component** and **Logic set** information.

| Home My Drive Express Tabs Tabulation - Data -                                                                                                    |                                                                                                    |                                                                                                    |                                           | Help - Accour        |
|----------------------------------------------------------------------------------------------------|----------------------------------------------------------------------------------------------------|----------------------------------------------------------------------------------------------------|-------------------------------------------|----------------------|
| Choose a dataset WinCrossExecutive@AnalyticalGroup.com\ Sample Files\ Sar                                                                                                    | nple1.sav <del>-</del>                                                                                                    |                                                                                                    |                                           |                      |
| Variables (98 of 99) 🧭                                                                                                    | Show hidden variables Numeric                                                                                                    | Components (items to be tabulate                                                                                                    | d) (2) 🤪                                  |                      |
| Add Summary of Means Summary of Frequencies Multiple Response                                                                                                    | More -                                                                                                    | Duplicate Delete Link Ur                                                                                                    | link                                      |                      |
| Checked (none)                                                                                                    | Search for                                                                                                    | Q Checked (none)                                                                                                    | Sort by nam                               | ne Search for        |
| # 🗖 Name 🛛 Label                                                                                                    |                                                                                                    | # 🗌 Name 🛛 La                                                                                                    | bel                                       |                      |
| 1       Q1.8       Q.1 Agreement with statement about primary bank-         12       Q1.9       Q.1 Agreement with statement about primary bank-         13       Q110       Q.1 Agreement with statement about primary bank-         14       QAC2_1       Q.AC2 Methods used for conducting Personal Bankir         15       QAC2_2       Q.AC2 Methods used for conducting Personal Bankir         16       QAC2_3       Q.AC2 Methods used for conducting Personal Bankir         17       QAC2_4       Q.AC2 Methods used for conducting Personal Bankir         16       DAC2_5       Q.AC2 Methods used for conducting Personal Bankir         16       DAC2_6       Q.AC2 Methods used for conducting Personal Bankir         16       DAC2_6       Q.AC2 Methods used for conducting Personal Bankir         17       DAC2_6       Q.AC2 Methods used for conducting Personal Bankir         18       DAC2_6       DAC4         19       DAC6_6       DAC6         10       DAC6_6       DAC6         11       DAC6_6       DAC6         12       DAC6_6       DAC6 | Is easy to do business with<br>Is a strong corporate citizen in your comm<br>Genuinely cares about its customers<br>ag Business or Transactions in the Past 3 m<br>ag Business or Transactions in the Past 3 m<br>ag | 1     0.1     0.1       mi     Q1_1_means     Sur       mc     Q1_1_means     Sur       mc     gteSet1     1 + + + =       s: Q1_1-Q1_10       Combine + NET + SUB + Case | Agreement with statement about primary ba | nk - Treats me right |
| Label Summary of Means: Q1_1 - Q1_10                                                                                                    | Aud Luit Dupicate Delete                                                                                                    |                                                                                                    | Crosstah                                  | Chart                |
| Description                                                                                                    | Title                                                                                                    | Logic 🕜 Me                                                                                                    | an value 🕜 🤅 Stats                        | Hide Stats Hide      |
| Last modified<br>Calculation type<br>Linked datasets                                                                                                    | Q.1 Agreement with<br>statement about primary<br>bank - Treats me right                                                                                                    | Q1_1=1-10                                                                                                    |                                           |                      |
| Name         Path           Sample1.sav         WinCrossExecutive@AnalyticalGroup.com\ Sample Files\                                                                                                    | Q.1 Agreement with<br>statement about primary<br>bank - is the right bank for<br>households and small<br>businesses<br>O.1 Agreement with                                                                                                    | Q1_2=1-10                                                                                                    | M                                         |                      |

The Calculation type for this component is Summary of Means.

Now let's select more variables from the **Variables** list and add them as a **Multiple Response** component. This component type is designed for use with a series of questions where the answer set is "*Yes*" or "*No*", where "*Yes*" is usually represented by a code value of "1" and "*No*" is represented by a code value of "0".

- 17. Scroll down in the Variables list to variable Q7\_1.
- 18. Enable the check boxes for Q7\_1 through Q7\_10.
- 19. Choose the Multiple Response option.

| Home My Drive Express Tabs Tabulation Data Help                                                  |                              |                                                  |                            |   |     |        |            |                              |                           |               | Help 🔻 🛛 A | Account - |
|--------------------------------------------------------------------------------------------------|------------------------------|--------------------------------------------------|----------------------------|---|-----|--------|------------|------------------------------|---------------------------|---------------|------------|-----------|
| Choose a dataset WinCrossExecutive@AnalyticalGroup.com\ Sample Files\ Sample1.sav -              |                              |                                                  |                            |   |     |        |            |                              |                           |               |            |           |
| Variables (98 of 99) 😮                                                                           |                              |                                                  |                            |   |     |        |            |                              |                           |               |            |           |
| Add Summary of Means Summary of Frequencies Multiple Response More  Duplicate Delete Link Unlink |                              |                                                  |                            |   |     |        |            |                              |                           |               |            |           |
| Checked (10)                                                                                     |                              | Create a Multiple                                | Search for                 | ۹ | Che | cked ( | none)      |                              | Sort by name              | Search for    |            | Q         |
| 🕴 🔲 Name                                                                                         | Label                        | Response component<br>from all checked variables |                            |   | #   |        | Name       | Label                        |                           |               |            |           |
| 68 🗹 Q7_3                                                                                        | Q.7 What fast food resturant | and add it to the list at the                    | 30 days? - Wendy's         | ^ | 1   |        | Q1_1       | Q.1 Agreement with statement | t about primary bank - Tr | eats me right |            |           |
| 69 🗹 Q7_4                                                                                        | Q.7 What fast food resturant | right                                            | 30 days? - 5-Guys          |   | 2   |        | Q1_1_means | Summary of Means: Q1_1 - Q1_ | _10                       |               |            |           |
| 70 🗹 Q7_5                                                                                        | Q.7 What fast food resturant | s have you visted in the las                     | t 30 days? - Jersey Mike's |   |     |        |            |                              |                           |               |            |           |
| 71 🗹 Q7_6                                                                                        | Q.7 What fast food resturant | s have you visted in the las                     | t 30 days? - Smashburger   |   |     |        |            |                              |                           |               |            |           |
| 72 🗹 Q7_7                                                                                        | Q.7 What fast food resturant | s have you visted in the las                     | t 30 days? - Whataburger   |   |     |        |            |                              |                           |               |            |           |
| 73 ☑ Q7_3                                                                                        | Q.7 What fast food resturant | s have you visted in the last                    | t 30 days? - Taco Bell     |   |     |        |            |                              |                           |               |            |           |
| 74 🗹 Q7_9 Q.7 What fast food resturants have you visted in the last 30 days? - Capritti's        |                              |                                                  |                            |   |     |        |            |                              |                           |               |            |           |
| 76 🗹 Q7_10 Q.7 What fast food resturants have you visted in the last 30 days? - Subway 🗸         |                              |                                                  |                            |   |     |        |            |                              |                           |               |            |           |
| , U                                                                                              |                              |                                                  |                            | > |     |        |            |                              |                           |               |            |           |

- 20. Choose the codes value to be included on the **Select Code Values** pop-up window. Only the label text for the first variable is shown in the window.
- 21. Choose whether to use value label text or the variable label text in the resulting component via the checkbox.
- 22. Select OK.

| Select Code Values for Multiple Response Component                                                                                                    | × |
|----------------------------------------------------------------------------------------------------|---|
| Select the code value to be included:<br>Note: Labels shown in the preview below are from the first variable only. The final component will use labels from each variable added. |   |
| Use value label as row text                                                                                                    |   |
| OK Cancel                                                                                                    | ł |

A Multiple Response component is added as Q7\_1\_multi.

#### 23. Click on the Q7\_1\_multi component in the **Components** list to display **Component** and **Logic set** information.

| Home   My Drive   Express Tabs   Tabulation   Data + Help + Account +               |                          |                |              |                  |                       |                          |                      |       |      |  |  |
|-------------------------------------------------------------------------------------|--------------------------|----------------|--------------|------------------|-----------------------|--------------------------|----------------------|-------|------|--|--|
| Choose a dataset WinCrossExecutive@AnalyticalGroup.com\ Sample Files\ Sample1.sav • |                          |                |              |                  |                       |                          |                      |       |      |  |  |
| Variables (98 of 99) 😧                                                              | Show hidden variables    | Numeric 🗸      | Components   | (items to be tab | oulated) (3) 🕜        |                          |                      |       |      |  |  |
| Add Summary of Means Summary of Frequencies Multiple Response More                  | •                        |                | Duplicate    | Delete Link      | Unlink                |                          |                      |       |      |  |  |
| Checked (none)                                                                      | Search for               | Q              | Checked (nor | ne)              |                       | Sort by nam              | ne Search for        |       | Q    |  |  |
| # 🔲 Name Label                                                                      |                          |                | # 🗖 Na       | ime              | Label                 |                          |                      |       |      |  |  |
| 68 🔲 Q7_3 Q.7 What fast food resturants have you visted in the last 3               | 30 days? - Wendy's       | ^              | 1 🗌 Q1       | _1               | Q.1 Agreement with st | atement about primary ba | nk - Treats me right |       |      |  |  |
| 69 🔲 Q7_4 Q.7 What fast food resturants have you visted in the last 3               | 30 days? - 5-Guys        |                | 2 🗌 Q1       | _1_means         | Summary of Means: Q1  | _1 - Q1_10               |                      |       |      |  |  |
| 70 🗌 Q7_5 Q.7 What fast food resturants have you visted in the last 3               | 30 days? - Jersey Mike's |                | 3 🗌 Q7       | _1_multi         | Multiple Response: Q7 | _1 - Q7_10               |                      |       |      |  |  |
| 71 🗌 Q7_6 Q.7 What fast food resturants have you visted in the last 3               |                          | _              |              |                  |                       |                          |                      |       |      |  |  |
| 72 🔲 Q7_7 Q.7 What fast food resturants have you visted in the last 3               | 30 days? - Whataburger   |                |              |                  |                       |                          |                      |       |      |  |  |
| 73 🗌 Q7_8 Q.7 What fast food resturants have you visted in the last 3               | 30 days? - Taco Bell     |                |              |                  |                       |                          |                      |       |      |  |  |
| 74 🗌 Q7_9 Q.7 What fast food resturants have you visted in the last 3               | 30 days? - Capritti's    |                |              |                  |                       |                          |                      |       |      |  |  |
| 75 🔲 Q7_10 Q.7 What fast food resturants have you visted in the last 3              | 30 days? - Subway        | ~              |              |                  |                       |                          |                      |       |      |  |  |
| <                                                                                   |                          | >              |              |                  |                       |                          |                      |       |      |  |  |
| Component Information                                                               | Component Logic 🚱        | Logic Set      | 1 🕂 🕈 🔶      | • 🗊              |                       |                          |                      |       |      |  |  |
| Edit                                                                                | Logic set title Multiple | Response: Q7_1 | - Q7_10      |                  |                       |                          |                      | Edit  |      |  |  |
| Name Q7_1_multi                                                                     | Add Edit Duplicate       | e Delete Co    | mbine 🗸 🛛 NE | T+ SUB+ C        | Case - Up Down I      | More -                   |                      |       |      |  |  |
| Label Multiple Response: Q7_1 - Q7_10                                               |                          |                |              |                  |                       | Crosstab                 |                      | Chart |      |  |  |
| Description                                                                         | Title                    | Logic          | ?            |                  | Mean value 💡          | Stats                    | Hide Stats           | ŀ     | lide |  |  |
| Last modified 10/24/2017 7:10:44 AM                                                 | McDonald's               | Q7_1           | =1           |                  |                       |                          |                      |       | □ ^  |  |  |
| Calculation type Multiple Response                                                  | Burger King              | Q7_2           | =1           |                  |                       |                          |                      |       |      |  |  |
| Linked datasets                                                                     | Wendy's                  | Q7_3           | =1           |                  |                       |                          |                      |       |      |  |  |
| Name Path                                                                           | 5-Guys                   | Q7_4           | =1           |                  |                       |                          |                      |       |      |  |  |
| Sample1.sav WinCrossExecutive@AnalyticalGroup.com\ Sample Files\                    | Jersey Mike's            | Q7_5           | =1           |                  |                       |                          |                      |       |      |  |  |

The Calculation type for this component is Multiple Response.

Now let's select more variables from the **Variables** list and add them for use as banner components for the crosstab you will be building. Keep in mind that the same component can be used for a table and/or a banner.

- 24. Scroll down in the Variables list to variable QD4.
- 25. Enable the check boxes for QD4 (the variable for Income) and QD7 (the variable for Gender).
- 26. Choose the Add option.

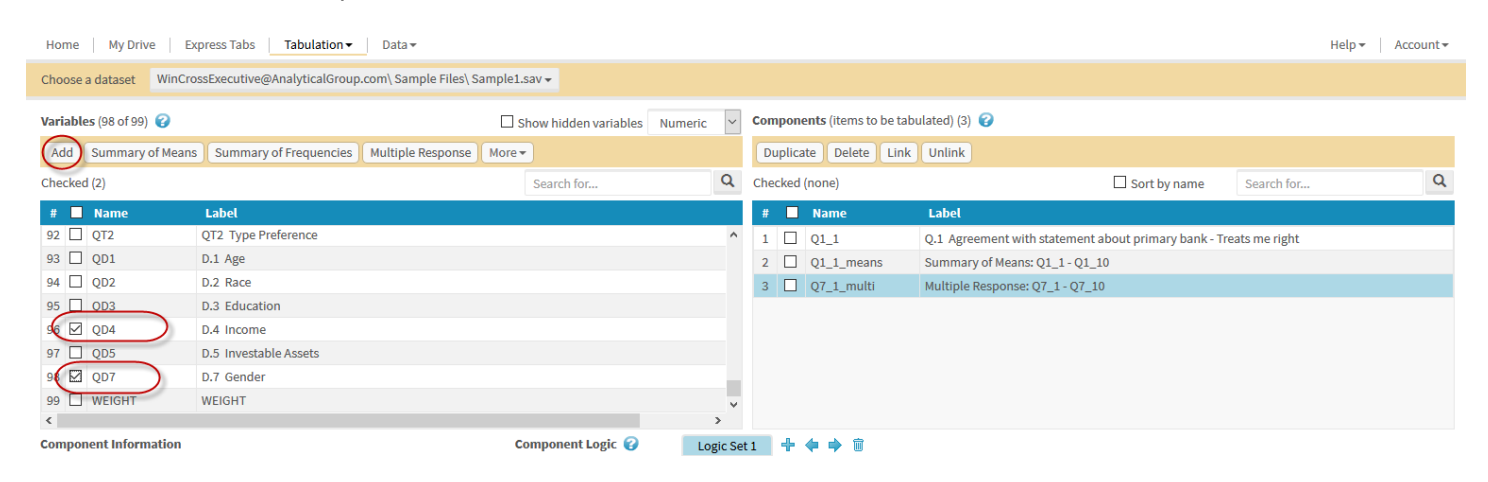

#### The Calculation type for these components is Standard.

| Home My Drive Express Tabs Tabulation  Data  Help Ac |                                                                                     |                            |           |                             |                             |                |                 |              |       |        |  |
|------------------------------------------------------|-------------------------------------------------------------------------------------|----------------------------|-----------|-----------------------------|-----------------------------|----------------|-----------------|--------------|-------|--------|--|
| Choose a dataset WinCr                               | Choose a dataset WinCrossExecutive@AnalyticalGroup.com\ Sample Files\ Sample1.sav - |                            |           |                             |                             |                |                 |              |       |        |  |
| Variables (98 of 99) 😮                               | E                                                                                   | Show hidden variables Nu   | imeric 🗸  | Components (items to be tab | oulated) (5) 😮              |                |                 |              |       |        |  |
| Add Summary of Mean                                  | s Summary of Frequencies Multiple Response Mo                                       | re 🔻                       |           | Duplicate Delete Link       | Unlink                      |                |                 |              |       |        |  |
| Checked (none)                                       |                                                                                     | Search for                 | Q         | Checked (none)              |                             | □ Sort         | by name         | Search for   |       | Q      |  |
| # 🗌 Name                                             | Label                                                                               |                            |           | # 🔲 Name                    | Label                       |                |                 |              |       |        |  |
| 92 🗌 QT2                                             | QT2 Type Preference                                                                 |                            | ^         | 1 🗌 Q1_1                    | Q.1 Agreement with statem   | ent about prim | nary bank - Tre | ats me right |       |        |  |
| 93 🗌 QD1                                             | D.1 Age                                                                             |                            |           | 2 Q1_1_means                | Summary of Means: Q1_1 -    | Q1_10          |                 |              |       |        |  |
| 94 🗌 QD2                                             | D.2 Race                                                                            |                            |           | 3 Q7_1_multi                | Multiple Response: Q7_1 - 0 | 27_10          |                 |              |       |        |  |
| 95 🗌 QD3                                             | D.3 Education                                                                       |                            |           | 4 🔲 QD4                     | D.4 Income                  |                |                 |              |       |        |  |
| 96 🗌 QD4                                             | D.4 Income                                                                          |                            |           | 5 🔲 QD7                     | D.7 Gender                  |                |                 |              |       |        |  |
| 97 🗌 QD5                                             | D.5 Investable Assets                                                               |                            |           |                             |                             |                |                 |              |       |        |  |
| 98 🗌 QD7                                             | D.7 Gender                                                                          |                            |           |                             |                             |                |                 |              |       |        |  |
| 99 🔲 WEIGHT                                          | WEIGHT                                                                              |                            | ~         |                             |                             |                |                 |              |       |        |  |
| <                                                    |                                                                                     |                            | >         |                             |                             |                |                 |              |       |        |  |
| Component Information                                |                                                                                     | Component Logic 🚱          | Logic Se  | :1 🕂 💠 🏟 🗊                  |                             |                |                 |              |       |        |  |
| Edit                                                 |                                                                                     | Logic set title D.4 Income | 9         |                             |                             |                |                 |              | Edit  |        |  |
| Name QD4                                             |                                                                                     | Add Edit Duplicate         | Delete Co | mbine - NET - SUB - (       | Case - Up Down More         | •              |                 |              |       |        |  |
| Label D.4                                            | Income                                                                              |                            |           |                             |                             | Course Mardine |                 | rocstab      | Cha   | +      |  |
| Description                                          |                                                                                     | Title                      | Logic     | 2                           | Mean value 🙆                | Group Mediar   | High State      | Hido         | State | Hido O |  |
| Last modified 10/2                                   | A/2017 7-10-03 AM                                                                   |                            | Logic     |                             |                             | LOW            | mgn Stat        |              | Stats |        |  |
| Calculation type Stan                                | dard                                                                                | Under \$14,999             | QD4=      | 1                           |                             |                |                 |              |       | ^      |  |
| Linked datasets                                      |                                                                                     | \$15,000 - \$29,999        | QD4=      | 2                           |                             |                |                 |              |       |        |  |
| Name Path                                            |                                                                                     | S30,000 - \$49,999         | QD4=      | 3                           |                             |                |                 |              |       |        |  |
| Sample1 say WinCros                                  | sExecutive@AnalyticalGroup.com\ Sample Files\                                       | \$50,000 - \$74,999        | QD4=      | 4                           |                             |                |                 |              |       |        |  |
| Sample1.58V WITCH3                                   | second ces and rear or our company terms                                            | \$75,000 - \$99,999        | QD4=      | 5                           |                             |                | $\checkmark$    |              |       |        |  |

Next, "clean up" the QD4 component so you can use it in your banner without the Don't Know and Refused logic items.

- 27. Select QD4 in the Components list.
- 28. Scroll down in the list of Logic set items for QD4 to display the Don't Know and Refused logic items.
- 29. Enable the check box for the Don't Know and Refused logic items.
- 30. Select **Delete**.

×

Yes

| Home My Drive Express Tabs Tabulation - Data - Hele |                 |                                             |               |                        |                     |          |                        |                        |                 |             | Help 🕶       | Account -  |        |      |
|-----------------------------------------------------|-----------------|---------------------------------------------|---------------|------------------------|---------------------|----------|------------------------|------------------------|-----------------|-------------|--------------|------------|--------|------|
| Choose a d                                          | ataset WinCros  | sExecutive@AnalyticalGroup.com\ Sample Fil  | es\ Sample1.s | av 🕶                   |                     |          |                        |                        |                 |             |              |            |        |      |
| Variables (                                         | 98 of 99) 😮     |                                             | 🗆 sh          | ow hidden variables    | Numeric 🗸           | Compon   | ients (items to be tab | oulated) (5) 🕜         |                 |             |              |            |        |      |
| Add Su                                              | ummary of Means | Summary of Frequencies Multiple Respo       | nse More -    |                        |                     | Duplic   | ate Delete Link        | Unlink                 |                 |             |              |            |        |      |
| Checked (n                                          | one)            |                                             |               | Search for             | Q                   | Checked  | l (none)               |                        | 🗆 s             | Sort by nam | ie :         | Search for |        | Q    |
| # 🔲 N                                               | ame             | Label                                       |               |                        |                     | #        | Name                   | Label                  |                 |             |              |            |        |      |
| 92 🗌 Q                                              | T2              | QT2 Type Preference                         |               |                        | ^                   | 1        | Q1_1                   | Q.1 Agreement with sta | atement about p | primary ba  | nk - Treats  | s me right |        |      |
| 93 🗌 Q                                              | D1              | D.1 Age                                     |               |                        |                     | 2        | Q1_1_means             | Summary of Means: Q1   | _1-Q1_10        |             |              |            |        |      |
| 94 🗌 Q                                              | D2              | D.2 Race                                    |               |                        |                     | 3        | Q7_1_multi             | Multiple Response: Q7_ | _1 - Q7_10      |             |              |            |        |      |
| 95 🗌 Q                                              | D3              | D.3 Education                               |               |                        |                     | 4        | QD4                    | D.4 Income             |                 |             |              |            |        |      |
| 96 🗌 Q                                              | D4              | D.4 Income                                  |               |                        |                     | 5        | QD7                    | D.7 Gender             |                 |             |              |            |        |      |
| 97 🗌 Q                                              | D5              | D.5 Investable Assets                       |               |                        |                     |          |                        |                        |                 |             |              |            |        |      |
| 98 🗌 Q                                              | D7              | D.7 Gender                                  |               |                        |                     |          |                        |                        |                 |             |              |            |        |      |
| 99 🗌 W                                              | EIGHT           | WEIGHT                                      |               |                        | ~                   |          |                        |                        |                 |             |              |            |        |      |
| <                                                   |                 |                                             |               |                        | >                   |          |                        |                        |                 |             |              |            |        |      |
| Componen                                            | t Information   |                                             | Co            | mponent Logic 🚱        | Logic Set           | 1 🕂      | 🗢 🌩 🗊                  |                        |                 |             |              |            |        |      |
| Edit                                                |                 |                                             | Lo            | ogic set title D.4 Inc | ome                 |          |                        |                        |                 |             |              |            | Edi    | t    |
| Name                                                | QD4             |                                             | 0             | Add Edit Duplicat      | te Delete Co        | mbine 🗸  | NET - SUB - C          | Case - Up Down M       | More 🗸          |             |              |            |        |      |
| Descriptio                                          | on              | come                                        |               | De                     | lete the checked lo | gic      |                        |                        | Group Me        | dian 😮      | Cro          | sstab      | Cha    | irt  |
|                                                     |                 |                                             |               | Title <sup>ite</sup>   | ms                  |          |                        | Mean value 📀           | Low             | High        | Stats        | Hide       | Stats  | Hide |
| Last mod                                            | ified 10/24/    | 2017 7:19:03 AM                             | L.            |                        | 204-                |          |                        |                        |                 |             |              |            |        | ^    |
| Calculatio                                          | on type Standa  | ard                                         | l             | 315,000 - 529,999      | QD4=.               | <u>.</u> |                        |                        |                 |             |              |            | × .    |      |
| Linked da                                           | atasets         |                                             | l             |                        | QD4=:               | s        |                        |                        |                 |             |              |            |        |      |
| Name                                                | Path            |                                             |               | \$50,000 - \$74,999    | QD4=4               |          |                        |                        |                 |             |              |            |        |      |
| Sample                                              | 1.sav WinCross  | Executive@AnalyticalGroup.com\ Sample Files |               |                        | QD4=:               | )        |                        |                        |                 |             |              |            |        |      |
|                                                     |                 |                                             | l             |                        | 99 QD4=0            | ;        |                        |                        |                 |             |              |            |        |      |
|                                                     |                 |                                             | 6             | \$150,000 or more      | QD4=                | >        |                        |                        |                 |             |              |            |        |      |
|                                                     |                 |                                             |               | Don't Know             | QD4=                | 3        |                        |                        |                 |             |              |            |        |      |
|                                                     |                 |                                             |               | Refused                | QD4=9               |          |                        |                        |                 |             | $\checkmark$ |            | $\sim$ | ~    |

31. Select "Yes" to confirm the deletion of these two logic items.

### Confirmation

Are you sure you want to delete the checked logic items?

The Don't Know and Refused logic items will no longer display in the Logic set item list.

There are many options you can explore for creating components from variables. You can combine multiple variables into one component using the Add as Group option and the Summary of Frequencies option is an easy way to create Top Two Box and Bottom Two Box summary tables.

# Import from WinCross

If you are a WinCross user, you may import tables, banners, and other elements from your WinCross .JOB file into WinCross Executive. Simply select **Import from WinCross** and you will be prompted for the name of the .WCEC file you created in WinCross.

| Home My Drive Express Tabs | Tabulation ▼ Data ▼           | Help - Account -                                                             |
|----------------------------|-------------------------------|------------------------------------------------------------------------------|
|                            | Step 1 - Set Up Your Data     |                                                                              |
|                            | Create/Modify Components      |                                                                              |
| ,                          |                               |                                                                              |
|                            |                               | Drag and drop a file with a .WCEC extension onto this panel, or click Browse |
|                            | Crosstabs                     |                                                                              |
|                            | Charts                        | Browse for File                                                              |
|                            | Step 3 - Project Deliverables |                                                                              |
|                            | Reports                       |                                                                              |
| Next Reset                 | Dashboards                    |                                                                              |
|                            |                               |                                                                              |

Components » Upload Components Package for Import

1. Choose the items you wish to import and click **Add**. The items chosen will be merged with any existing components in your dataset.

| Home My Drive Express Tabs Tabulation Data Help Account                                                               |                           |                 |         |                 |                                 |                                         |            |       |         |     |  |
|----------------------------------------------------------------------------------------------------|---------------------------|-----------------|---------|-----------------|---------------------------------|-----------------------------------------|------------|-------|---------|-----|--|
| Choose a dataset WinCrossExecutive@AnalyticalGroup.com\Sample Files\Sample1.sav - Next step: Create crosstabs from co |                           |                 |         |                 |                                 |                                         |            |       | compone | nts |  |
| Imported Components (133) 🤪                                                                                           |                           |                 | Com     | iponents (items | to be tabulated) (5) 🕜          |                                         |            |       |         |     |  |
| Add                                                                                                    |                           |                 | Che     | cked (none)     |                                 | Sort by name                            | Search for |       | Q       | Ł   |  |
| Checked (4)                                                                                                    | Search for                | Q               | #       | Name            | Label                           |                                         |            |       |         |     |  |
| # Name Label                                                                                                    |                           |                 | 1       | Q1_1            | Q.1 Agreement with              | h statement about primary bank - Treats | s me right |       |         |     |  |
| 126 How OFTEN do you think you would prepare the                                                                      | product you tested today? | ^               | 2       | Q1_1_means      | Summary of Means                | Q1_1-Q1_10                              |            |       |         |     |  |
| 12 C8 Including yourself, how many people living in yo                                                                | ur household are? MEANS   |                 | 3       | Q7_1_multi      | Multiple Response: Q7_1 - Q7_10 |                                         |            |       |         |     |  |
| 128 C9 Who in your family would eat this product?                                                                     |                           |                 | 4       | QD4             | D.4 Income                      |                                         |            |       |         |     |  |
| 120 Banner Segments Banner Segments                                                                                   |                           |                 | 5       | QD7             | D.7 Gender                      |                                         |            |       |         |     |  |
| 130 Banner BSM Banner BSM                                                                                             |                           |                 |         |                 |                                 |                                         |            |       |         |     |  |
| 131 Banner SBO Banner SBO                                                                                             |                           |                 |         |                 |                                 |                                         |            |       |         |     |  |
| 132 Banner BSC Banner BSC                                                                                             |                           |                 |         |                 |                                 |                                         |            |       |         |     |  |
| 133 Banner BCT Banner BCT                                                                                             |                           |                 |         |                 |                                 |                                         |            |       |         |     |  |
| <                                                                                                    |                           | >               |         |                 |                                 |                                         |            |       |         |     |  |
| Component Information                                                                                                 | Component Logic 💡         | Logic Set       | 1       |                 |                                 |                                         |            |       |         |     |  |
| Name C9                                                                                                    | Logic set title Who in yo | ur family would | l eat t | his product?    |                                 |                                         |            |       |         |     |  |
| Label Who in your family would eat this product?                                                                      | Title                     | Logic ?         |         |                 | Mean value 💡                    | Group median: Low 💡                     | High 😯     | Stats | Hide    |     |  |
| Description                                                                                                    | Myself                    | C9C1=1          |         |                 |                                 |                                         |            |       | '       | ^   |  |
| Last modified N/A                                                                                                    | Children Under 12         | C9C2=1          |         |                 |                                 |                                         |            |       |         |     |  |
| Calculation type Standard Teenagers 13-17                                                                             |                           |                 |         |                 |                                 |                                         |            |       |         |     |  |
| Other adults in the family C9C4=1                                                                                     |                           |                 |         |                 |                                 |                                         |            |       |         |     |  |
|                                                                                                    |                           |                 |         |                 |                                 |                                         |            |       |         |     |  |
|                                                                                                    |                           |                 |         |                 |                                 |                                         |            |       |         |     |  |

Now that you have created some components from variables, it is time to move on to the second step of building a crosstab using these components.

# **Crosstabs**

In the previous section, Set Up Your Data, you created components from variables in your dataset or from WinCross. In this section, you will use those components to build a crosstab.

1. Choose the **Crosstabs** option from the **Tabulation** dropdown menu.

| Home My Drive Express Tabs Tabulation - Dat                                                 | a •                                                                   |            |      |       |                           | Help • Account •                                                  |
|---------------------------------------------------------------------------------------------|-----------------------------------------------------------------------|------------|------|-------|---------------------------|-------------------------------------------------------------------|
| Choose a dataset WinCrossExecutive@ Step 1 - Set Up V                                       | our Data 21.sav 🗸                                                     |            |      |       |                           | Next step: Create crosstabs from components                       |
| Variables (98 of 99) 😮 Import from WinCro                                                   | ss variables Nume                                                     | neric 🗸    | Com  | pone  | e <b>nts</b> (items to be | tabulated) (5) 🥝                                                  |
| Add Add as Group Summary of Me Step 2 - Design                                              | our Study Response                                                    |            | Du   | plica | te Delete Li              | ink Unlink                                                        |
| Checked (none)                                                                              | r                                                                     | Q          | Cheo | ked   | (none)                    | Sort by name Search for                                           |
| # Name Label Step 3 - Project                                                               | Deliverables                                                          |            | #    |       | Name                      | Label                                                             |
| 1 CASE_ID CASE_ID Reports                                                                   |                                                                       | ^          | 1    |       | Q1_1                      | Q.1 Agreement with statement about primary bank - Treats me right |
| 3 REGION_NUMBER REGION_NU                                                                   |                                                                       |            | 2    |       | Q1_1_means                | Summary of Means: Q1_1 - Q1_10                                    |
| 4 Q1_1 Q.1 Agreem                                                                           | ats me right                                                          |            | 3    |       | Q7_1_multi                | Multiple Response: Q7_1 - Q7_10                                   |
| 5 🗌 Q1_2 Q.1 Agreement with statement about                                                 | t primary bank - Is the right bank for ho                             | househo    | 4    |       | QD4                       | D.4 Income                                                        |
| 6 🗌 Q1_3 Q.1 Agreement with statement about                                                 | t primary bank - Has fair rates and fees                              | es for ser | 5    |       | QD7                       | D.7 Gender                                                        |
| 7 🗌 Q1_4 Q.1 Agreement with statement about                                                 | t primary bank - Provides a high level o                              | of perso   |      |       |                           |                                                                   |
| 8 Q1_5 Q.1 Agreement with statement about                                                   | ement with statement about primary bank - Is the bank informed-custom |            |      |       |                           |                                                                   |
| 9 🗌 Q1_6 Q.1 Agreement with statement about primary bank - Is responsive in solving custc 🗸 |                                                                       |            |      |       |                           |                                                                   |
| <                                                                                           |                                                                       | >          |      |       |                           |                                                                   |

2. Confirm that the same dataset is selected for **Filter to associated dataset** as was used for the previous section where you created components from variables.

| Home   MyDrive   ExpressTabs   Tabulation -   Data - Help- |                                               |                                                    |                                          |  |  |  |  |  |  |
|------------------------------------------------------------|-----------------------------------------------|----------------------------------------------------|------------------------------------------|--|--|--|--|--|--|
| New Duplicate Delete                                       | Link Datasets Unlink Datasets                 |                                                    | Next step: Create reports from crosstabs |  |  |  |  |  |  |
| Filter to associated dataset                               | WinCrossExecutive@AnalyticalGroup.com\ Sample | iles\Sample1.sav-                                  |                                          |  |  |  |  |  |  |
| Crosstabs (None)                                           | Search for                                    | Q Crosstab Information                             |                                          |  |  |  |  |  |  |
| Name                                                       | 11 Owner                                      | Use the "New" menu option to create a new crosstab |                                          |  |  |  |  |  |  |
|                                                            |                                               |                                                    |                                          |  |  |  |  |  |  |
|                                                            |                                               |                                                    |                                          |  |  |  |  |  |  |
|                                                            |                                               |                                                    |                                          |  |  |  |  |  |  |
|                                                            |                                               |                                                    |                                          |  |  |  |  |  |  |
|                                                            |                                               |                                                    |                                          |  |  |  |  |  |  |
|                                                            |                                               |                                                    |                                          |  |  |  |  |  |  |
|                                                            |                                               |                                                    |                                          |  |  |  |  |  |  |
|                                                            |                                               |                                                    |                                          |  |  |  |  |  |  |
|                                                            |                                               |                                                    |                                          |  |  |  |  |  |  |
|                                                            |                                               |                                                    |                                          |  |  |  |  |  |  |
|                                                            |                                               |                                                    |                                          |  |  |  |  |  |  |
|                                                            |                                               |                                                    |                                          |  |  |  |  |  |  |
|                                                            |                                               |                                                    |                                          |  |  |  |  |  |  |

You will need to create a new crosstab so you can utilize the components that you just built from this dataset.

3. Select New from the menu options to create a new crosstab.

| Home   My Drive   Express Tabs   Tabulation +   Data + Help + Ac |                       |                               |                                        |   |                                                    |     |  |  |  |  |
|------------------------------------------------------------------|-----------------------|-------------------------------|----------------------------------------|---|----------------------------------------------------|-----|--|--|--|--|
|                                                                  | ew Duplicate Delete   | Link Datasets Unlink Dataset  | ts                                     |   | Next step: Create reports from cross               | abs |  |  |  |  |
|                                                                  | Create a new crosstab | WinCrossExecutive@AnalyticalG | Group.com\ Sample files\ Sample1.sav + |   |                                                    |     |  |  |  |  |
|                                                                  | Crosstabs (None)      |                               | Search for                             | 2 | Crosstab Information                               |     |  |  |  |  |
|                                                                  | Name                  | ↓≞ Owner                      | 11                                     |   | Use the "New" menu option to create a new crosstab |     |  |  |  |  |
|                                                                  |                       |                               |                                        |   |                                                    |     |  |  |  |  |
|                                                                  |                       |                               |                                        |   |                                                    |     |  |  |  |  |
|                                                                  |                       |                               |                                        |   |                                                    |     |  |  |  |  |

- 4. Enter a Name and optional Description for the crosstab.
- 5. Select Standard or Side by Side. Note: A Side by Side crosstab lets you display output on one table that might normally be shown on multiple tables. For example, you might create a Side by Side crosstab for a two-product test where each product is a banner. Another example of a Side by Side crosstab is a series of rating scales where the scale-points are the rows and each of the ratings is a banner point. Consult online help for additional information on Side by Side crosstabs.

#### 6. Select Create Crosstab.

Create New Crosstab

| Name<br>Sample Crosstab                                    |                        |
|------------------------------------------------------------|------------------------|
| Description                                                |                        |
| This is a sample description.                              |                        |
| Type<br><ul> <li>Standard</li> <li>Side by Side</li> </ul> |                        |
|                                                            | Create Crosstab Cancel |

Once the crosstab is added, you are taken directly to the **Edit Crosstab** dialog. This is where you can assign titles and subtitles, assign components as table or banner components, choose options for the crosstab, create comparison groups for statistical testing, and set the appearance of the crosstab.

| Dataset: V | Dataset: WinCrossExecutive@AnalyticalGroup.com\Sample Files\Sample1.sav Crosstab name: Sample Crosstab |                   |         |                   |                   |            |  |  |  |  |  |  |
|------------|----------------------------------------------------------------------------------------------------|-------------------|---------|-------------------|-------------------|------------|--|--|--|--|--|--|
| Titles     | Table Components                                                                                       | Banner Components | Options | Filters/Weighting | Comparison Groups | Appearance |  |  |  |  |  |  |
| Name       | Sample Crosstab                                                                                        |                   |         |                   |                   |            |  |  |  |  |  |  |
|            | Title                                                                                                  |                   |         |                   |                   |            |  |  |  |  |  |  |
| Edit       |                                                                                                    |                   |         |                   |                   |            |  |  |  |  |  |  |
|            |                                                                                                    |                   |         |                   |                   |            |  |  |  |  |  |  |
|            |                                                                                                    |                   |         |                   |                   |            |  |  |  |  |  |  |
|            |                                                                                                    |                   |         |                   |                   |            |  |  |  |  |  |  |
|            | Subtitle                                                                                               |                   |         |                   |                   |            |  |  |  |  |  |  |
| Edit       |                                                                                                    |                   |         |                   |                   |            |  |  |  |  |  |  |
|            |                                                                                                    |                   |         |                   |                   |            |  |  |  |  |  |  |
|            |                                                                                                    |                   |         |                   |                   |            |  |  |  |  |  |  |
|            |                                                                                                    |                   |         |                   |                   |            |  |  |  |  |  |  |
|            |                                                                                                    |                   |         |                   |                   |            |  |  |  |  |  |  |

Let's start with Titles. The Titles tab lets you enter a Title and/or Subtitle for your crosstab.

- 7. Click in the Title box or choose the Edit option next to the Title box to enter a crosstab title.
- 8. Choose **Save** to add the crosstab title.

| Home My Drive Express Tabs T                 | abulation - Data -                |                                 |                               |                   |             | Help 👻 🕴 Account 👻 |
|----------------------------------------------|-----------------------------------|---------------------------------|-------------------------------|-------------------|-------------|--------------------|
| Back to Crosstabs Run Crosstab               |                                   |                                 |                               |                   |             |                    |
| Dataset: WinCrossExecutive@AnalyticalGroup   | up.com\ Sample Files\ Sample1     | .sav Crosstab n                 | ame: Sample Crosstab          |                   |             |                    |
| Titles Table Components                      | Banner Components                 | Options                         | Filters/Weighting             | Comparison Groups | Appearance  |                    |
| Name Sample Crosstab<br>Title                |                                   |                                 |                               |                   |             |                    |
| Edit Edit Crosstab                           | Title                             |                                 |                               |                   | ×           |                    |
| Title                                        |                                   |                                 |                               |                   |             |                    |
| Subtitle Edit                                | stad                              |                                 |                               |                   |             |                    |
|                                              |                                   |                                 |                               |                   |             |                    |
|                                              |                                   |                                 |                               |                   |             |                    |
|                                              |                                   |                                 |                               |                   | Save Cancel |                    |
|                                              |                                   |                                 |                               |                   |             |                    |
|                                              |                                   |                                 |                               |                   |             |                    |
| Crosstabs » Edit Crosstab                    |                                   |                                 |                               |                   |             |                    |
| WinCross Executive • Copyright © 2018 by The | Analytical Group, Inc. • All Righ | ts Reserved <mark> Serve</mark> | er mode: TestServer - (not vi | isible when live) |             | Manage Users       |

A crosstab **Subtitle** can be added, if desired, using the same steps you used for entering the crosstab **Title**.

Now let's use some of the components you built in the previous section and assign them as Table Components.

9. Click on the Table Components tab.

If there are currently no **Table Components** for this crosstab, you will be taken directly to the **Add Table Components** dialog.

| Home My Drive E           | xpress Tabs Tabulati   | on▼ Data▼               |                    |                              |                   |            | Help - Account - |
|---------------------------|------------------------|-------------------------|--------------------|------------------------------|-------------------|------------|------------------|
| Back to Crosstabs Run Cro | sstab                  |                         |                    |                              |                   |            |                  |
| Dataset: WinCrossExecuti  | ve@AnalyticalGroup.com | \ Sample Files\ Sample1 | .sav Crosstab n    | ame: Sample Crosstab         |                   |            |                  |
| Titles Table              | Components B           | anner Components        | Options            | Filters/Weighting            | Comparison Groups | Appearance | ^                |
| Add Remove Move           | e Up Move Down         |                         |                    |                              |                   |            |                  |
| #                         | Add Table Compon       | ents                    |                    |                              |                   | ×          |                  |
| -                         | ndd rabie oempen       |                         |                    |                              |                   |            | ^                |
|                           | Checked (none)         |                         |                    |                              | Search for        | Q          |                  |
|                           | # 🔲 Name               | Label                   |                    |                              |                   |            |                  |
|                           | 1 🗌 Q1_1               | Q.1 Agreement with s    | tatement about pri | imary bank - Treats me right |                   |            | v                |
| Component Informati       | 2 Q1_1_means           | s Summary of Means: Q   | 1_1-Q1_10          |                              |                   |            |                  |
|                           | 3 🗌 Q7_1_multi         | Multiple Response: Q7   | _1-Q7_10           |                              |                   |            |                  |
| Last modified             | 4 🗌 QD4                | D.4 Income              |                    |                              |                   |            |                  |
| Calculation type          | 5 🗌 QD7                | D.7 Gender              |                    |                              |                   |            | ogic Stats Hide  |
| Description               |                        |                         |                    |                              |                   |            | <u>^</u>         |
|                           |                        |                         |                    |                              |                   | OK Cancel  |                  |

- 10. Enable the check boxes next to Q1\_1, Q1\_1\_means and Q7\_1\_multi components from the list of available components on the Add Table Components dialog.
- 11. Select **OK** to add these as table components.

Add Table Components

| #   | Name       | Label                                                             |
|-----|------------|-------------------------------------------------------------------|
| 1   | Q1_1       | Q.1 Agreement with statement about primary bank - Treats me right |
| 2 🗹 | Q1_1_means | Summary of Means: Q1_1 - Q1_10                                    |
| 3   | Q7_1_multi | Multiple Response: Q7_1 - Q7_10                                   |
| 4   | QD4        | D.4 Income                                                        |
| 5   | QD7        | D.7 Gender                                                        |
|     |            |                                                                   |

These three components are now displayed in the list of components on the **Table Components** tab. You can click on a component to display **Component** and **Logic set** information about the selected component.

| Dataset | : Win                           | CrossExecutive@A | nalyticalGroup. | com\ Sample Files\ Sample1 | .sav Crosstab r   | name: Sample Crosstab       |                          |                          |    |   |  |  |  |
|---------|---------------------------------|------------------|-----------------|----------------------------|-------------------|-----------------------------|--------------------------|--------------------------|----|---|--|--|--|
| Tit     | es                              | Table Com        | ponents         | Banner Components          | Options           | Filters/Weighting           | Comparison Grou          | ps Appearance            | 2  |   |  |  |  |
| Add     | Ren                             | nove Move Up     | Move Down       |                            |                   |                             |                          |                          |    |   |  |  |  |
| #       |                                 | Name             |                 | Label                      |                   |                             |                          |                          |    |   |  |  |  |
| 1       |                                 | Q1_1             |                 | Q.1 Agreement with stat    | tement about prin | nary bank - Treats me right |                          |                          |    | ^ |  |  |  |
| 2       |                                 | Q1_1_means       |                 | Summary of Means: Q1_      | 1 - Q1_10         |                             |                          |                          |    |   |  |  |  |
| 3       |                                 | Q7_1_multi       |                 | Multiple Response: Q7_1    | L-Q7_10           |                             |                          |                          |    |   |  |  |  |
|         |                                 |                  |                 |                            |                   |                             |                          |                          |    |   |  |  |  |
| _       |                                 |                  |                 |                            |                   |                             |                          |                          |    | ~ |  |  |  |
| Comp    | Component Information Logic set |                  |                 |                            |                   |                             |                          |                          |    |   |  |  |  |
| Las     | t mod                           | ified 4/18/2     | 017 9·54·01 AM  |                            |                   | Title Q.1 Agreement w       | ith statement about prim | ary bank - Treats me rig | it |   |  |  |  |
| Ca      | culatio                         | on type Stand    | ard             |                            |                   | Title                       |                          |                          |    |   |  |  |  |
| De      | scripti                         | on               |                 |                            |                   | Strongly Agree 10           | Q1_1=10                  |                          |    |   |  |  |  |
|         |                                 |                  |                 |                            |                   | 9                           | Q1_1=9                   |                          |    |   |  |  |  |
| $\sim$  |                                 |                  |                 |                            |                   | 8                           | Q1_1=8                   |                          |    |   |  |  |  |
|         |                                 |                  |                 |                            |                   | 7                           | Q1_1=7                   |                          |    |   |  |  |  |
|         |                                 |                  |                 |                            |                   | 6                           | Q1_1=6                   |                          |    |   |  |  |  |
|         |                                 |                  |                 |                            |                   | 5                           | Q1_1=5                   |                          |    |   |  |  |  |
|         |                                 |                  |                 |                            |                   | 4                           | Q1_1=4                   |                          |    |   |  |  |  |
|         |                                 |                  |                 |                            |                   | 3                           | Q1_1=3                   |                          |    |   |  |  |  |
|         |                                 |                  |                 |                            |                   | 2                           | Q1_1=2                   |                          |    |   |  |  |  |
|         |                                 |                  |                 |                            |                   | Strongly Disagree 1         | Q1_1=1                   |                          |    |   |  |  |  |
|         |                                 |                  |                 |                            |                   | -                           |                          |                          |    |   |  |  |  |

Enabling the check box for table components allows us to **Remove** or reorder (**Move Up** or **Move Down**) components. The same component can be added multiple times as well.

Next, use the other two components to assign as Banner Components.

#### 12. Click on the Banner Components tab.

| Dataset: WinCr | Dataset: WinCrossExecutive@AnalyticalGroup.com\ Sample Files\ Sample1.sav Crosstab name: Sample Crosstab |                      |  |  |  |  |  |  |  |  |  |  |
|----------------|----------------------------------------------------------------------------------------------------|----------------------|--|--|--|--|--|--|--|--|--|--|
| Titles         | Titles Table Components Banner Components Options Filters/Weighting Comparison Groups Appearance         |                      |  |  |  |  |  |  |  |  |  |  |
| Insert Total C | Column Add Remove                                                                                        | Move Left Move Right |  |  |  |  |  |  |  |  |  |  |
| # Name Label   |                                                                                                    |                      |  |  |  |  |  |  |  |  |  |  |

- 13. Select the **Insert Total Column** option to add a total column as the first column of your banner.
- 14. Select Add on the Banner Components tab to add other components as additional banner columns.
- 15. Enable the check boxes next to the *QD4* and *QD7* components from the list of available components on the **Add Banner Components** dialog.
- 16. Select **OK** to add these as banner components.

| Dataset: WinCrossExecutive@Analy | IlyticalGroup.com\ Sample Files\ Sample1.sav Crosstab name: Sample Crosstab    |        |      |          |
|----------------------------------|--------------------------------------------------------------------------------|--------|------|----------|
| Titles Table Compone             | nents Banner Components Options Filters/Weighting Comparison Groups Appearance |        |      |          |
| Insert Total Column Add Re       | temove Move Left Move Right                                                    |        |      |          |
| # Name                           | Label                                                                          |        |      |          |
| 1 Total                          | (Default total column)                                                         |        |      | ^        |
|                                  | 7                                                                              |        |      |          |
|                                  |                                                                                |        |      |          |
|                                  | Add Banner Components                                                          | ×      | 1    |          |
|                                  |                                                                                |        |      |          |
|                                  |                                                                                |        |      | · · ·    |
| Component information            | Checked (2) Search for                                                         | Q      |      |          |
| Last modified                    | # 🔳 Name Label                                                                 |        | _    |          |
| Calculation type                 | 1 Q1_1 Q.1 Agreement with statement about primary bank - Treats me right       |        | alue |          |
| Description                      | 2 Q1_1_means Summary of Means: Q1_1 - Q1_10                                    |        |      | <u>^</u> |
|                                  | 3 Q7_1_multiMultiple Response: Q7_1 - Q7_10                                    |        |      |          |
|                                  | 4 🗹 QD4 D.4 Income                                                             |        |      |          |
|                                  | 5 🗹 QD7 D.7 Gender                                                             |        |      |          |
|                                  |                                                                                |        |      |          |
|                                  |                                                                                | Cancel |      |          |
|                                  |                                                                                | Canter |      |          |
|                                  |                                                                                |        |      |          |

These two components are now displayed in the list of components on the **Banner Components** tab. You can click on a component to display **Component** and **Logic set** information about the selected component.

| Dataset: WinCr | rossExecutive@AnalyticalGrou                | p.com\ Sample Files\ Sample1.sav Crosstab | name: Sample Crosstab |                   |            |     |
|----------------|---------------------------------------------|-------------------------------------------|-----------------------|-------------------|------------|-----|
| Titles         | Table Components                            | Banner Components Options                 | Filters/Weighting     | Comparison Groups | Appearance |     |
| Insert Total C | Column Add Remove M                         | Nove Left Move Right                      |                       |                   |            |     |
| #              | Name                                        | Label                                     |                       |                   |            |     |
| 1              | Total                                       | (Default total column)                    |                       |                   |            | ^   |
| 2              | QD4                                         | D.4 Income                                |                       |                   |            |     |
| 3              | QD7                                         | D.7 Gender                                |                       |                   |            |     |
|                |                                             |                                           |                       |                   |            |     |
|                |                                             |                                           |                       |                   |            | ~   |
| Component in   | nformation                                  |                                           | Logic Set 1           |                   |            |     |
|                |                                             |                                           | Title: D.4 Income     |                   |            |     |
| Calculation    | red 4/18/2017 1:53:27 PM<br>n type Standard | M                                         | Title                 | Logic             |            |     |
| Description    | 1                                           |                                           | Under \$14,999        | QD4=1             |            | □ ^ |
|                |                                             | )                                         | \$15,000 - \$29,999   | QD4=2             |            |     |
|                |                                             |                                           | \$30,000 - \$49,999   | QD4=3             |            |     |
|                |                                             |                                           | \$50,000 - \$74,999   | QD4=4             |            |     |
|                |                                             |                                           | \$75,000 - \$99,999   | QD4=5             |            |     |
|                |                                             |                                           | \$100,000 - \$149,999 | QD4=6             |            |     |
|                |                                             |                                           | \$150,000 or more     | QD4=7             |            |     |
|                |                                             |                                           |                       |                   |            |     |

Enabling the check box for banner components allows us to **Remove** or reorder (**Move Left** or **Move Right**) components. The same component can be added multiple times as well.

Let's change the order of the two banner components you just added.

17. Enable the check box for the *QD7* component and choose **Move Left**.

| vataset: WinCrossExecutive@AnalyticalGroup.com\Sample Files\Sample1.sav Crosstab name: Sample Crosstab |                                                                                                    |  |  |  |  |  |  |  |  |  |  |  |  |
|----------------------------------------------------------------------------------------------------|----------------------------------------------------------------------------------------------------|--|--|--|--|--|--|--|--|--|--|--|--|
| Titles Table Components Banner Components Options Filters/Weighting Comparison Groups Appearance       |                                                                                                    |  |  |  |  |  |  |  |  |  |  |  |  |
| Insert Total Column Add Remove Move Left Move Right                                                    |                                                                                                    |  |  |  |  |  |  |  |  |  |  |  |  |
| # Name Move the checked Label                                                                          |                                                                                                    |  |  |  |  |  |  |  |  |  |  |  |  |
| omponents left (Def                                                                                    | fault total column)                                                                                                    |  |  |  |  |  |  |  |  |  |  |  |  |
| 2 QD4 D.4 Income                                                                                       |                                                                                                    |  |  |  |  |  |  |  |  |  |  |  |  |
| D.7                                                                                                    | Gender                                                                                                    |  |  |  |  |  |  |  |  |  |  |  |  |
|                                                                                                    | Group.com\ Sample Files\ Sample<br>Banner Components<br>Move Left Move Right<br>ove the checked Lat<br>mponents left (De<br>D.4 |  |  |  |  |  |  |  |  |  |  |  |  |

The *QD7* component will now be displayed before the *QD4* component in your banner component. The order of banner components is important as this will determine the order of banner columns in your reports.

| <br>           |        |               | onbicourt combre i recot combre |                     | namer compre crosscas |                   |            |  |
|----------------|--------|---------------|---------------------------------|---------------------|-----------------------|-------------------|------------|--|
| Titles         | Tabl   | le Components | Banner Components               | Options             | Filters/Weighting     | Comparison Groups | Appearance |  |
| Insert Total ( | Column | Add Remove    | Move Left Move Right            |                     |                       |                   |            |  |
| #              |        | Name          | Lai                             | pel                 |                       |                   |            |  |
| 1              |        | ] Total       | (De                             | fault total column) |                       |                   |            |  |
| 2              |        | QD7           | D.7                             | Gender              |                       |                   |            |  |
| 3              |        | ] QD4         | D.4                             | Income              |                       |                   |            |  |

You can now choose **Options** to apply to your crosstab.

#### 18. Click on the **Options** tab.

Dataset: WinCrossExecutive@AnalyticalGroup.com\ Sample Files\ Sample1.sav Crosstab name: Sample Crosstab

| Titles       | Table Component                                                              | s Banner | Components Op                                                                                                    | tions                                | Filters/Weighting | Comparison Groups                                                                                                    | Appearance |
|--------------|------------------------------------------------------------------------------|----------|----------------------------------------------------------------------------------------------------|--------------------------------------|-------------------|----------------------------------------------------------------------------------------------------|------------|
| Cell Content | Decimal P<br>ies 0<br>ercents 1 1<br>tical percents Total A<br>al percents 1 | aces     | Statistical Rows Mean Median Standard deviation Standard error Summary of Means Standard deviation Standard deviation Standard derror | Decimal Pla<br>2<br>2<br>3<br>3<br>3 | aces              | Options Perform significance testing Define Comparison Groups Minimum base 30 Show the significance foo Show % sign on percents Hide blank rows Hide the total column Hide the total row Hide the total answering row Hide the no answer row | ▼<br>tnote |

The options displayed are the default crosstab options for **WinCross Executive**. Many options can be assigned to your crosstab. You can assign a weight variable or apply a filter. You can change display options including the statistics rows and number of decimal places for cells and statistics. You can define comparison groups and perform significance testing.

Keep in mind that the options selected apply to all of the components in your crosstab. If you need to apply different options for particular components, you will need to create a separate crosstab for those components.

### Next let's look at the Filters/Weighting tab

| Titles                          | Table Components                                                         | Banner Components                 | Options | Filters/Weighting | Comparison Groups | Appearance |
|---------------------------------|--------------------------------------------------------------------------|-----------------------------------|---------|-------------------|-------------------|------------|
| ne weight                       | and base filter are not visible t                                        | to the usr and are applied at run | time.   |                   |                   |            |
| Use a                           | a weight variable None selected                                          |                                   |         |                   |                   |            |
| Use a                           | a base filter 😮 Enter a base filte                                       | er                                |         |                   |                   | Ed         |
| iese filter<br>] Show<br>] Show | rs are visible to the user and ca<br>advanced filter<br>simple filter(s) | n be changed at runtime.          |         |                   |                   |            |
| Ad                              | d Simple Filter Delete Simpl                                             | e Filter                          |         |                   |                   |            |
| Au                              |                                                                          |                                   |         |                   |                   |            |

Here you have the option to apply a weight variable or add filters to your crosstab. A **base filter** applies to the entire crosstab. Advanced filters and simple filters are filters that can be changed at runtime.

Next, create some comparison groups and perform significance testing for the crosstab you are creating. **Comparison Groups** can be created either by choosing the **Comparison Groups** tab or by enabling the **Perform significance testing** check box and choosing the **Define Comparison Groups** under the **Options** tab.

19. Click on the Comparison Groups tab.

The **Comparison Groups** tab is now displayed and allows you to add or remove comparison groups. **WinCross Executive** assumes one comparison group comprised of all of the columns in the banner if the **Perform significance testing** check box is enabled and no other comparison groups are added.

| Dataset: Wille                                                | rossexeeurreeerna       | nyticatoro | up.com/ bampie mes/ bampier |    | erosstas namer sampte crosstas |                      |          |            |                   |            |            |            |           |
|---------------------------------------------------------------|-------------------------|------------|-----------------------------|----|--------------------------------|----------------------|----------|------------|-------------------|------------|------------|------------|-----------|
| Titles                                                        | Titles Table Components |            | Banner Components           | Ор | tions                          | ns Filters/Weighting |          | ng 🤇       | Comparison Groups |            |            | Appearance |           |
| Test All Test by Logic Set Clear Group Delete Group Clear All |                         |            |                             |    |                                |                      |          |            |                   |            |            |            |           |
|                                                               |                         |            |                             |    | D.7 G                          | ender                |          |            | D.4 Income        |            |            |            |           |
|                                                               |                         |            |                             |    |                                |                      |          |            |                   |            |            | \$100,000  |           |
|                                                               |                         |            |                             |    |                                |                      | Under    | \$15,000 - | \$30,000 -        | \$50,000 - | \$75,000 - | -          | \$150,000 |
|                                                               |                         |            | Total                       |    | Male                           | Female               | \$14,999 | \$29,999   | \$49,999          | \$74,999   | \$99,999   | \$149,999  | or more   |
|                                                               |                         |            | (A)                         |    | (B)                            | (C)                  | (D)      | (E)        | (F)               | (G)        | (H)        | (I)        | (L)       |
|                                                               |                         |            | A                           |    | В                              | С                    | D        | E          | F                 | G          | Н          | I.         | J         |

Dataset: WinCrossExecutive@AnalyticalGroup.com\Sample Files\Sample1.sav Crosstab name: Sample Crosstab

The simplest comparison group option to use is the **Test by Logic Set**. This will create a separate comparison group for each component added to your banner.

Let's go ahead and try this option.

#### 20. Choose the Test by Logic Set option on the Comparison Groups tab.

| Dataset: Wind | ataset, which serve curve@Analyticatoroup.com/cample mes/cample1.sav crosstab name; cample Crosstab |  |                   |    |                         |        |          |            |                   |            |            |            |           |
|---------------|----------------------------------------------------------------------------------------------------|--|-------------------|----|-------------------------|--------|----------|------------|-------------------|------------|------------|------------|-----------|
| Titles        | Titles Table Components Banner Components                                                           |  | Banner Components | Ор | tions Filters/Weighting |        |          | ng         | Comparison Groups |            |            | Appearance |           |
| Test All Tes  | Test All Test by Logic Set Clear Group Delete Group Clear All                                       |  |                   |    |                         |        |          |            |                   |            |            |            |           |
|               |                                                                                                    |  |                   |    | D.7 G                   | ender  |          |            |                   | .4 Incom   | e          |            |           |
|               |                                                                                                    |  |                   |    |                         |        |          |            |                   |            |            | \$100,000  |           |
|               |                                                                                                    |  |                   |    |                         |        | Under    | \$15,000 - | \$30,000 -        | \$50,000 - | \$75,000 - | -          | \$150,000 |
|               |                                                                                                    |  | Total             |    | Male                    | Female | \$14,999 | \$29,999   | \$49,999          | \$74,999   | \$99,999   | \$149,999  | or more   |
|               |                                                                                                    |  | (A)               |    | (B)                     | (C)    | (D)      | (E)        | (F)               | (G)        | (H)        | (I)        | (L)       |
|               |                                                                                                    |  | А                 |    | В                       | С      | D        | E          | F                 | G          | Н          | I          | J         |

Dataset: WinCrossExecutive@AnalyticalGroup.com\ Sample Files\ Sample1.sav Crosstab name: Sample Crosstab

As you can see, two comparison groups have been added. *Group 1* contains the banner columns for the QD7 component and *Group 2* contains the banner columns for the QD4 component.

|          |                       |          |              |           |    |                       |        |            |            |            |            | -        |           |         |
|----------|-----------------------|----------|--------------|-----------|----|-----------------------|--------|------------|------------|------------|------------|----------|-----------|---------|
| Titles   | Table Compo           | nents    | Banner Con   | nponents  | Ор | tions                 | Filter | rs/Weighti | ng (       | Compar     | ison Group | os       | Appeara   | nce     |
| Test All | Test by Logic Set Cle | ar Group | Delete Group | Clear All |    |                       |        |            |            | _          |            |          |           |         |
|          |                       |          |              |           |    | D.7 Gender D.4 Income |        |            |            |            |            |          |           |         |
|          |                       |          |              |           |    |                       |        |            |            |            |            |          | \$100,000 |         |
|          |                       |          |              |           |    |                       | Under  | \$15,000 - | \$30,000 - | \$50,000 - | \$75,000 - | -        | \$150,000 |         |
|          |                       |          | Total        |           |    | Male                  | Female | \$14,999   | \$29,999   | \$49,999   | \$74,999   | \$99,999 | \$149,999 | or more |
|          |                       |          | (A)          |           |    | (B)                   | (C)    | (D)        | (E)        | (F)        | (G)        | (H)      | (I)       | (J)     |
| Group 1  |                       | A        |              |           |    | В                     | c      | D          | E          | F          | G          | Н        | I         | J       |
| Group 2  |                       | A        |              |           |    | В                     | С      | D          | E          | F          | G          | Н        |           | U       |
|          |                       |          | А            |           |    | В                     | С      | D          | E          | F          | G          | Н        | I         | J       |

Dataset: WinCrossExecutive@AnalyticalGroup.com\ Sample Files\ Sample1.sav Crosstab name: Sample Crosstab

#### The **Appearance** tab allows you to apply a theme to your crosstab or customize the crosstab to your desire.

| Titles        | Table Components                             | Banner (      | Components         | Options Filte                                                                                                   | ers/Weight   | ing         | Compa      | rison Groups | Appearance |  |  |
|---------------|----------------------------------------------|---------------|--------------------|----------------------------------------------------------------------------------------------------|--------------|-------------|------------|--------------|------------|--|--|
|               |                                              | N             | ote: Dashboard ar  | nd report themes can overric                                                                                    | le these se  | ttings.     |            |              | <u> </u>   |  |  |
|               | These s                                      | ettings do no | t need to be adjus | ted if the crosstab is intende                                                                                  | d for use in | n a dashbo  | ard/report | . 🕜          |            |  |  |
|               | D. C. H                                      |               |                    | (Example Cro                                                                                                    | sstab - Clic | k to select | Crosstab   | options)     |            |  |  |
| Use a the     | me Default                                   | $\sim$        |                    |                                                                                                    | Tit          | le text     |            |              |            |  |  |
|               |                                              |               | 1                  |                                                                                                    | Sub          | title text  |            |              |            |  |  |
| Selected item | Crosstab                                     | $\sim$        |                    |                                                                                                    |              |             |            |              |            |  |  |
|               |                                              |               |                    | (Click to select Table options)                                                                                 |              |             |            |              |            |  |  |
|               | Text and Font Options                        |               |                    |                                                                                                    |              | Gen         | der        |              |            |  |  |
|               |                                              |               |                    |                                                                                                    | Total        | Male        | Female     |              |            |  |  |
| Note: Changi  | lote: Changing font name overwrites all font |               |                    | e you to visit in the future?                                                                                   | (A)          | (B)         | (C)        |              |            |  |  |
| names.        | Ŭ                                            |               | Total              |                                                                                                    | 400          | 140         | 260        |              |            |  |  |
| Font name     | Source Sans Pro                              | $\sim$        |                    |                                                                                                    | 100.0%       | 35.0%       | 65.0%      |              |            |  |  |
|               |                                              |               | Total Answerin     | Ig                                                                                                    | 364          | 128         | 236        |              |            |  |  |
|               |                                              |               |                    |                                                                                                    | 100.0%       | 100.0%      | 100.0%     |              |            |  |  |
| Ci            | osstab Background Options                    |               |                    | o o construction de la tracta de la construction de la construction de la construction de la construction de la | 100.0%       | 35.2%       | 64.8%      |              |            |  |  |
|               |                                              |               | NET: Very likel    | <u>y, somewnat likely</u>                                                                                       | 312          | 116         | 196        |              |            |  |  |
|               | Border Options                               |               |                    |                                                                                                    | 85.7%        | 90.6%       | 83.1%      |              |            |  |  |
|               |                                              |               |                    |                                                                                                    | 100.0%       | AC          | 62.904     |              |            |  |  |
|               |                                              |               | Vorylikoly         |                                                                                                    | 100.0%       | 31.2%       | 02.8%      |              |            |  |  |
|               |                                              |               | verytikely         |                                                                                                    | 62 5%        | 60.5%       | 60 206     |              |            |  |  |
|               |                                              |               |                    |                                                                                                    | 03.5%        | 09.5%       | 00.2%      |              |            |  |  |
|               |                                              |               |                    |                                                                                                    | 100.0%       | 38 5%       | 61 5%      |              |            |  |  |
|               |                                              |               |                    |                                                                                                    | 100.070      | 30.370      | 01.370     |              |            |  |  |

#### Themes are preset examples that can be used on your crosstab.

Dataset: WinCrossExecutive@AnalyticalGroup.com\Sample Files\Sample1.sav Crosstab name: Sample Crosstab

| Titles        | Table Components                 | Banner C       | omponents        | Options Filte                              | ers/Weight   | ing         | Compa         | rison Groups | Appearance                            |  |  |  |  |
|---------------|----------------------------------|----------------|------------------|--------------------------------------------|--------------|-------------|---------------|--------------|---------------------------------------|--|--|--|--|
|               |                                  | No             | te: Dashboard an | d report themes can overrid                | e these se   | ttings.     |               | -            |                                       |  |  |  |  |
|               | These s                          | ettings do not | need to be adjus | ted if the crosstab is intende             | d for use ii | n a dashbo  | ard/report    | L 🕜          |                                       |  |  |  |  |
| Use a t       | heme Azure                       |                |                  | (Example Cros                              | sstab - Clic | k to select | Crosstab o    | options)     | · · · · · · · · · · · · · · · · · · · |  |  |  |  |
|               |                                  |                |                  |                                            | Tit          | le text     |               |              |                                       |  |  |  |  |
|               |                                  |                | Subtitle text    |                                            |              |             |               |              |                                       |  |  |  |  |
| Selected iten | Crosstab                         | $\sim$         |                  | (Click to colect Table antions)            |              |             |               |              |                                       |  |  |  |  |
|               |                                  |                |                  | (C                                         | ct lable o   | ptions)     |               |              |                                       |  |  |  |  |
|               | Text and Font Options            |                |                  | Gende                                      |              | der         |               |              |                                       |  |  |  |  |
|               |                                  |                |                  | How likely are you to visit in the future? |              |             | Female<br>(C) |              |                                       |  |  |  |  |
| Note: Char    | iging font name overwrites all f | ont            | Total            | jou to visit in the luturer                | 400          | 140         | 260           |              |                                       |  |  |  |  |
| names.        |                                  | _              |                  |                                            | 100.0%       | 35.0%       | 65.0%         |              |                                       |  |  |  |  |
| Font name     | Source Sans Pro                  | $\sim$         | Total Answerin   | g                                          | 364          | 128         | 236           |              |                                       |  |  |  |  |
|               |                                  |                |                  | 100.0% 100.0%                              |              | 100.0%      | % 100.0%      |              |                                       |  |  |  |  |
|               | Crosstab Background Options      |                |                  |                                            | 100.0%       | 35.2%       | 64.8%         |              |                                       |  |  |  |  |
|               |                                  |                | NET: Very likely | , Somewhat likely                          | 312          | 116         | 196           |              |                                       |  |  |  |  |
|               | Border Options                   |                |                  |                                            | 85.7%        | 90.6%       | 83.1%         |              |                                       |  |  |  |  |
|               |                                  |                |                  |                                            | С            | AC          |               |              |                                       |  |  |  |  |
|               |                                  |                |                  |                                            | 100.0%       | 37.2%       | 62.8%         |              |                                       |  |  |  |  |

Under selected item you have the option to change the font and color of specific sections of the crosstab

|                   | These set                    | tings do no | ot need to be adjusted if the crosstab is intend                                                                                                    | led for use  | in a dashl   | ooard/repo  | ort. 🕜      |
|-------------------|------------------------------|-------------|----------------------------------------------------------------------------------------------------|--------------|--------------|-------------|-------------|
|                   |                              |             | (Example 0                                                                                                    | Crosstab - ( | Click to sel | ect Crossta | ab options) |
| ✓ Use a the       | ane Azure                    | ~           |                                                                                                    |              | Title tex    | t           |             |
| -                 |                              |             |                                                                                                    | 5            | Subtitle tex | đ           |             |
| Selected item     | Crosstab                     | ~           | )                                                                                                    |              |              |             |             |
|                   | Crosstab                     | ^           |                                                                                                    | (Click to s  | elect Tabl   | e options)  |             |
|                   | Title text                   |             |                                                                                                    |              | Ger          | nder        |             |
|                   | Subtitle text                |             |                                                                                                    | Total        | Male         | Female      |             |
|                   | Table                        |             | How likely are you to visit in the future?                                                                                                    | (A)          | (B)          | (C)         |             |
|                   | Logic set title              |             | Iotai                                                                                                    | 400          | 140          | 260         |             |
|                   | Banner title text            |             | Total Accuration                                                                                                    | 100.0%       | 35.0%        | 236         |             |
|                   | Banner item total            | 5           | Total Answering                                                                                                    | 100.0%       | 100.0%       | 230         |             |
|                   | Banner item                  |             |                                                                                                    | 100.0%       | 25.206       | 64.9%       |             |
|                   | Row title                    |             | NET: Very likely. Somewhat likely                                                                                                    | 312          | 116          | 196         |             |
|                   | Row title total              |             | The revery and reverse of the reverse of the revers | 85.7%        | 90.6%        | 83.1%       |             |
|                   | Row title total answering    |             |                                                                                                    | С            | AC           |             |             |
|                   | Row title total no answering |             |                                                                                                    | 100.0%       | 37.2%        | 62.8%       |             |
|                   | Net row title                |             | Very likely                                                                                                    | 231          | 89           | 142         |             |
|                   | Subtotal row title           |             |                                                                                                    | 63.5%        | 69.5%        | 60.2%       |             |
|                   | Mean row title               |             |                                                                                                    | с            | ac           |             |             |
|                   | Median row title             |             |                                                                                                    | 100.0%       | 38.5%        | 61.5%       |             |
|                   | Standard deviation row title |             | Somewhat likely                                                                                                    | 81           | 27           | 54          |             |
|                   | Standard error row title     |             |                                                                                                    | 22.3%        | 21.1%        | 22.9%       |             |
|                   | Frequency                    |             |                                                                                                    |              |              |             |             |
| eate Crosstabs fi | Vertical percent             | ~           |                                                                                                    |              |              |             |             |

The last three expandable menus allow you to select the fonts, background, and border options for the crosstab

| Titles        | Table Components           | Banner Components              | Options/Weighting                  | Comp         | arison Gro   | ups           | Appearance  |   |  |  |  |  |  |
|---------------|----------------------------|--------------------------------|------------------------------------|--------------|--------------|---------------|-------------|---|--|--|--|--|--|
|               | caste componenta           | Note: Dashb                    | ard and report themes can over     | ide these s  | ettings      | 999           | . ppsarance |   |  |  |  |  |  |
|               | Th                         | ese settings do not need to be | adjusted if the crosstab is intend | led for use  | in a dashb   | oard/repo     | rt. 😰       |   |  |  |  |  |  |
|               |                            |                                | /Example/                          | Crocetab (   | Click to col | oct Crocet    | ah options) | _ |  |  |  |  |  |
| ✓ Use a th    | eme Azure                  | ~                              | (Example)                          |              | Title tout   | ECT CT0556    | io options) |   |  |  |  |  |  |
|               |                            |                                |                                    |              |              |               |             |   |  |  |  |  |  |
|               |                            |                                | Subtitle text                      |              |              |               |             |   |  |  |  |  |  |
| Selected item | Crosstab                   | <u> </u>                       | (Click to solart Table options)    |              |              |               |             |   |  |  |  |  |  |
|               |                            |                                |                                    | (CIICK to 3  |              | e options)    | l           |   |  |  |  |  |  |
|               | (Text and Font Options)    |                                |                                    |              | Gender       |               |             |   |  |  |  |  |  |
|               |                            | How like                       | ly are you to visit in the future? | Iotal<br>(A) | Mate<br>(B)  | Female<br>(C) |             |   |  |  |  |  |  |
|               | Crosstab Background Option | Total                          | y are you to visit in the future.  | (0)          | (0)          | 260           |             |   |  |  |  |  |  |
|               |                            | Totat                          |                                    | 100.0%       | 35.0%        | 65.0%         |             |   |  |  |  |  |  |
|               | (Border Options)           | Total Ans                      | wering                             | 264          | 128          | 226           |             |   |  |  |  |  |  |
|               |                            |                                | wernig                             | 100.0%       | 100.0%       | 100.0%        |             |   |  |  |  |  |  |
|               |                            |                                |                                    | 100.0%       | 25.2%        | 64.8%         |             |   |  |  |  |  |  |
|               |                            | NET: Very                      | likely Somewhat likely             | 212          | 116          | 106           |             |   |  |  |  |  |  |
|               |                            |                                | intery, Somewhat intery            | 85.7%        | 90.6%        | 83.1%         |             |   |  |  |  |  |  |
|               |                            |                                |                                    | 03.170       | 55.070<br>AC | 03.170        |             |   |  |  |  |  |  |
|               |                            |                                |                                    | 100.0%       | 37.2%        | 62.8%         |             |   |  |  |  |  |  |
|               |                            | Very likely                    | 1                                  | 231          | 89           | 142           |             |   |  |  |  |  |  |
|               |                            | Very likel                     | ,                                  | 63.5%        | 69.5%        | 60.2%         |             |   |  |  |  |  |  |
|               |                            |                                |                                    | 05.570       | 30           | 00.270        |             |   |  |  |  |  |  |
|               |                            |                                |                                    | 100.0%       | 38.5%        | 61.5%         |             |   |  |  |  |  |  |
|               |                            | Somowho                        | at likoly                          | 100.0%       | 30.370       | 01.J%         |             |   |  |  |  |  |  |
|               |                            | Somewna                        | it linely                          | 81           | 21           | 22.0%         |             |   |  |  |  |  |  |

You can explore choosing additional options using the **Options** tab if you like. For now, you are going to move on to run your crosstab.

A single crosstab can be run from the **Crosstabs** dialog of the **Tabulation** menu by selecting **Run Crosstab**.

| Home My Drive Express Tabs Tabulation - Data -                     | Help 🕶 🔰 Account 👻                                                                   |
|--------------------------------------------------------------------|--------------------------------------------------------------------------------------|
| New Duplicate Delete Link Datasets Unlink Datasets                 |                                                                                      |
| Filter to associated dataset WinCrossExecutive@AnalyticalGroup.com | Sample Files\ Sample1.sav 🕶                                                          |
| Crosstabs (1) Search for Q                                         | Crosstab Information                                                                 |
| ■ Name 🖺 Owner 🕴                                                   | Run Crosstab  Edit Crosstab Rename Crosstab or Update Description Create Public Link |
| Sample Crosstab WinCrossExecutive@AnalyticalGroup.com              | Name Sample Crosstab                                                                 |
|                                                                    | Description This is a sample crosstab for use with the sample1.sav dataset.          |
|                                                                    | Type Standard                                                                        |
|                                                                    | Table components 3                                                                   |
|                                                                    | Banner components 3                                                                  |
|                                                                    | Last modified 1/9/2018 10:31:04 AM                                                   |
|                                                                    | Owner WinCrossExecutive@AnalyticalGroup.com                                          |
|                                                                    | Linked Datasets                                                                      |
|                                                                    | Name Path                                                                            |
|                                                                    | Sample1.sav WinCrossExecutive@AnalyticalGroup.com\ Sample Files\                     |
|                                                                    | Sharing Details                                                                      |
|                                                                    | Share to Associates                                                                  |
|                                                                    | Select Existing Associate(s) - Apply                                                 |
|                                                                    | Add/Manage Associates                                                                |

The resulting output can be printed or saved to Excel and PDF formats. You may also share your crosstab to outside users with the **Create Public Link** feature. The resulting link output can be can be password protected and expire after a time period you designate.

For purposes of this Getting Started guide, continue to Creating a Chart from Components.

# Charts

In a previous section, Set Up Your Data, you created components from variables in your dataset and then created Crosstabs from those components. In this section, you will use those components to build a chart.

1. Choose the **Charts** option from the **Tabulation** dropdown menu.

| Home My Drive Express Tabs               | Tabulation ▼ Data ▼                              |                 |     |
|------------------------------------------|--------------------------------------------------|-----------------|-----|
| New Duplicate Delete Link Datase         | Step 1 - Set Up Your Data                        |                 |     |
| Filter to associated dataset WinCrossExe | Create/Modify Components<br>Import from WinCross | \ Sample1.sav 🕶 |     |
| Charts (1)                               | Step 2 - Design Your Study                       | Q               | Cha |
| ■ Name Owner<br>Ji                       | Crosstabs                                        | ١t              | Ple |
| Sample Chart WinCross                    | Step 3 - Project Deliverables                    |                 |     |
|                                          | Reports                                          |                 |     |
|                                          | Dashboards                                       |                 |     |
|                                          |                                                  |                 |     |
|                                          |                                                  |                 |     |
|                                          |                                                  |                 |     |
|                                          |                                                  |                 |     |

2. Confirm that the same dataset is selected for **Filter to associated dataset** as was used in a previous section where you created components from variables.

| Home My Drive Exp            | oress Tabs Tabulation - Data -             |                |                                                 | Help - Account - |
|------------------------------|--------------------------------------------|----------------|-------------------------------------------------|------------------|
| New Duplicate Delete         | Link Datasets Unlink Datasets              |                |                                                 |                  |
| Filter to associated dataset | WinCrossExecutive@AnalyticalGroup.com\ Sam | ple Files\ Sam | ple1.sav •                                      |                  |
| Charts (None)                | Search for                                 | ۹              | Chart Information                               |                  |
| ■ Name                       | Owner                                      | It             | Use the "New" menu option to create a new chart |                  |
|                              | +=                                         | •1             |                                                 |                  |
|                              |                                            |                |                                                 |                  |
|                              |                                            |                |                                                 |                  |
|                              |                                            |                |                                                 |                  |
|                              |                                            |                |                                                 |                  |
|                              |                                            |                |                                                 |                  |
|                              |                                            |                |                                                 |                  |
|                              |                                            |                |                                                 |                  |
|                              |                                            |                |                                                 |                  |
|                              |                                            |                |                                                 |                  |
|                              |                                            |                |                                                 |                  |

You will need to create a new chart so you can now use the components built using the variables from this dataset.

3. Select **New** from the menu options to create a new chart.

| Home My Drive E      | Home   My Drive   Express Tabs   Tabulation →   Data → |                  |                                                 |  |  |  |  |  |  |  |  |
|----------------------|--------------------------------------------------------|------------------|-------------------------------------------------|--|--|--|--|--|--|--|--|
| New Duplicate Delete | Link Datasets Unlink Datasets                          |                  |                                                 |  |  |  |  |  |  |  |  |
| Create a new chart   | WinCrossExecutive@AnalyticalGroup.com\ Sa              | ample Files\ Sam | ple1.sav -                                      |  |  |  |  |  |  |  |  |
| Charts (None)        | Search for                                             | Q                | Chart Information                               |  |  |  |  |  |  |  |  |
| Name                 | Owner<br>나트                                            | 41               | Use the "New" menu option to create a new chart |  |  |  |  |  |  |  |  |
|                      |                                                        |                  |                                                 |  |  |  |  |  |  |  |  |

- 4. Enter a **Name** and optional **Description** for the chart.
- 5. Select **Standard or Side by Side.** Note: A Side by Side chart lets you display output on one table that might normally be shown on multiple charts. Consult online help for additional information on Side by Side charts.
- 6. Select Chart Type and Value Type options. Note: These default to the most common settings and can be changed later as you design your chart.
- 7. Select Create Chart.

|             | Sample Chart                             |                |     |           |  |  |  |  |  |  |  |
|-------------|------------------------------------------|----------------|-----|-----------|--|--|--|--|--|--|--|
| Width       | 540                                      | Height         | 360 | $\supset$ |  |  |  |  |  |  |  |
| Title       | Enter a chart title (opt                 | ional)         |     |           |  |  |  |  |  |  |  |
| Description | ion Enter a chart description (optional) |                |     |           |  |  |  |  |  |  |  |
| Run Method  | Standard C                               | ) Side by side |     |           |  |  |  |  |  |  |  |
|             | Column                                   |                |     |           |  |  |  |  |  |  |  |
| Chart Type  |                                          |                |     |           |  |  |  |  |  |  |  |

Once the chart is added, you are taken directly to the **Edit Chart** dialog. This is where you can assign components as series or category components, choose the chart type and options for the chart.

| Dataset: WinCrossExe  | cutive@Analytica | lGroup.com | Sample Fil | es\ Sampl | e1.sav Ch  | art name:  | Sample Ch | art           |       |         |                 |
|-----------------------|------------------|------------|------------|-----------|------------|------------|-----------|---------------|-------|---------|-----------------|
| Series Components     | Category Com     | ponents    | Chart Op   | tions     | Run Option | s App      | earance   | Chart preview |       | Swap Se | ries/Categories |
| Add Remove            |                  |            |            |           |            |            |           |               |       |         |                 |
| # 🗖 Na                | ame              |            |            | Label     |            |            |           | 1000          |       | Total   |                 |
|                       |                  |            |            |           |            |            | ^         |               |       |         |                 |
|                       |                  |            |            |           |            |            |           | 800           |       |         |                 |
|                       |                  |            |            |           |            |            |           |               |       |         |                 |
|                       |                  |            |            |           |            |            |           | 600           | _     |         |                 |
|                       |                  |            |            |           |            |            | ~         |               |       |         |                 |
| Component Information | n                | Logic Se   | t          |           |            |            |           | 400           |       |         |                 |
|                       |                  | Title      |            |           |            |            |           | 400           |       |         |                 |
| Last modified         |                  |            |            | Mean      | Group      | Baco       |           |               |       |         |                 |
| Description           |                  | Title      | Logic      | value     | median:    | High logic | Stats     | 200           | -     |         |                 |
|                       |                  |            |            |           | Low        |            |           |               |       |         |                 |
|                       |                  |            |            |           |            |            |           | o ——          | Tatal |         |                 |
|                       |                  |            |            |           |            |            |           |               | iotai |         |                 |
|                       |                  |            |            |           |            |            |           |               |       |         |                 |
|                       |                  |            |            |           |            |            |           |               |       |         |                 |
|                       |                  |            |            |           |            |            |           |               |       |         |                 |
|                       |                  |            |            |           |            |            |           |               |       |         |                 |
|                       |                  |            |            |           |            |            |           |               |       |         |                 |
|                       |                  |            |            |           |            |            |           |               |       |         |                 |
| <                     | >                |            |            |           |            |            | ~         |               |       |         |                 |

٦

Begin by adding a Series Component with some of the components you have already built.

- 8. Click on the Series Components tab.
- 9. Select Add to add a component as a Series Component.

| Series Components Cat                            | egory Components Cha                                                                                       | rt Options Run Options                                                                                                | Appearance                           | Chart preview         |           | Swap Series/Categorie | s |
|--------------------------------------------------|----------------------------------------------------------------------------------------------------|----------------------------------------------------------------------------------------------------|--------------------------------------|-----------------------|-----------|-----------------------|---|
| Add Remove Name                                  |                                                                                                    | Label                                                                                                    | ^                                    | 1000                  |           | Total                 |   |
|                                                  | Add a Series Comp                                                                                          | onent                                                                                                    |                                      |                       | ×         |                       |   |
|                                                  | Checked (none)                                                                                             |                                                                                                    |                                      | Search for            | Q         |                       |   |
| Component Information                            | # 🔲 Name                                                                                                   | Label                                                                                                    |                                      |                       |           |                       |   |
| Last modified<br>Calculation type<br>Description | 1       Q1_1         2       Q1_1_means         3       Q7_1_multi         4       QD4         5       QD7 | Q.1 Agreement with stateme<br>s Summary of Means: Q1_1 - Q<br>Multiple Response: Q7_1 - Q<br>D.4 Income<br>D.7 Gender | ent about primary b<br>11_10<br>7_10 | ank - Treats me right |           |                       |   |
|                                                  |                                                                                                    |                                                                                                    |                                      |                       | OK Cancel |                       |   |
| <                                                |                                                                                                    |                                                                                                    |                                      |                       |           |                       |   |

- 10. Select component QD4 from the list of available components on the Add Series Components dialog.
- 11. Select **OK** to add this as a series component.

| A | dd Cate | egory Comp | onents                                                            |            | ×         |
|---|---------|------------|-------------------------------------------------------------------|------------|-----------|
|   |         |            |                                                                   |            |           |
|   | Checkee | d (1)      |                                                                   | Search for | Q         |
|   | #       | Name       | Label                                                             |            |           |
|   | 1       | Q1_1       | Q.1 Agreement with statement about primary bank - Treats me right |            |           |
|   | 2       | Q1_1_means | Summary of Means: Q1_1 - Q1_10                                    |            |           |
|   | 3       | Q7_1_multi | Multiple Response: Q7_1 - Q7_10                                   |            |           |
|   |         | QD4        | D.4 Income                                                        |            |           |
|   | 5       | QD7        | D.7 Gender                                                        |            |           |
|   |         |            |                                                                   |            |           |
|   |         |            |                                                                   |            | OK Cancel |

This component is now displayed in the list of components on the **Series Components** tab. You can click on a component to display **Series** and **Logic set** information about the selected component.

Next, use one of the other components to assign as a Category Component.

### 12. Click on the Category Components tab.

| Dataset: WinCrossExecutive@AnalyticalG | roup.com\ Sample Files\ Sam | nple1.sav Chart n | ame: Sample Cha | iart                                 |
|----------------------------------------|-----------------------------|-------------------|-----------------|--------------------------------------|
| Series Components Category Compo       | onents Chart Options        | Run Options       | Appearance      | Chart preview Swap Series/Categories |
| Add Remove Move Up Move Down           |                             |                   |                 |                                      |
| # 🔲 Name                               | Label                       |                   |                 | 1000 Total                           |
|                                        |                             |                   | ^               |                                      |
|                                        |                             |                   |                 | 800                                  |
|                                        |                             |                   |                 |                                      |
|                                        |                             |                   |                 | 600                                  |
|                                        |                             |                   | ~               |                                      |
| Component Information                  | Logic Set 1                 |                   |                 | 400                                  |
|                                        | Title                       |                   |                 | 400                                  |
| Last modified                          | Title Logic                 | Me                | an value        |                                      |
| Calculation type                       |                             |                   | ^               | 200                                  |
| beenpeen                               |                             |                   |                 |                                      |
|                                        |                             |                   |                 | 0                                    |
|                                        |                             |                   |                 | l otal                               |
|                                        |                             |                   |                 |                                      |
|                                        |                             |                   |                 |                                      |
|                                        |                             |                   |                 |                                      |
|                                        |                             |                   |                 |                                      |
|                                        |                             |                   |                 |                                      |
|                                        |                             |                   | ~               |                                      |
| < >                                    |                             |                   |                 |                                      |

- 13. Select Add on the Category Components tab.
- 14. Enable the check box next to the QD7 component from the list of available components on the Add Category Components dialog.
- 15. Select **OK** to add this as a category component.

| Dataset: WinCrossExecutive@/ | AnalyticalGroup.com\ Sample Files\ Sample1.sav Chart name: Sample Cl | nart                   |           |                        |
|------------------------------|----------------------------------------------------------------------|------------------------|-----------|------------------------|
| Series Components Categ      | ory Components Chart Options Run Options Appearance                  | Chart preview          |           | Swap Series/Categories |
| Add Remove Move Up           | love Down                                                            | 1000                   |           |                        |
| # 🔲 Name                     | Label                                                                | 1000                   |           | lotal                  |
|                              | ^                                                                    |                        |           |                        |
|                              | Add Category Components                                              |                        | ×         |                        |
|                              | Checked (1)                                                          | Search for             | Q         |                        |
| Component Information        | # 🔲 Name 🛛 Label                                                     |                        |           |                        |
|                              | 1 Q1_1 Q.1 Agreement with statement about primary                    | bank - Treats me right |           |                        |
| Last modified                | 2 Q1_1_means Summary of Means: Q1_1 - Q1_10                          |                        |           |                        |
| Description                  | 3 Q7_1_multi Multiple Response: Q7_1 - Q7_10                         |                        |           |                        |
| Description                  | 4 QD4 D.4 Income                                                     |                        |           |                        |
|                              | 5 🗹 QD7 D.7 Gender                                                   |                        |           |                        |
|                              |                                                                      |                        |           |                        |
|                              |                                                                      |                        | OK Cancol |                        |
|                              |                                                                      |                        | Cancel    |                        |
|                              |                                                                      |                        |           |                        |

This component is now displayed in the list of components on the **Category Components** tab. You can click on a component to display **Component** and **Logic set** information about the selected component.

If you wish to modify the default options for your chart, select the Chart Options tab.

- 16. Click on the **Chart Options** tab.
- 17. Choose **Bar** from the type drop down menu

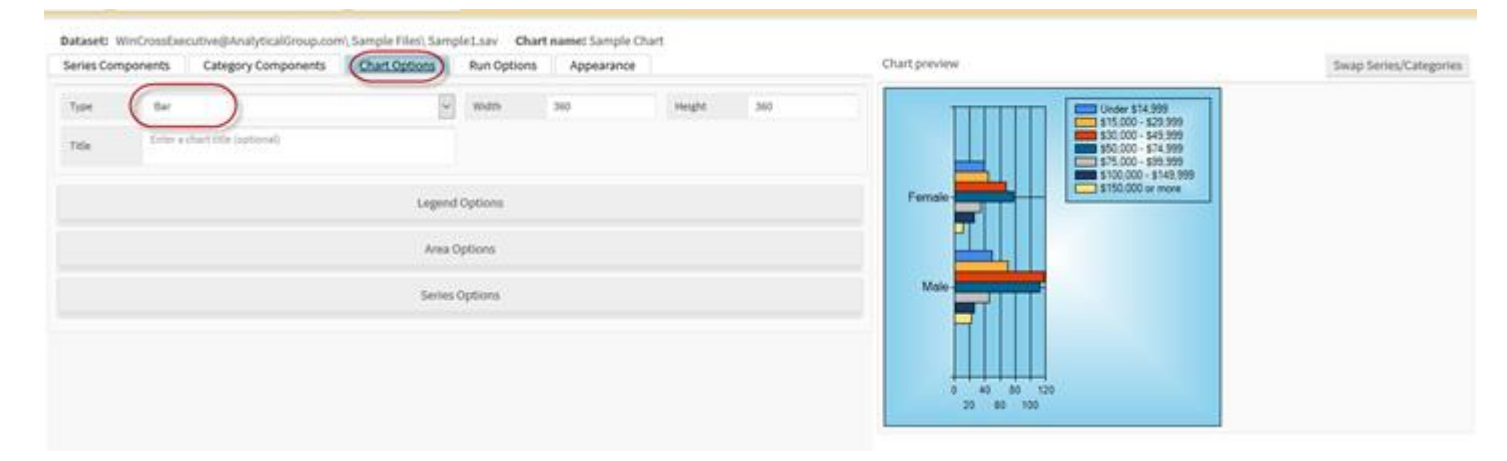

18. When creating charts, you have additional customization options under Legend, Area, and Series

| Jeries Con    | sponents Category Components          | Chart.Options Run Options                                     | Appearance     | Chart preview  | Swap Series/Categories |
|---------------|---------------------------------------|---------------------------------------------------------------|----------------|----------------|------------------------|
| Type<br>Title | Bur<br>Driver a shart title (sprives) | W Watth 2<br>Logend Options<br>Area Options<br>Series Options | 100 weight 300 | Female<br>Male |                        |

19. Run Options allows you to select a weight variable, apply a run filter, and change other chart options.

| eries Components Category Components Chart Options Appearance | Chart preview                                               | Swap Series/Categories |
|---------------------------------------------------------------|-------------------------------------------------------------|------------------------|
| User a weight variable Hone selected +                        | Under \$14,900                                              | ĩ                      |
| Bun Steer 😧 Enter situr liber                                 | 150,000 - 549,599<br>550,000 - 514,599<br>550,000 - 514,599 |                        |
| Value type Frequency Value type precision 0 V                 | Female 5100.000 - \$149.999                                 |                        |
| Asser for vertical percents Total Answering                   |                                                             |                        |
| Filde blank series 🛛 🔂 Hide blank categories                  |                                                             |                        |
|                                                               | Male-                                                       |                        |
|                                                               | <b>F</b>                                                    |                        |
|                                                               |                                                             |                        |
|                                                               | 0 40 80 120                                                 |                        |

20. The Appearance tab allows you to select a weight variable, apply a run filter, and change other chart options.

| Series Component     | s Category Components                             | Chart Options Run Options                                                 | Appearance                                        | Chart preview                                               | Swap Series/Categories |
|----------------------|---------------------------------------------------|---------------------------------------------------------------------------|---------------------------------------------------|-------------------------------------------------------------|------------------------|
|                      | Note: Dashbow<br>These settings do not need to be | ed and report themes can override<br>eadjosted if the chart is intended b | there settings.<br>In use in a dashbioant/report. | Under \$14,999                                              |                        |
| 🗹 Une a theme        | Default                                           | 2                                                                         |                                                   | 50,000 - 548,999<br>556,000 - 574,999<br>1575,000 - 574,999 |                        |
| Series color palette | Bright Pastel                                     |                                                                           |                                                   | Female 5100.000 - \$149.599                                 |                        |
|                      |                                                   | Advanced Options                                                          |                                                   |                                                             |                        |
|                      |                                                   | Chart Outer Appearance                                                    |                                                   |                                                             |                        |
| Text color           |                                                   |                                                                           |                                                   |                                                             |                        |
| Gradient             | Center                                            | e Back color 1                                                            | Black color 2                                     | H H H                                                       |                        |
| Each helch style     | None                                              | Rote: Eack hatch style over                                               | des the Gradient setting                          | +++++++                                                     |                        |
| Border style         | Seld                                              | w Border with 1                                                           | Border color                                      | 0 40 50 120<br>20 60 100                                    |                        |
|                      |                                                   | Legend Appearance                                                         |                                                   |                                                             |                        |
| Title-color          |                                                   | Test color                                                                |                                                   |                                                             |                        |
| Separator style      | Line                                              | Separator color                                                           |                                                   |                                                             |                        |
| Gradient             | Center                                            | v Back color I                                                            | Back color 2                                      |                                                             |                        |
| Eack hatch style     | None                                              | Note: Back Natch style cover                                              | des the Goudierst setting                         |                                                             |                        |
| Border style         | Sold                                              | Sorder width 1                                                            | Border color                                      |                                                             |                        |
|                      |                                                   |                                                                           |                                                   |                                                             |                        |

A single chart can be run from the Charts dialog of the Tabulation menu by selecting Run Chart.

| Home My Drive D              | xpress Tabs   Tabulation →   Data →              |                                                                          | Help 🕶 🛛 Account 🕶 |
|------------------------------|--------------------------------------------------|--------------------------------------------------------------------------|--------------------|
| New Duplicate Delete         | Link Datasets Unlink Datasets                    |                                                                          |                    |
| Filter to associated dataset | WinCrossExecutive@AnalyticalGroup.com\ Sample Fi | es\Sample1.sav •                                                         |                    |
| Charts (1)                   | Search for                                       | Q Chart Information                                                      |                    |
| Name                         | Owner                                            | Run Chart Edit Chart Rename Chart or Update Description                  |                    |
| Sample Chart                 | WinCrossExecutive@AnalyticalGroup.com            | Run the selected chart Sample Chart                                      | ^                  |
|                              | witerossexecutive@Analyticatoroup.com            | Description This is a sample chart for use with the sample1.sav dataset. |                    |
|                              |                                                  | Category components 1                                                    |                    |
|                              |                                                  | Series components 1                                                      |                    |
|                              |                                                  | Last modified 5/19/2017 9:23:30 AM                                       |                    |
|                              |                                                  | Owner WinCrossExecutive@AnalyticalGroup.com                              |                    |
|                              |                                                  | Linked datasets                                                          |                    |
|                              |                                                  | Name Path                                                                |                    |
|                              |                                                  | Sample1.sav WinCrossExecutive@AnalyticalGroup.com\Sa                     | mple Files\        |
|                              |                                                  | Sharing Details                                                          |                    |
|                              |                                                  | Associates                                                               |                    |
|                              |                                                  | None selected - Share to Associate(s) Manage Associates                  |                    |
|                              |                                                  |                                                                          | •                  |

You have the option of saving your chart as an Excel or image file to a folder of your choice on **My Drive**. You can also download your chart to Excel, as an image file, or PDF.

You also have the option of displaying your chart as a crosstab by enabling the **Show as crosstab** check box. This can be helpful for reviewing the numbers behind the chart. This check box allows you to toggle back and forth between displaying a chart or the underlying crosstab information.

For purposes of this **Getting Started** guide, continue to *Creating a Report from Crosstabs*.

# Reports

In previous sections you added a crosstab and assigned the components created in *Create/Modify Components* as the table and banner components of your new crosstab. You also enabled significance testing and added comparison groups. In this section, you will use that crosstab to build a report.

1. Choose the **Reports** option from the **Tabulation** dropdown menu.

| Home My Drive Express Tabs               | Tabulation - Data -                              | Help - Account -                                                   |
|------------------------------------------|--------------------------------------------------|--------------------------------------------------------------------|
| New Duplicate Delete Link Datase         | Step 1 - Set Up Your Data                        |                                                                    |
| Filter to associated dataset WinCrossExe | Create/Modify Components<br>Import from WinCross | \Sample1.sav ▼                                                     |
| Crosstabs (1)                            | Step 2 - Design Your Study                       | formation                                                          |
| 🗖 Name 👫 Owner                           | Crosstabs                                        | stab Edit Crosstab Rename Crosstab or Update Description           |
| Sample Crosstab WinCrossExecu            | Charts                                           | Sample Crosstab                                                    |
|                                          | Step 3 - Project Deliverables                    | on This is a sample crosstab for use with the sample1.sav dataset. |
|                                          | Reports                                          | Standard                                                           |
|                                          | Dashboards                                       | iponents 3                                                         |

You will need to create a new report so you can use the crosstab that was built in a previous section.

2. Select New from the menu options to create a new report.

| New Duplicate Delete         | Link Datasets Unlink Datasets                 |        |                    |                               |
|------------------------------|-----------------------------------------------|--------|--------------------|-------------------------------|
| Filter to associated dataset | WinCrossExecutive@AnalyticalGroup.com\ Sample | e File | s\ Sample1.sav 🔻   |                               |
| Reports (None)               | Search for                                    | Q      | Report Information | ☑ Auto-generate Excel file    |
| Name                         | Owner                                         |        | Use the "New" men  | option to create a new report |

- 3. Enter a Name and Description for the report.
- 4. Select Create Report.

| Create New Report                                                                                                    | ×  |
|----------------------------------------------------------------------------------------------------|----|
| Name<br>Sample Report<br>Description<br>This is a sample report for use with the Sample Crosstab and sample1.sav dataset. |    |
| Create Report Canc                                                                                                    | el |

Once the report is added, you are taken directly to the Edit Report dialog.

The report is created with a list of available crosstabs. When you click on a crosstab or enable the check box for a crosstab in the **Available crosstabs** list, **Crosstab information** is displayed below. **Report information** for the newly added report is displayed at the far right of the **Edit Reports** dialog.

| Back to Reports Run Report                                                                                                    |        |                          |           |                    |  |  |  |  |  |
|----------------------------------------------------------------------------------------------------|--------|--------------------------|-----------|--------------------|--|--|--|--|--|
| Dataset: WinCrossExecutive@AnalyticalGroup.com\Sample Files\Sample1.sav Report name: Sample Report                                                                |        |                          |           |                    |  |  |  |  |  |
| Crosstabs) Charts                                                                                                    |        | Items in this report (2) |           | Report options     |  |  |  |  |  |
| Crosstabs (1)                                                                                                    |        | Name                     | Туре      | Titles/Footer      |  |  |  |  |  |
| Name                                                                                                    |        |                          |           | Base Filter        |  |  |  |  |  |
| Sample Crosstab                                                                                                    |        |                          |           | User Filters       |  |  |  |  |  |
|                                                                                                    |        |                          |           | Report Themes      |  |  |  |  |  |
|                                                                                                    |        |                          |           | Background Options |  |  |  |  |  |
|                                                                                                    | *<br>* |                          |           | Border Options     |  |  |  |  |  |
|                                                                                                    |        |                          |           | Alignment          |  |  |  |  |  |
| Crosstab information for Sample Crosstab<br>Description This is a sample crosstab for use with the<br>sample1.sav dataset.<br>Type Standard<br>Table components 3 |        |                          |           |                    |  |  |  |  |  |
| Banner components 3                                                                                                    |        | Move Up                  | Move Down |                    |  |  |  |  |  |

Now it is time to select the crosstab built in the previous section and add it to your report.

- 5. Click on the Sample Crosstab in the crosstabs list or enable the Sample Crosstab check box.
- 6. Use the right-facing arrow to copy the selected crosstab from the **Available crosstabs** list to the **Crosstabs in this report** list.

| Back to Reports Run Report                                                     |                                        |                    |
|--------------------------------------------------------------------------------|----------------------------------------|--------------------|
| Dataset: WinCrossExecutive@AnalyticalGroup.com\Sample Files\S                  | Sample1.sav Report name: Sample Report |                    |
| Crosstabs Charts                                                               | Items in this report (1)               | Report options     |
| Crosstabs (1)                                                                  | Name Type                              | Titles/Footer      |
| Name                                                                           | Sample Crosstab Crosstab 🌣             | Base Filter        |
| Sample Crosstab                                                                |                                        | User Filters       |
|                                                                                |                                        | Report Themes      |
|                                                                                |                                        | Background Options |
|                                                                                | •                                      | Border Options     |
|                                                                                |                                        | Alignment          |
| Crosstab information for Sample Crosstab                                       |                                        |                    |
| Description This is a sample crosstab for use with the<br>sample1.sav dataset. |                                        |                    |
| Type Standard                                                                  |                                        |                    |
| Table components 3                                                             |                                        |                    |
| Banner components 3                                                            | Move Up Move Down                      |                    |

The **Edit Report** dialog also lets you make changes to the report information. You can rename the report, update the description, add or edit a title, subtitle or footer, base filters, user filters, themes, background options, or border options.

Keep in mind that you can add more than one crosstab/chart to a report. This is most useful when you have some crosstabs that may use different options than other crosstabs but you want them all processed as one report.

Now it is time to run the report.

7. Choose *Run the report* on the **Edit Report** dialog. Alternatively, you can click on **Back to Create Reports from Crosstabs**.

| Back to Reports Run Report            |                                           |           |        |                          |           |          |                    |
|---------------------------------------|-------------------------------------------|-----------|--------|--------------------------|-----------|----------|--------------------|
| Dataset: WinCrossExecutive@Ana        | yticalGroup.com\ Sample                   | Files\ Sa | mple   | 1.sav Report name: Sampl | e Report  |          |                    |
| Crosstabs Charts                      |                                           |           |        | Items in this report (2) |           |          | Report options     |
| Crosstabs (1)                         |                                           | 0         |        | Name                     | Туре      |          | Titles/Footer      |
|                                       | Search for                                | ~         |        | Sample Crosstab          | Crosstab  | ¢        | Base Filter        |
| Sample Creestab                       |                                           |           |        | Sample Chart             | Chart     | <b>¢</b> | bactine            |
|                                       |                                           |           |        |                          |           |          | User Filters       |
|                                       |                                           |           |        |                          |           |          | Report Themes      |
|                                       |                                           |           | _      |                          |           |          | Background Options |
|                                       |                                           |           | *<br>* |                          |           |          | Border Options     |
|                                       |                                           |           |        |                          |           |          | Alignment          |
| Crosstab information for Sample       | Crosstab                                  |           |        |                          |           |          |                    |
| Description This is a sa<br>sample1.s | mple crosstab for use with<br>av dataset. | h the ^   |        |                          |           |          |                    |
| Type Standa                           | rd                                        |           |        |                          |           |          |                    |
| Table components 3                    |                                           |           |        |                          |           |          |                    |
| Banner components 3                   |                                           | <b>`</b>  |        | Move Up                  | Move Down |          |                    |

You have the option of saving your chart as an Excel to a folder of your choice on **My Drive**. You can also download your report to Excel or PDF, or create a sharable public link.

| k to Edit Report Save Excel to My Drive Downlo | ad Excel | Downloa | d PDF C | reate Publ | ic Link    |            |            |            |           |           |  |
|------------------------------------------------|----------|---------|---------|------------|------------|------------|------------|------------|-----------|-----------|--|
|                                                |          |         |         |            |            |            |            |            |           |           |  |
|                                                |          |         |         |            |            |            |            |            |           |           |  |
|                                                |          |         |         |            |            |            |            |            |           |           |  |
|                                                |          | D.7 G   | ender   |            |            | 1          | D.4 Incom  | e          |           |           |  |
|                                                |          |         |         |            |            |            |            |            | \$100,000 |           |  |
|                                                |          |         |         | Under      | \$15,000 - | \$30,000 - | \$50,000 - | \$75,000 - | -         | \$150,000 |  |
| Q.1 Agreement with statement about primary     | Total    | Male    | Female  | \$14,999   | \$29,999   | \$49,999   | \$74,999   | \$99,999   | \$149,999 | or more   |  |
| bank - Treats me right                         | (A)      | (B)     | (C)     | (D)        | (E)        | (F)        | (G)        | (H)        | (1)       | (J)       |  |
| Total Answering                                | 877      | 527     | 350     | 89         | 113        | 186        | 189        | 81         | 52        | 33        |  |
|                                                | 100.0%   | 100.0%  | 100.0%  | 100.0%     | 100.0%     | 100.0%     | 100.0%     | 100.0%     | 100.0%    | 100.0%    |  |
| Strongly Agree 10                              | 393      | 231     | 162     | 47         | 56         | 79         | 85         | 33         | 18        | 8         |  |
|                                                | 44.8%    | 43.8%   | 46.3%   | 52.8%      | 49.6%      | 42.5%      | 45.0%      | 40.7%      | 34.6%     | 24.2%     |  |
|                                                |          |         |         | IJ         | iJ         | J          | J          | j          |           |           |  |
| 9                                              | 144      | 85      | 59      | 13         | 21         | 29         | 39         | 10         | 12        | 5         |  |
|                                                | 16.4%    | 16.1%   | 16.9%   | 14.6%      | 18.6%      | 15.6%      | 20.6%      | 12.3%      | 23.1%     | 15.2%     |  |
|                                                |          |         |         |            |            |            | h          |            |           |           |  |
| 8                                              | 187      | 125     | 62      | 12         | 22         | 47         | 35         | 25         | 10        | 8         |  |
|                                                | 21.3%    | 23.7%   | 17.7%   | 13.5%      | 19.5%      | 25.3%      | 18.5%      | 30.9%      | 19.2%     | 24.2%     |  |
|                                                |          | С       |         |            |            | D          |            | DeG        |           |           |  |
| 7                                              | 64       | 36      | 28      | 5          | 6          | 17         | 12         | 6          | 6         | 1         |  |
|                                                | 7.3%     | 6.8%    | 8.0%    | 5.6%       | 5.3%       | 9.1%       | 6.3%       | 7.4%       | 11.5%     | 3.0%      |  |
|                                                |          |         |         |            |            | j          |            |            |           |           |  |
| 6                                              | 30       | 16      | 14      | 2          | 2          | 4          | 7          | 2          | 2         | 5         |  |

# **Dashboards**

In previous sections you created a crosstab and a chart. In this section, you will use that crosstab and chart to build a dashboard.

1. Choose the **Dashboards** option from the **Tabulation** dropdown menu.

| Home My Drive Express Tabs               | Tabulation  Data                                 | Help - Account -                                                               |
|------------------------------------------|--------------------------------------------------|--------------------------------------------------------------------------------|
| New Duplicate Delete Link Datase         | Step 1 - Set Up Your Data                        |                                                                                |
| Filter to associated dataset WinCrossExe | Create/Modify Components<br>Import from WinCross | \Sample1.sav                                                                   |
| Crosstabs (1)                            | Step 2 - Design Your Study                       | formation                                                                      |
| □ Name 🗜 Owner                           | Crosstabs                                        | stab Edit Crosstab Rename Crosstab or Update Description                       |
| Sample Crosstab WinCrossExecu            | Charts Step 3 - Project Deliverables             | Sample Crosstab                                                                |
|                                          | Reports                                          | on This is a sample crosstab for use with the sample1.sav dataset.<br>Standard |
|                                          | Dashboards                                       | iponents 3                                                                     |

2. Confirm that the same dataset is selected for **Filter to associated dataset** as was used for the previous section where you created a new crosstab.

| Home My Drive Ex             | press Tabs   Tabulation | Data 🕶                     |            |                                                     | Help - Account - |
|------------------------------|-------------------------|----------------------------|------------|-----------------------------------------------------|------------------|
| New Duplicate Delete         | Link Datasets Unlink I  | Datasets                   |            |                                                     |                  |
| Filter to associated dataset | WinCrossExecutive@Anal  | lyticalGroup.com\ Sample I | Files\ Sam | ple1.sav -                                          |                  |
| Dashboards (None)            |                         | Search for                 | Q          | Dashboard Information                               |                  |
| ■ Name                       | Owner<br>J일             |                            | <b>J</b> t | Use the "New" menu option to create a new dashboard |                  |
|                              |                         |                            |            |                                                     |                  |

You will need to create a new dashboard so you can use the crosstab and chart that were built in previous sections.

3. Select New from the menu options to create a new dashboard.

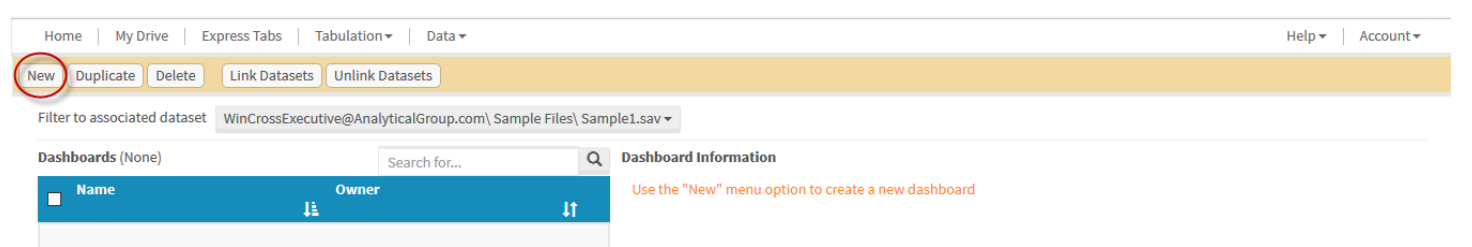

- 4. Enter a Name and Description for the dashboard.
- 5. The width and height correlate to the dimensions of the dashboard and can be adjusted as needed
- 6. Select Create Dashboard.

# Create New Dashboard

| Name<br>Sample Dashboard                                                                                         |
|----------------------------------------------------------------------------------------------------|
| Description<br>This is a sample dashboard for use with the sample crosstab, sample chart and sample1.say dataset |
| Set the initial width and height of the dashboard (this can be changed later).<br>Width 1280 + Height 720 +      |
| Create Dashboard Cancel                                                                                          |

Once the dashboard is added, you are taken directly to the **Edit Dashboard** dialog.

The dashboard is created from available crosstabs, charts, reports and/or images.

1. When creating a dashboard you have the option to add **Crosstabs**, **Charts**, **Images**, and **Other** items (including Datapoints and Labels).

| Datase     | et: WinCrossExecutive@Ana | alyticalGroup.com | N Sample File | es\ Sample1.sav 🛛 | ashboard name: Sample Dashb | ooard Object count: 0 | 🕄 Refresh 🕞 |
|------------|---------------------------|-------------------|---------------|-------------------|-----------------------------|-----------------------|-------------|
| <u>Add</u> | Item Manage Filters       | Properties        | Simple        | QD4               | QD7                         |                       | ,<br>,      |
|            | Crosstabs                 |                   | Filtering     | None selected -   | None selected 👻             |                       |             |
| stab       | CIOSSIADS                 |                   |               |                   |                             |                       |             |
| C Cos      | Sample Crosstab           |                   |               |                   |                             |                       |             |
| ×+'        | Create new crosstab       |                   |               |                   |                             |                       |             |
| arts       |                           |                   |               |                   |                             |                       |             |
| 9          |                           |                   |               |                   |                             |                       |             |
| 2          |                           | -                 |               |                   |                             |                       |             |
| lage       |                           |                   |               |                   |                             |                       |             |
| 9          |                           |                   |               |                   |                             |                       |             |
| 2          |                           |                   |               |                   |                             |                       |             |
| Othe       |                           |                   |               |                   |                             |                       |             |
| 9          |                           |                   |               |                   |                             |                       |             |
|            |                           |                   |               |                   |                             |                       |             |
|            |                           |                   |               |                   |                             |                       |             |
|            |                           |                   |               |                   |                             |                       |             |
|            |                           |                   |               |                   |                             |                       |             |
|            |                           |                   |               |                   |                             |                       |             |
|            |                           |                   |               |                   |                             |                       |             |
|            |                           |                   |               |                   |                             |                       |             |
|            |                           |                   |               |                   |                             |                       |             |
|            |                           | ~                 |               |                   |                             |                       |             |
|            |                           |                   | <             |                   |                             |                       | >           |

| Dataset: WinCrossExecutive@Analytic                   | alGroup.com\ Sample Fil | es\ Sample1.sav D       | ashboard name  | Sample D | ashboard | Object count: 1 |
|-------------------------------------------------------|-------------------------|-------------------------|----------------|----------|----------|-----------------|
| Add Item Manage Filters Pr                            | roperties Simple        | QD4                     | QD7            |          |          |                 |
|                                                       | Filtering               | None selected $\bullet$ | None selected  | •        |          |                 |
| Crosstabs<br>Sample Crosstab<br>+ Create new crosstab |                         |                         |                |          | _        |                 |
|                                                       |                         |                         |                |          | ^        |                 |
| lages                                                 | -                       |                         |                |          |          |                 |
| 5                                                     |                         | Q.1 Agreement           | with statement |          |          |                 |
|                                                       |                         | about primary b         | ank - Treats   | Total    |          |                 |
| Othe                                                  |                         | me right                |                | (A)      |          |                 |
| <u> </u>                                              |                         | Total Answering         |                | 877      | -        |                 |
|                                                       |                         | Changely Agence 10      |                | 100.0%   | -        |                 |
|                                                       |                         | Strongly Agree 10       |                | 393      |          |                 |
|                                                       |                         |                         |                | 44.070   |          |                 |
|                                                       |                         | 9                       |                | 144      |          |                 |
|                                                       |                         | <                       |                | >        |          |                 |
|                                                       |                         |                         |                |          |          |                 |

2. Add the sample crosstab to your dashboard with a drag and drop from the add item menu.

- 3. Once the Crosstab has been added you have many customization options.
  - a. Position and Size
  - b. Background Options
  - c. Border Options
  - d. Themes

| Dataset: V | WinCrossExecutive@ | Analytical  | Group.com\ Sample File | s\ Sample1.sav | Dashboard name: Sam   | ple Dashboar | d Object cou |
|------------|--------------------|-------------|------------------------|----------------|-----------------------|--------------|--------------|
| Add Item   | Manage Filter      | s Prop      | oerties                | Simple         |                       |              |              |
| Crosstab:  | Sample Crosstab    |             | ~                      | Filtering      |                       |              |              |
|            | Crosstab           | Propert     | ies                    |                |                       |              |              |
| C          | Remove             |             | Edit item              |                |                       |              |              |
|            | Positio            | n and Size  | )                      |                |                       |              |              |
| Left       | 28                 | Тор         | 163                    |                |                       |              |              |
| Width      | 300.00             | Height      | 300.00                 |                |                       | = ^          |              |
| Padding    | 0                  | Rotation    | 0                      |                |                       |              |              |
| Opacity    | 1                  |             |                        | Q.1 Agr        | eement with statement |              |              |
| Front to b | oack order         | 1           | <b>† +</b>             | about p        | rimary bank - Treats  | Total        |              |
| Maint:     | ain aspect ratio   |             |                        | Total Ans      | swering               | (A)<br>877   |              |
|            | amaspectratio      |             |                        |                |                       | 100.0%       |              |
|            | Deskares           | und Ontion  |                        | Strongly       | Agree 10              | 393          |              |
|            | Backgrou           | ind Option: |                        |                |                       | 44.8%        |              |
|            | Borde              | r Options   | b                      | 9              |                       | 144          |              |
|            | Th                 | 00000       |                        | <              |                       | >            |              |
|            |                    | erries      |                        |                |                       |              |              |

- 4. Now, add your sample **chart** to the dashboard.
- 5. Click **add item**, **charts**, and drag the sample chart to the desired location.

| d Item Manage Filters Properties<br>Charts | Simple QD4<br>Filtering None selected • None                            | QD7<br>ie selected | •                  |               |                          |                                     |                                                                                                    |
|--------------------------------------------|-------------------------------------------------------------------------|--------------------|--------------------|---------------|--------------------------|-------------------------------------|----------------------------------------------------------------------------------------------------|
| + Create new Chart                         |                                                                         |                    |                    |               |                          |                                     | -                                                                                                    |
|                                            |                                                                         |                    |                    | - 1           |                          | ≡ ^                                 |                                                                                                    |
|                                            | Q.1 Agreement with statement<br>about primary bank - Treats<br>me right | Total<br>(A)       | Male<br>(B)        | Female<br>(C) | Under<br>\$14,999<br>(D) | \$15,000 - \$<br>\$29,999 \$<br>(E) |                                                                                                    |
|                                            | Total Answering                                                         | 877<br>100.0%      | 527<br>100.0%      | 350<br>100.0% | 89<br>100.0%             | 113<br>100.0%                       |                                                                                                    |
|                                            | Strongly Agree 10                                                       | 393<br>44.8%       | 231<br>43.8%       | 162<br>46.3%  | 47<br>52.8%              | 56<br>49.6%                         |                                                                                                    |
|                                            | 9                                                                       | 144<br>16.4%       | <b>85</b><br>16.1% | 59<br>16.9%   | 13<br>14.6%              | 21<br>18.6%                         | 0.000 \$14,989<br>5.000 \$29,989<br>5.000 \$549,989<br>5.000 \$14,989<br>5.000 \$149,989<br>500 \$149,989 |
|                                            |                                                                         |                    |                    |               |                          |                                     |                                                                                                    |

- 6. Next add an **Image** to the dashboard.
- 7. Images uploaded to My Drive will appear under this tab. You also have the option to upload a new image.

| Dataset: WinCrossExecutive@AnalyticalGroup.com     | Sample Files\ Sample1.sav Dashbo            | ard name:          | Sample D      | ashboard      | <b>O</b> bject ( | count: 3      |                                                           | C Refresh 👻     |
|----------------------------------------------------|---------------------------------------------|--------------------|---------------|---------------|------------------|---------------|-----------------------------------------------------------|-----------------|
| Add Item Manage Filters Properties                 | Simple QD4<br>Filtering None selected • Nor | QD7<br>ne selected | •             |               |                  |               |                                                           |                 |
| TAG Logo.jpg<br>AThe Lytical<br>+ Upload new image |                                             |                    |               | _             |                  |               | AThe lytic Group In                                       | ≡<br>ræ/<br>rc. |
| Images                                             |                                             |                    | D.7 G         | ender         |                  | = ^           | 120                                                       | Male Female     |
|                                                    | Q.1 Agreement with statement                | Total              | Mala          | Como da       | Under            | \$15,000 - \$ | 80                                                        |                 |
| ō                                                  | about primary bank - Treats<br>me right     | (A)                | Mate<br>(B)   | Female<br>(C) | \$14,999<br>(D)  | (E)           | 60                                                        | _               |
|                                                    | Total Answering                             | 877<br>100.0%      | 527<br>100.0% | 350<br>100.0% | 89<br>100.0%     | 113<br>100.0% | 40                                                        | -               |
|                                                    | Strongly Agree 10                           | 393<br>44.8%       | 231<br>43.8%  | 162<br>46.3%  | 47<br>52.8%      | 56<br>49.6%   | 20                                                        | -               |
|                                                    |                                             |                    |               |               | IJ               | iJ            | 0                                                         | -               |
|                                                    | 9                                           | 144<br>16.4%       | 85<br>16.1%   | 59<br>16.9%   | 13<br>14.6%      | 21<br>18.6%   | sr \$14,9<br>- \$29,9<br>- \$74,9<br>- \$74,9<br>- \$99,9 |                 |
|                                                    |                                             | 101170             | 101170        | 1010/10       | 1.110.70         | 101070        | Unde<br>15,000<br>50,000<br>50,000<br>75,000              |                 |
|                                                    | 8                                           | 187                | 125           | 62            | 12 504           | 22            | **************************************                    |                 |
| ~                                                  | <                                           | 21.3%              | 23.7%         | 17.7%         | 13.5%            | × × × × ×     | ~                                                         |                 |
|                                                    | <                                           |                    |               |               |                  |               |                                                           | >               |

8. Next, you have the option to also add a Label or Dynamic Datapoint to the dashboard under Other.

| Dataset: WinCrossExecutive@AnalyticalGroup.com\ | Sample Files\ Sample1.sav <b>Dashbo</b>                                 | ard name           | Sample D      | ashboard      | Object                   | count: 4                            | C Refresh                                                          | - |
|-------------------------------------------------|-------------------------------------------------------------------------|--------------------|---------------|---------------|--------------------------|-------------------------------------|--------------------------------------------------------------------|---|
| Add Item Manage Filters Properties              | Simple QD4<br>Filtering None selected • None                            | QD7<br>ie selected | •             |               |                          |                                     |                                                                    | ^ |
| Label Text<br>Dynamic Datapoint                 | ➡ Label text                                                            |                    |               |               |                          |                                     | Athe lytical<br>Group Inc.                                         |   |
| ee<br>ee                                        |                                                                         |                    | D.7 G         | ender         |                          | Ξ                                   | 120 Male                                                           |   |
| Other                                           | Q.1 Agreement with statement<br>about primary bank - Treats<br>me right | Total<br>(A)       | Male<br>(B)   | Female<br>(C) | Under<br>\$14,999<br>(D) | \$15,000 - \$<br>\$29,999 \$<br>(E) |                                                                    |   |
| _                                               | Total Answering                                                         | 877<br>100.0%      | 527<br>100.0% | 350<br>100.0% | 89<br>100.0%             | 113<br>100.0%                       |                                                                    |   |
|                                                 | Strongly Agree 10                                                       | 393<br>44.8%       | 231<br>43.8%  | 162<br>46.3%  | 47<br>52.8%              | 56<br>49.6%                         |                                                                    |   |
|                                                 | 9                                                                       | 144                | 85            | 59            | IJ<br>13                 | iJ<br>21                            | J<br>- 666° 66° 66° 66° 66° 66° 66° 66° 66° 6                      |   |
|                                                 | 8                                                                       | 16.4%              | 16.1%         | 16.9%         | 14.6%                    | 18.6%                               | * 10 mder<br>* \$15,000<br>* \$75,000<br>* \$75,000<br>* \$150,000 |   |
| ×                                               | <                                                                       | 21.3%              | 23.7%         | 17.7%         | 13.5%                    | 19.5%                               | 6<br>×                                                             | ~ |
|                                                 | <                                                                       |                    |               |               |                          |                                     | د                                                                  |   |

**9.** A **Dynamic Datapoint** allows you to add a value from one of your components to the dashboard which can then be further customized. Select the desired component and the value type (Frequency, Percent, Mean, etc.).

|     | Use entered logic for o | datapoint 🥝 Enter datapoint logic                                 |  |
|-----|-------------------------|-------------------------------------------------------------------|--|
|     | Use component logic     | Search for                                                        |  |
|     | # Name                  | Label                                                             |  |
|     | 1 Q1_1                  | Q.1 Agreement with statement about primary bank - Treats me right |  |
|     | 2 Q1_1_means            | Summary of Means: Q1_1 - Q1_10                                    |  |
|     | 3 Q7_1_multi            | Multiple Response: Q7_1 - Q7_10                                   |  |
|     | 4 QD4                   | D.4 Income                                                        |  |
| (   | 5 QD7                   | D.7 Gender                                                        |  |
|     | Title                   | Logic ?                                                           |  |
| (   | Male                    | QD7=1                                                             |  |
|     | Female                  | QD7=2                                                             |  |
|     | Base logic:             |                                                                   |  |
|     |                         |                                                                   |  |
| 1   |                         |                                                                   |  |
| Val | ue type Frequency       |                                                                   |  |

- 10. Once the Dynamic Datapoint has been added you can the customize this Datapoint by changing the **text and font**, **run options**, and **background options**.
- 11. The text feature allows you to specify what your Datapoint represents to the viewer.

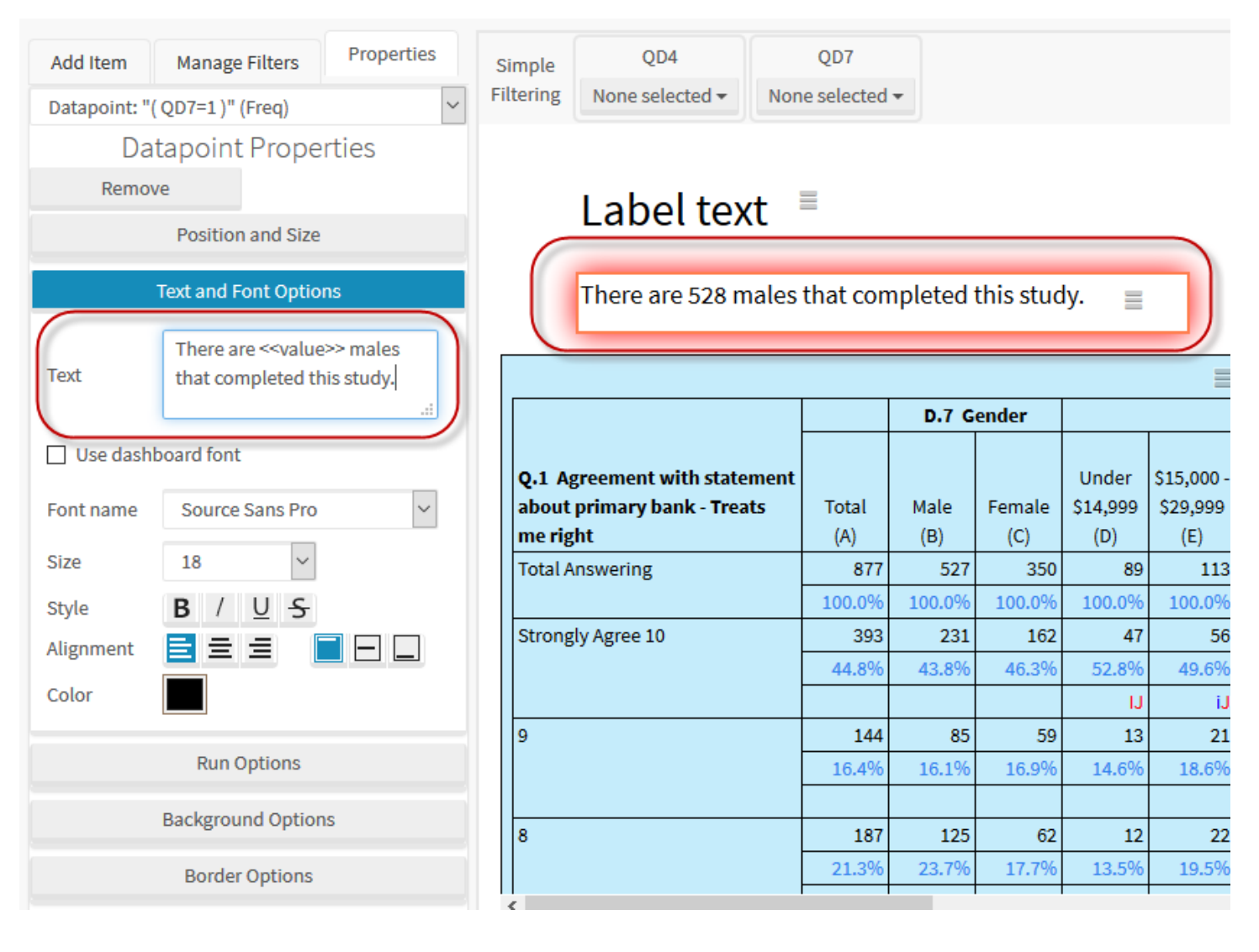

- 12. Now that your dashboard is nearly complete you may add a **User Filter** that can be used to filter the entire dashboard by created **components**.
- 13. Go to Manage Filters|User Filters|Show Simple Filters|Add.

| Dataset: WinCrossExecutive@AnalyticalGroup.com                       | \Sample Files\Sample1.sav Dashbo                                                                                                    | ard name                                                             | Sample D                                                                    | ashboard                                                                        | Object                                                                       | count: 5                                                                                      |                                 |                |                                                                                                    |                                                                      |                   | C Refresh 🔹 |
|----------------------------------------------------------------------|----------------------------------------------------------------------------------------------------|----------------------------------------------------------------------|-----------------------------------------------------------------------------|---------------------------------------------------------------------------------|------------------------------------------------------------------------------|-----------------------------------------------------------------------------------------------|---------------------------------|----------------|----------------------------------------------------------------------------------------------------|----------------------------------------------------------------------|-------------------|-------------|
| Add Item Manage Filters Properties Dashboard Filters                 | Simple<br>Filtering                                                                                                    |                                                                      |                                                                             |                                                                                 |                                                                              |                                                                                               |                                 |                |                                                                                                    |                                                                      |                   | ^           |
| Base Filter<br>User Filters                                          | Label text                                                                                                    |                                                                      |                                                                             |                                                                                 |                                                                              |                                                                                               | v                               | 1              | The                                                                                                    | elyt<br>Gro                                                          | UCA<br>Dup Inc.   |             |
| These filters are visible to the user and can be changed at runtime. | There are 528 males                                                                                                    | that con                                                             | npleted                                                                     | this stud                                                                       | у. 🔳                                                                         |                                                                                               |                                 |                |                                                                                                    |                                                                      |                   |             |
| Show advanced filter                                                 |                                                                                                    |                                                                      |                                                                             |                                                                                 |                                                                              | = ^                                                                                           | 120-                            |                |                                                                                                    |                                                                      |                   | Male        |
| Add Delete                                                           | Q.1 Agreement with statement<br>about primary bank - Treats<br>me right         Total Answering         Strongly Agree 10         9         8 | Total<br>(A)<br>877<br>100.0%<br>393<br>44.8%<br>144<br>16.4%<br>187 | D.7 G<br>Male<br>(B)<br>527<br>100.0%<br>231<br>43.8%<br>85<br>16.1%<br>125 | ender<br>Female<br>(C)<br>350<br>100.0%<br>162<br>46.3%<br>59<br>16.9%<br>16.9% | Under<br>\$14,999<br>(D)<br>89<br>100.0%<br>47<br>52.8%<br>JJ<br>13<br>14.6% | \$15,000 -<br>\$29,999 \$<br>(E)<br>1113<br>100.0%<br>49.6%<br>1J<br>211<br>18.6%<br>22<br>22 | 100-<br>80-<br>60-<br>20-<br>0- | Under \$14,999 | \$15,000 - \$49,999 - 500 - \$49,999 - 500 - \$49,999 - 500 - \$49,999 - 500 - \$49,999 - 500 - \$40,999 - 500 - \$40,999 - \$40,999 - 500 - \$40,999 - 500 - \$40,999 - 500 - \$40,999 - 500 - \$40,999 - 500 - \$40,999 - 500 - \$40,999 - 500 - \$40,999 - 500 - \$40,999 - 500 - \$40,999 - 500 - \$40,999 - 500 - \$40,999 - 500 - \$40,999 - 500 - \$40,999 - 500 - \$40,999 - 500 - \$40,999 - 500 - \$40,999 - 500 - \$40,999 - \$40,999 - \$40 | \$50,000 -\$74,999 -<br>\$75,000 -\$93,999 -<br>\$100.000 -\$140.000 | \$150,000 or more | Female      |
|                                                                      | (<br><                                                                                                    | 21.3%                                                                | 23.7%                                                                       | 17.7%                                                                           | 13.5%                                                                        | 19.5% ¥                                                                                       |                                 |                |                                                                                                    |                                                                      |                   | ~           |

### 14. For this example, add your income and gender components as filters.

|      |     |      |        |              |                                                                   | V-      | Grou                                                     | ip In  |
|------|-----|------|--------|--------------|-------------------------------------------------------------------|---------|----------------------------------------------------------|--------|
| : 0  | Ado | l Si | impl   | le Filter(s) |                                                                   |         | ×                                                        |        |
| ns   |     |      |        |              |                                                                   |         |                                                          |        |
|      | С   | hec  | ked (  | (2)          | Search for                                                        |         | Q                                                        |        |
|      |     | #    |        | Name         | Label                                                             |         |                                                          |        |
| L    |     | 1    |        | Q1_1         | Q.1 Agreement with statement about primary bank - Treats me right |         |                                                          |        |
|      |     | 2    |        | Q1_1_means   | Summary of Means: Q1_1 - Q1_10                                    |         |                                                          |        |
| Op   |     | 3    |        | Q7_1_multi   | Multiple Response: Q7_1 - Q7_10                                   |         |                                                          | -      |
| tic  | (   | 4    |        | QD4          | D.4 Income                                                        |         |                                                          |        |
| - IC | 1   | 5    | $\sim$ | QD7          | D.7 Gender                                                        |         |                                                          |        |
| 25   |     |      |        |              |                                                                   |         |                                                          | I.     |
| 1    |     |      |        |              |                                                                   | Sa      | Cancel                                                   |        |
| L    |     |      |        |              |                                                                   |         |                                                          | r more |
|      |     |      |        |              | 16.4% 16.1% 16.9% 14.6% 18.6%                                     | der \$1 | 00 - \$2<br>00 - \$4<br>00 - \$7<br>00 - \$9<br>00 - \$9 | 000    |

15. Once added you can now apply the filters to your dashboard. The below screenshot is an example of filtering the entire dashboard to females only. **Note:** once you select a filter you will need to hit the refresh button located in the top right corner of the dashboard to update the dashboard.

| Sample Files\ Sample1.sav Dashboa               | ard name: Sample | e Dashboard | Object   | count: 5      | C Refresh                                                                                  |  |  |  |
|-------------------------------------------------|------------------|-------------|----------|---------------|--------------------------------------------------------------------------------------------|--|--|--|
| Simple QD4 QI<br>Filtering None selected - Fema | D7<br>ale 🕶      |             |          |               |                                                                                            |  |  |  |
| □ Select all       □         □ Male             |                  |             |          |               |                                                                                            |  |  |  |
| There are 0 males tha                           | at completed t   | his study.  | ≡        |               |                                                                                            |  |  |  |
|                                                 |                  |             |          | = ^           |                                                                                            |  |  |  |
| -                                               | D.7              | Gender      |          |               |                                                                                            |  |  |  |
| Q.1 Agreement with statement                    |                  |             | Under    | \$15,000 - \$ |                                                                                            |  |  |  |
| about primary bank - Treats                     | Total Male       | Female      | \$14,999 | \$29,999 \$   | 80                                                                                         |  |  |  |
| me right                                        | (A) (B)          | (C)         | (D)      | (E)           | 60                                                                                         |  |  |  |
| Total Answering                                 | 350              | - 350       | 39       | 43            | 40                                                                                         |  |  |  |
|                                                 | 100.0%           | 100.0%      | 100.0%   | 100.0%        |                                                                                            |  |  |  |
| Strongly Agree 10                               | 162              | - 162       | 19       | 22            | 20                                                                                         |  |  |  |
|                                                 | 46.3%            | 46.3%       | 48.7%    | 51.2%         | 0                                                                                          |  |  |  |
| 9                                               | 16.0%            | - 59        | 17.0%    | 10            | 666, 66, 66, 66, 66, 70, 70, 70, 70, 70, 70, 70, 70, 70, 70                                |  |  |  |
|                                                 | 10.9%            | 10.9%       | 17.9%    | 23.3%         | r \$ 14<br>- \$ 29<br>- \$ 29<br>- \$ 39<br>- \$ 39<br>- \$ 30<br>- \$ 149<br>- \$ 00 or r |  |  |  |
| 8                                               | 62               | - 62        | 5        | 5             | ehuu<br>0000,000<br>50,000<br>50,000                                                       |  |  |  |
|                                                 | 17.7%            | 17.7%       | 12.8%    | 11.6%         | \$15<br>\$30<br>\$75<br>\$100,                                                             |  |  |  |
|                                                 |                  | 2           | 22.070   |               |                                                                                            |  |  |  |
|                                                 |                  |             |          | ×             |                                                                                            |  |  |  |
|                                                 |                  |             |          |               |                                                                                            |  |  |  |

Now that you have completed the setup for your Dashboard, it is time to run the dashboard.

# 16. Select Run Dashboard.

| Home M       | y Drive Express           | Tabs Tabulat    | tion ▼ Data ▼             |                   |          |           |                |                             | Help - Account                                                                                                    |
|--------------|---------------------------|-----------------|---------------------------|-------------------|----------|-----------|----------------|-----------------------------|----------------------------------------------------------------------------------------------------|
| n Dashboard  | Back to Create Da         | shboards Creat  | te Public Link            |                   |          |           |                |                             |                                                                                                    |
| ataset: WinC | crossExecutive@Anal       | yticalGroup.com | \Sample Files\Sample1.sav | ashboard name     | Sample D | ashboard  | <b>O</b> bject | count: 5                    | 💭 Refresh 🗣                                                                                                    |
| Add Item     | Manage Filters            | Properties      | Simple QD4                | QD7               |          |           |                |                             |                                                                                                    |
| Dashboard    |                           | ~               | None selected •           | None selected     | •        |           |                |                             |                                                                                                    |
| Das          | hboard Prope              | rties           |                           |                   |          |           |                |                             | The                                                                                                    |
|              | Position and Size         |                 | Label tex                 | at ≣              |          |           |                |                             | Analytical                                                                                                    |
| 1            | Text and Font Option      | s               |                           |                   |          |           |                |                             | V Group Inc.                                                                                                    |
| ontname      | Course Cone Pro           |                 | There are 528 m           | nales that con    | npleted  | this stud | ły. ≡          |                             |                                                                                                    |
| Jint fiame   | Source sans Pro           |                 |                           |                   |          |           |                |                             |                                                                                                    |
| ze           | 32 ~                      |                 |                           |                   |          |           |                | = '                         | 120                                                                                                    |
| tyle         | B / <u>U</u> <del>S</del> |                 |                           |                   | D.7 G    | ender     |                |                             | Temale Male                                                                                                    |
| olor         |                           |                 |                           |                   |          |           |                |                             |                                                                                                    |
|              |                           |                 | about primary bank - Trea | ntent<br>ts Total | Male     | Female    | \$14,999       | \$15,000 - \$<br>\$29,999 { | 80                                                                                                    |
|              | Background Options        | 5               | me right                  | (A)               | (B)      | (C)       | (D)            | (E)                         | 60                                                                                                    |
|              | Border Options            |                 | Total Answering           | 877               | 527      | 350       | 89             | 113                         |                                                                                                    |
|              | Themes                    |                 | Strongly Agree 10         | 100.0%            | 100.0%   | 100.0%    | 100.0%         | 100.0%                      |                                                                                                    |
|              | memes                     |                 | outongly harde 10         | 44.8%             | 43.8%    | 46.3%     | 52.8%          | 49.6%                       | 20                                                                                                    |
|              |                           |                 |                           |                   |          |           | IJ             | iJ                          |                                                                                                    |
|              |                           |                 | 9                         | 144               | 85       | 59        | 13             | 21                          | \$14,9<br>\$29,9<br>\$349,9<br>149,9<br>149,9<br>101 mc                                                                                                    |
|              |                           |                 |                           | 16.4%             | 16.1%    | 16.9%     | 14.6%          | 18.6%                       | Under<br>0000 - 5000 - 50000 - 5000 - 5000 - 50000 - 5000 - 5000 - 5000 - 5000 - 5 |
|              |                           |                 | 8                         | 187               | 125      | 62        | 12             | 22                          | \$15<br>\$75<br>\$100, \$75<br>\$100, \$15                                                                                                    |
|              |                           |                 |                           | 21.3%             | 23.7%    | 17.7%     | 13.5%          | 19.5%                       | v                                                                                                    |
|              |                           |                 | <                         |                   |          |           |                | >                           |                                                                                                    |

17. You are now viewing your completed dashboard and have a few save options including save Excel to my drive, download Excel, download PDF, and Print Dashboard.

| Excel to My Drive Download Exce                                                                                      | Downl                                                         | oad PDF                                                     | Back to B                                                                                    | Edit Dashb                                                                   | oard Print Da                                                                                            | shboard                                                                                      |  |  |
|----------------------------------------------------------------------------------------------------|---------------------------------------------------------------|-------------------------------------------------------------|----------------------------------------------------------------------------------------------|------------------------------------------------------------------------------|----------------------------------------------------------------------------------------------------|----------------------------------------------------------------------------------------------|--|--|
| Simple QD4<br>Filtering None selected -                                                                              | QI<br>None se                                                 | D7<br>lected <del>•</del>                                   |                                                                                              |                                                                              |                                                                                                    |                                                                                              |  |  |
| Label text<br>There are 528 males that completed this study.                                                         |                                                               |                                                             |                                                                                              |                                                                              |                                                                                                    |                                                                                              |  |  |
|                                                                                                    |                                                               |                                                             |                                                                                              |                                                                              | = ^                                                                                                    | 120 Male=                                                                                    |  |  |
|                                                                                                    |                                                               |                                                             | Gender         100           Under         \$15,000 - \$           \$29,999 \$           (0) |                                                                              |                                                                                                    |                                                                                              |  |  |
| Q.1 Agreement with statement<br>about primary bank - Treats<br>me right                                              | Total<br>(A)                                                  | Male<br>(B)                                                 | Female<br>(C)                                                                                | Under<br>\$14,999<br>(D)                                                     | \$15,000 - \$<br>\$29,999 \$<br>(E)                                                                      | 100 Female                                                                                   |  |  |
| Q.1 Agreement with statement<br>about primary bank - Treats<br>me right<br>Total Answering                           | Total<br>(A)<br>877<br>100.0%                                 | Male<br>(B)<br>527                                          | Female<br>(C)<br>350<br>100.0%                                                               | Under<br>\$14,999<br>(D)<br>89<br>100.0%                                     | \$15,000 - \$<br>\$29,999 \$<br>(E)<br>113<br>100.0%                                                     | 100 Female                                                                                   |  |  |
| Q.1 Agreement with statement<br>about primary bank - Treats<br>me right<br>Total Answering<br>Strongly Agree 10      | Total<br>(A)<br>877<br>100.0%<br>393<br>44.8%                 | Male<br>(B)<br>527<br>100.0%<br>231<br>43.8%                | Female<br>(C)<br>350<br>100.0%<br>162<br>46.3%                                               | Under<br>\$14,999<br>(D)<br>89<br>100.0%<br>47<br>52.8%                      | \$15,000 - \$<br>\$29,999 \$<br>(E) 113 1<br>100.0% 1<br>56 4<br>49.6% iJ                                | 100<br>80<br>60<br>40<br>20<br>                                                              |  |  |
| Q.1 Agreement with statement<br>about primary bank - Treats<br>me right<br>Total Answering<br>Strongly Agree 10<br>9 | Total<br>(A)<br>877<br>100.0%<br>393<br>44.8%<br>144<br>16.4% | Male<br>(B)<br>527<br>100.0%<br>231<br>43.8%<br>85<br>16.1% | Female<br>(C)<br>350<br>100.0%<br>162<br>46.3%<br>59<br>16.9%                                | Under<br>\$14,999<br>(D)<br>89<br>100.0%<br>47<br>52.8%<br>IJ<br>13<br>14.6% | \$15,000 - \$       \$29,999       (E)       1113       100.0%       49.6%       iJ       21       18.6% | 100<br>80<br>60<br>40<br>40<br>40<br>50<br>50<br>50<br>50<br>50<br>50<br>50<br>50<br>50<br>5 |  |  |

- Home My Drive Express Tabs Tabulation Data Help - Account -Run Dashboard Back to Create Dashboard Create Public Link Dataset: WinCrossExecutive@AnalyticalGroup.com\Sample Files\Sample1.sav Dashboard name: Sample Dashboard Object count: 5 C Refresh Add Item QD7 Manage Filters DD4 Properties Simple Filtering None **Create Public Link** Crosstabs Ξ This will create a custom link to the dashboard. When the nalytical Create new crosstab Lab link is used this dashboard is loaded, ran and displayed. ts Chai The link will expire after the number of days selected There a below. You can add an optional password that must be entered Images Male Female to display the dashboard when using the link. 120 100 Link will be valid for: Q.1 Agreeme S Other 80 O 1 day about primar me right 🔿 7 days 60 30 days Total Answerin 40 O Custom Strongly Agree 20 -\$49,999 Password: \$29,995 100,000-\$149,99 \$50,000 - \$74,9 \$14 \$66 150 000 or Optional password \$15,000-3 \$30,000 -! \$75,000 -: Under Cancel
- 18. Dashboards can be shared with a unique time sensitive link under Create Dashboard.

19. The link created can be password protected and have an alive life of 1, 7, 30, or a custom amount of days. 20. Once the link has been created you are given a few share options.

| Run Dashboard Back to Create Dashboards Create Public Link                                                                                                    |                                                                                                    |                  |                               |                       |                     |                                        |  |           |  |
|----------------------------------------------------------------------------------------------------|----------------------------------------------------------------------------------------------------|------------------|-------------------------------|-----------------------|---------------------|----------------------------------------|--|-----------|--|
| Dataset:       WinCrossExecutive@AnalyticalGroup.com\Sample Files\Sample1.sav       Dashboard name: Sample Dashboard       Object count: 4       Crefresh       • |                                                                                                    |                  |                               |                       |                     |                                        |  |           |  |
| Add Item                                                                                                    | Add Item     Manage Filters     Properties     Simple     QD4     QD7       Dashboard     Filtering     None selected +     None selected +                                                                                                    |                  |                               |                       |                     |                                        |  |           |  |
| Da                                                                                                    | Dashboard Properties                                                                                                    |                  |                               |                       |                     |                                        |  |           |  |
|                                                                                                    | Position and Size Public Dashboard Link                                                                                                    |                  |                               |                       |                     |                                        |  |           |  |
| Width 1280                                                                                                    | Height                                                                                                    | 7 Using the link | below will a                  | low access to this da | shboard.            |                                        |  | roup Inc. |  |
|                                                                                                    | Text and Font Opti                                                                                                    | ons Link expires | 10:41:39 AM                   |                       |                     |                                        |  |           |  |
|                                                                                                    | Background Optic                                                                                                    | ons              | link                          |                       |                     |                                        |  | Female    |  |
|                                                                                                    | Border Options                                                                                                    | http://192       | .168.1.241/D                  | ashboards/DashResi    | ults.aspx?id=Y2F4ZW | Z4ZWdmbXhlZ2ZteGVjZGxmbGVkYGV4ZXh4ZWY1 |  | -         |  |
|                                                                                                    | Themes                                                                                                    | Clickable lin    | n <mark>k: Click to ru</mark> | n dashboard           | <b>`</b>            |                                        |  | +         |  |
|                                                                                                    |                                                                                                    | E-mai            | l with Defaul                 | ess Executive         |                     |                                        |  | -         |  |
|                                                                                                    |                                                                                                    |                  |                               |                       |                     |                                        |  |           |  |
|                                                                                                    |                                                                                                    |                  |                               |                       |                     |                                        |  |           |  |
|                                                                                                    | 144         85         59         13         44         >         50         100         100         100         100         100         100         100         100         100         100         100         100         100         100         100         100         100         100         100         100         100         100         100         100         100         100         100         100         100         100         100         100         100         100         100         100         100         100         100         100         100         100         100         100         100         100         100         100         100         100         100         100         100         100         100         100         100         100         100         100         100         100         100         100         100         100         100         100         100         100         100         100         100         100         100         100         100         100         100         100         100         100         100         100         100         100         100         100         100         100 |                  |                               |                       |                     |                                        |  |           |  |
|                                                                                                    | , v                                                                                                    |                  |                               |                       |                     |                                        |  |           |  |
|                                                                                                    |                                                                                                    |                  |                               |                       |                     |                                        |  |           |  |

You have now finished the process of creating and sharing a dashboard!

# Help for WinCross Executive

WinCross Executive provides online Help topics for your convenience.

| Hel              |
|------------------|
| About            |
| Privacy Policy   |
| Terms of Service |
| Contact          |

1. Select the Index option under the Help dropdown menu to launch the online Help for WinCross Executive.

|                                                                                           |                                                                                                    | / |
|-------------------------------------------------------------------------------------------|----------------------------------------------------------------------------------------------------|---|
| -Search-                                                                                  | WinCross Executive Help                                                                                                    |   |
| V Hide                                                                                    |                                                                                                    |   |
| Contents Index Glossary                                                                   | WinCross Executive Help                                                                                                    | 6 |
| Find Keyword                                                                              | <u>My Drive</u>                                                                                                    | 8 |
| Α                                                                                         | Express Tabs Tabulation:                                                                                                    |   |
| About WinCross Executive<br>Account Menu<br>Account settings, changing<br>Associates      | Create Components from Variables Create Crosstabs from Components Create Charts from Components Create Reports from Crosstabs Create Net of the Clear the Clear the Cl |   |
| В                                                                                         | <u>Create Dashboards from Crosstabs, Charts</u><br>Data:                                                                                                    |   |
| Building rows and columns for Crosstabs                                                   | Datasets<br>Variables<br>Helo:                                                                                                    |   |
| С                                                                                         | Privacy Policy                                                                                                    |   |
| Change account settings<br>Change Password<br>Charts, editing<br>Combining variables      | Terms of Service <u>Contact The Analytical Group. Inc.</u> <u>About WinCross Executive</u> <u>Account.</u>                                                                                                    |   |
| Comparison Groups, defining<br>Component Logic<br>Component, creating<br>Component, logic | Trial Account<br>Log In<br>My Account                                                                                                    |   |
| Components, logic<br>Contact<br>Convert data file to a dataset                            | My Associates<br>Log Out                                                                                                    |   |
| Create a trial account                                                                    | Related topics:                                                                                                    | 8 |

2. Use the **Index** to find online **Help** topics related to your inquiries.

In addition to the online **Help**, **Quick Help** is available on many of the **WinCross Executive** dialogs to provide a quick summary explanation for many of the most common functions within **WinCross Executive**.

The **Quick Help** symbol *is* just a click away.

| Home My Drive Express Tabs Tabulation - Data -                                                                                                    |                                                                                                    |  |  |  |  |  |  |  |  |  |
|----------------------------------------------------------------------------------------------------|----------------------------------------------------------------------------------------------------|--|--|--|--|--|--|--|--|--|
| Upload Replace Download -                                                                                                    | Rename Move Delete New Folder                                                                                                    |  |  |  |  |  |  |  |  |  |
| Folders and Files                                                                                                    | All Files V Information                                                                                                    |  |  |  |  |  |  |  |  |  |
| - Sum State - State - | IGroup.com Update Description                                                                                                    |  |  |  |  |  |  |  |  |  |
| – 🍃 Project 1<br>🗐 Example.sav                                                                                                    | Quick Help: My Drive                                                                                                    |  |  |  |  |  |  |  |  |  |
| = 🔁 Sample Files                                                                                                    | My Drive allows you to upload, download and share files to other users.                                                                                                    |  |  |  |  |  |  |  |  |  |
| Sample1.sav                                                                                                    | Create a folder - Click your username in the Folders and Files tree and then click New Folder. Enter a name and, optionally, a description.                                                                                                    |  |  |  |  |  |  |  |  |  |
|                                                                                                    | Upload a file - Click on a folder and click the Upload menu item. A pop-up window will appear onto which you can drag and drop one or more files.                                                                                                    |  |  |  |  |  |  |  |  |  |
|                                                                                                    | Share a file - First, visit the Account   My Associates page to add one or more users with whom you'd like to share files. Then, click on the file to be shared. In the Sharing Details section, choose one or more associates from the drop-down list and click the Share Selected File to Associate button. After sharing, use the various check boxes to assign sharing permissions for the file. |  |  |  |  |  |  |  |  |  |
|                                                                                                    | <b>Download a file</b> - Use the <i>Download</i> menu option to download a copy of a file as it was originally uploaded. If changes have been made to a dataset, you can use the <i>Export Dataset</i> option on the Datasets page to download a copy of the dataset with these changes in place.                                                                                                    |  |  |  |  |  |  |  |  |  |
|                                                                                                    | ок                                                                                                    |  |  |  |  |  |  |  |  |  |
|                                                                                                    |                                                                                                    |  |  |  |  |  |  |  |  |  |
| My Drive 🕜                                                                                                    |                                                                                                    |  |  |  |  |  |  |  |  |  |

You can also choose the **Contact** and **About** options of **Help** for information about how to contact *The Analytical Group, Inc.* or for general information about **WinCross Executive**.

The Privacy Policy and Terms of Service for WinCross Executive are also available from the Help menu.

Thank you for using *Getting Started with WinCross Executive* – We hope you found your "Getting Started" experience helpful!